# 中国工程咨询协会综合业务管理系统

HAFE Communication

# 咨询工程师(投资)执业登记工程咨询单位手册

中国工程咨询协会 2022年8月

# 目录

| →,         | 系统使用环境                       | 3        |
|------------|------------------------------|----------|
| <u> </u>   | 用户登录                         | 3        |
|            | 2.1 用户注册                     | 3        |
|            | 2.2 用户登录                     | 3        |
|            | 2.3 忘记密码                     | 4        |
| 三、         | 单位信息完善                       | 5        |
| 四、         | 工作桌面                         | 11       |
| 五、         | 我的业务                         | 11       |
|            | 5.1 用户管理                     | 12       |
|            | 5.1.1 单位组织机构及人员维护            | 12       |
|            | 5.1.2 单位角色管理                 | 15       |
|            | 5.1.3 账户管理                   | 17       |
|            | 5.2 用户信息查询                   | 21       |
|            | 5.2.1 单位内部机构人员信息             | 21       |
|            | 5.2.2 单位内部用户信息               | 22       |
|            | 5.3 业务管理                     | 23       |
|            | 5.3.1 单位信息管理                 | 23       |
|            | 5.3.2 咨询人员管理                 | 26       |
|            | 5.3.3 咨询成果信息管理               | 40       |
|            | 5.3.4 业务催办管理                 | 51       |
|            | 5.4 信息应用管理                   | 53       |
|            | 5.4.1 咨询师信息查询                | 53       |
|            | 5.4.2 咨询单位信息查询               | 59       |
|            | 5.4.3 执业登记信息查询               | 63       |
|            | 5.4.4 个人电子签章信息               | 68       |
| <b>)</b> . | 5.4.5 通知提醒信息 <b>省</b> 询      | 69       |
| 戸、         | 我的工作                         | 70       |
|            | 0.1 何 <u>小</u> 业务            | 70<br>70 |
|            | 0.2 进行中业务                    | 72       |
| L          | 0.3 L元成业务                    | 75       |
| 1          | 进和公司                         | 70<br>76 |
| 八、         | 谷阳回题                         | 70<br>70 |
| 儿、         | 用芯中心                         | 19       |
|            | 豆状用//信忌                      | 00       |
|            | 10.1 面时修改         10.9 毛机导应面 | 01<br>Q1 |
|            | 10.2 丁/UJ又文                  | 85       |
|            | 10.0 唧帽又丈                    | 00       |

### 一、系统使用环境

1、系统可使用操作系统环境为 Windows7 及以上版本,推荐操作系统版本: Windows10;

2、系统可使用浏览器版本为 Microsoft Edge、Google Chrome、Firefox、360 浏览器等,推荐浏览器版本: Microsoft Edge 或 Google Chrome。

### 二、用户登录

#### 2.1 用户注册

- 1、工程咨询单位系统管理员账号由单位通过注册获得;
- 2、工程咨询单位业务用户账号由所属单位系统管理员创建。

## 2.2 用户登录

工程咨询单位管理员或业务用户点击中咨协会门户网站的"综合业务管理 系统"打开如下图 2-2-1 所示的系统登录页面。在相应位置完成用户名、密码 输入后点击【登录】按钮,完成系统登录。

| (MAEC 中國工作世內協会 |                                                           |
|----------------|-----------------------------------------------------------|
|                | 综合业务管理系统                                                  |
|                | H户留录<br>「」 Ra A Ru Yu Yu Yu Yu Yu Yu Yu Yu Yu Yu Yu Yu Yu |

图 2-2-1

## 2.3 忘记密码

用户在系统登录页面点击【忘记密码】进入密码找回页面,如下图 2-3-1 所示:

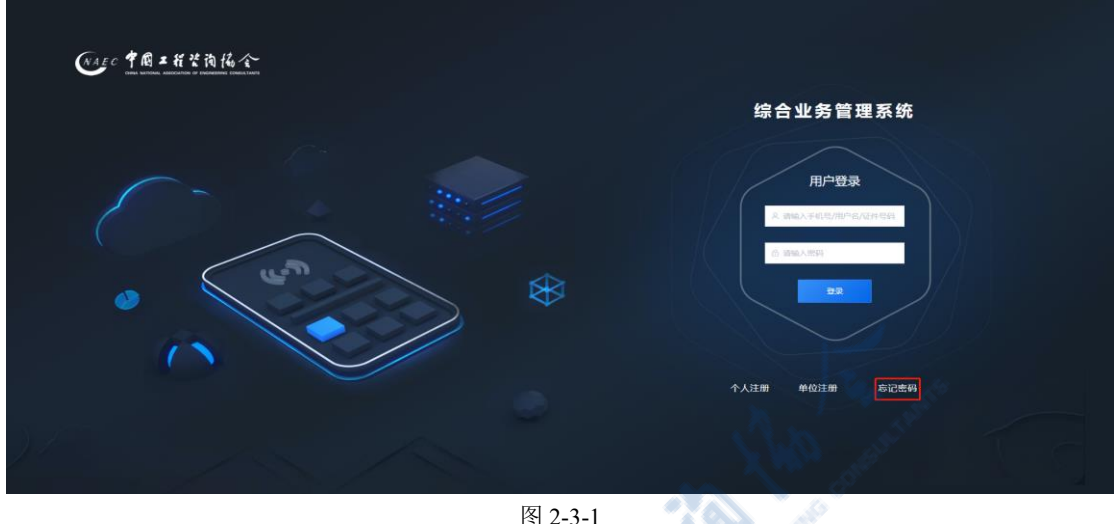

图 2-3-1

按照下图 2-3-2 所示的顺序,首先选择找回方式,根据提示输入相关信 息,点击【下一步】,再选择通过手机号或邮箱验证,根据提示输入图形验证码 后点击【发送验证码】,填写收到的短信或邮箱验证码,点击【下一步】,最后 输入新密码、确认密码,点击【提交】后以重置方式完成密码找回。

|              | 新花商協会<br>CEINTION OF ENGINEERING CONSULTANTS                          |
|--------------|-----------------------------------------------------------------------|
| 密码           | 找回                                                                    |
| 手机号验证        | 邮箱验证                                                                  |
| 通过 199****87 | 91 接收验证码                                                              |
| 图形验证码*       |                                                                       |
| QXYA         | A CONTRACT A                                                          |
| 短信验证码 *      |                                                                       |
| 632753       | 53秒后重新发送                                                              |
|              | 步                                                                     |
|              | です。<br>使用<br>での<br>での<br>での<br>での<br>での<br>での<br>での<br>での<br>での<br>での |

| 密码找回                                      | 密码找回                     |
|-------------------------------------------|--------------------------|
| 手机号验证    邮箱验证                             | 重置密码                     |
| 通过 6****@163.com 接收验证码<br>图形验证码 *<br>OXYA | 密码 *<br>清输入新密码<br>确认密码 * |
| 邮箱验证码* 632753 38秒后重新发送                    | 清确认新变码                   |
| + <del>5</del>                            | 提交                       |

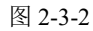

## 三、单位信息完善

工程咨询单位第一次登录系统必须完善单位基本信息才能办理各项业务。

【单位信息】分为单位基本信息、会员情况和其它资质情况等三部分。

✓ 其中:单位基本信息分为单位基本信息、单位历史沿革和关联关系三部分。【基本信息】中单位名称、证照类型、证照编号、备案编号、单位联系人姓名、手机号、电子邮箱为系统根据注册信息自动代入,单位名称、证照类型、证照编号、备案编号不允许修改。填写单位性质、法定代表人、职务、注册资本(万元)、成立时间、注册地址、所属地或注册地(根据注册地址自动代入)、通讯地址、单位网址、单位联系人姓名、固定电话、单位简介(单位成立背景及主要业务介绍),上传单位营业执照或法人证书,完成单位基本信息填写,填写过程中点击【暂存】按钮可保存填写内容。如下图 3-1 所示:

| Our TRANKA | 综合业务管理 | 系统                   |            | <b>纪 操作</b> 环册     | #@= > Q 💫 #@=•        |
|------------|--------|----------------------|------------|--------------------|-----------------------|
| 半位信息完善     | 单位基本信息 | 单位基本信息               |            |                    |                       |
|            | 会员情况   | 单位名称                 | 证照关型*      | 征照编号               | 备案编号                  |
|            | 其他资质情况 | 单位二                  | 雪业执照       | 345345435345345333 | 3453454353453353 - 18 |
|            |        | 单位性质*                | 法定代表人*     | <b>职务</b> *        | 注册资本 (万元) *           |
|            |        | 調告辞ーー                | 诉输入        | 浙输入                | 済輸入 へ                 |
|            |        | 成立时间*                | 注册地址*      |                    | 所履地或注册地*              |
|            |        | 普 请选择                | -<br>請选择 ー | 清输入                | 道法揮 イ                 |
|            |        | 通讯地址*                |            | 单位网址               | 单位联系人姓名*              |
|            |        | 適选择 ン                | 请输入        | 遗输入                | 联系人                   |
|            |        | 手机号*                 | 固定电话       | 电子邮稿"              |                       |
|            |        | 19999999985          |            | 2421@545.com       |                       |
|            |        | 单位简介(单位成立背景及主要业务介绍)* |            |                    |                       |
|            |        | 请输入单位简介,500字以内       |            |                    |                       |
|            |        |                      |            |                    |                       |
|            |        |                      |            |                    |                       |
|            |        | 单位营业执照或法人证书" (0)     |            |                    | ♀ 上侍                  |
|            |        | Laun manager         |            |                    | 71 m/m                |
|            |        | #P\$20739294444 *    |            |                    | 日期項                   |
| ±          |        | 序号 时间                | 单位名称       | 交更原因               | 操作                    |

图 3-1

【单位历史沿革】模块点击新增按钮,进入新增单位历史沿革页面,输入时间、单位名称、变更原因,点击【确定】按钮,完成单位历史沿革信息填写,填写过程中点击【暂存】按钮可保存填写内容。如下图 3-2 所示:

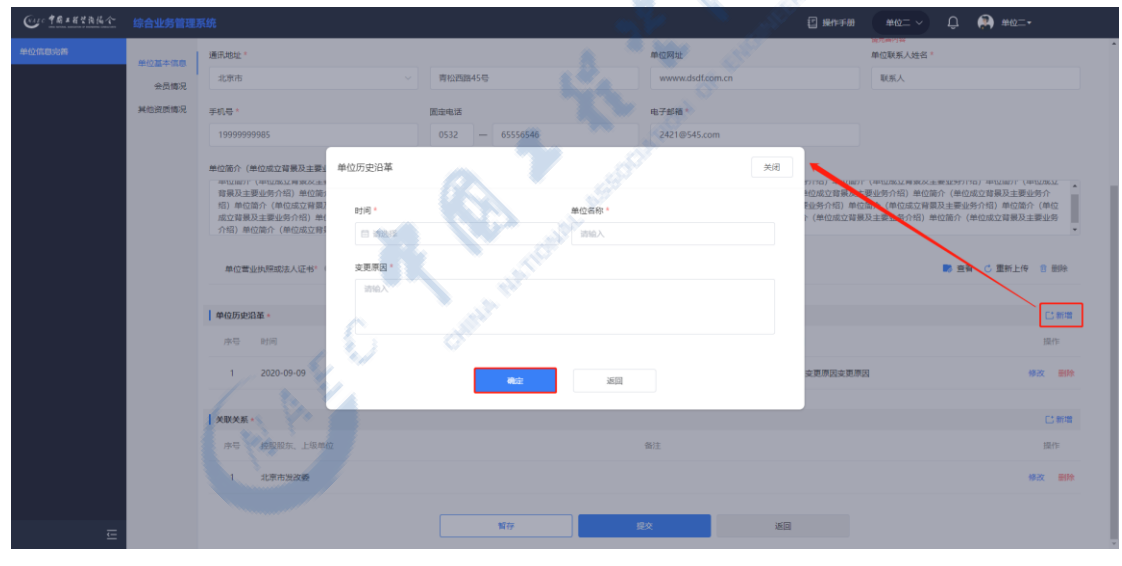

图 3-2

点击【修改】,可对选中的单位历史沿革进行修改,如下图 3-3 所示:

| Curteresta | 综合业务管理系               | 系统                                                                                                    |                                                                 |                                                                                                    | 🗄 940-F# 🗰 🗸 🎝 🏟 #02                                                                                                    |
|------------|-----------------------|----------------------------------------------------------------------------------------------------|-----------------------------------------------------------------|----------------------------------------------------------------------------------------------------|----------------------------------------------------------------------------------------------------|
| 单位信息论师     | <u>单位基本信息</u><br>会员情况 | 通讯地址 "<br>北京市                                                                                                    | < ■                                                             | 单位网址<br>www.dsdf.com.cn                                                                                                    | 和记录用人姓名"<br>和记录用人姓名"<br>联系人                                                                                                    |
|            | 其他资质情况                | 手机带* 1999999985                                                                                                    | <b>国由电话</b><br>0532 — 65556546                                  | 电子邮箱*<br>2421@545.com                                                                                                    |                                                                                                    |
|            |                       | 单位面介(单位成立驾振及主要)<br>年以1007(年以四位3年期及主要)<br>市以1007(年以四位3年期及主要<br>103年间位为(单位成立管理)<br>成立等限及主要运动介绍)单位<br>介绍)单位成介(单位成立管理)<br>单位需业优用的法人证书" | 单位历史旧革<br>时间・<br>□ 2020-09-09<br>支原用口・<br>支原用口・<br>支原用口文原用口文原用口 | #058 *                                                                                                    | 9(月<br>19(日)<br>19(日)<br>19(1)<br>19(1) |
|            |                       | 单级历史沿革。<br>序号 时间<br>1 2020-09-09                                                                                                   | Ro:                                                             | and the second second s | (2)前田<br>(1)行<br>(1)(元)(1)(元)(1)(元)(1)(元)(1)(元)(1)(元)(1)(元)(1)(元)(1)(元)(1)(元)(1)(元)(1)(元)(1)(元)(1)(1)(1)(1)(1)(1)(1)(1)(1)(1)(1)(1)(1)                                                                                                    |
|            |                       | 关取关系 •                                                                                                    |                                                                 |                                                                                                    | に新聞                                                                                                    |
|            |                       | 序号 控制股东 上级单6<br>1 北京市波改委                                                                                                    |                                                                 | 能注                                                                                                    | 12/2<br>8/2 8/9                                                                                                    |
| Ē          |                       |                                                                                                    | 解存                                                              | <u>\$2</u>                                                                                                    | 10 March 10 March 10                                                                                                    |

图 3-3

点击【删除】,可对当前所选数据进行删除。如下图 3-4 所示:

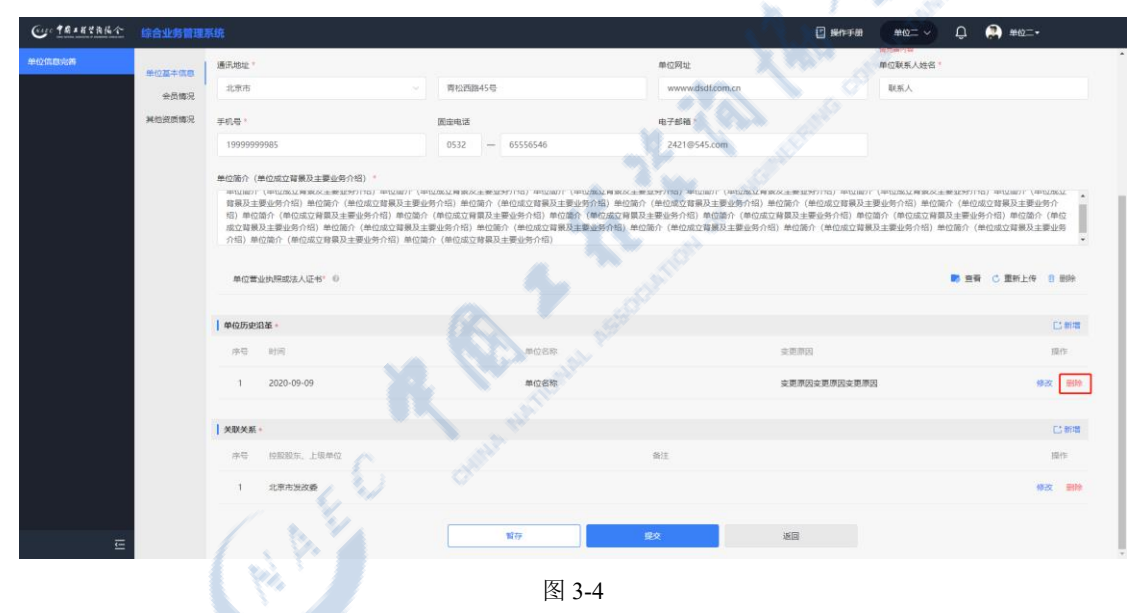

【关联关系】模块点击新增按钮,进入新增关联关系页面,输入控股股 东、上级单位、备注,点击【确定】按钮,完成关联关系信息填写,填写过程 中点击【暂存】按钮可保存填写内容。如下图 3-5 所示:

| Cur tR+ETALA | 综合业务管理                | 系统                                                           |                                                                                                    |                               | 2 操作手册                                                                                                    | ##2= ~ D 🙌 ##2=+                                                                                                    |
|--------------|-----------------------|--------------------------------------------------------------|----------------------------------------------------------------------------------------------------|-------------------------------|----------------------------------------------------------------------------------------------------|----------------------------------------------------------------------------------------------------|
| 单位信息运用       | <u>单位基本信息</u><br>会员情况 | 遷飛蛇址。<br>北京市                                                 | 青松西部45号                                                                                                    | 单位网址<br>www.dsdf.com          | cn                                                                                                    | 制元前19年<br>单位联系人姓名。<br>联系人                                                                                                    |
|              | 其他资质情况                | 手机号*<br>19999999985                                          | 周 <del>定电话</del><br>0532 — 65556546                                                                                                    | 电子邮箱*<br>2421@545.com         |                                                                                                    |                                                                                                    |
|              |                       | 単位語介(単位成立背膜及主要业务介绍)。<br>==================================== | (24日1773877)始3655(平36535343)1351) 24日175383)1.                                                                                                    | (中山北北州東北大主席部347150)中1218071(4 | 10回転用 第二日 (1011年1日)<br>一回加速 (1011年日)<br>一回加速 (1011年日) | (中辺36/11年第60天主要主59111日) 中103807 (中辺36/12<br>夏近勢介信) 単位語介(単位成立登録及主要近分介)<br>合)(単位成立登録及主要近分介信) 単位語介(単位<br>主要社务介绍)単位語介(単位成立登録及主要社务 |
|              |                       | 单位营业执际或法人证书"。<br>即位入                                         | 及举位 <sup>。</sup>                                                                                                    | <b>御注</b><br>30%人             |                                                                                                    | ● 医嵴 C 重新上传 8 粉除                                                                                                    |
|              |                       | 单位历史沿革。                                                      |                                                                                                    |                               |                                                                                                    | に新聞                                                                                                    |
|              |                       | 序号 时间                                                        | and the second second se | 返回                            |                                                                                                    | 操作                                                                                                    |
|              |                       | 1 2020-09-09                                                 | 单位名称                                                                                                    |                               | 变更原因变更原因变更原因                                                                                                    | 修改 田田                                                                                                    |
|              |                       | 关联关系 *                                                       |                                                                                                    |                               |                                                                                                    |                                                                                                    |
|              |                       | 序号 控股股东、上级单位                                                 |                                                                                                    | 番注                            |                                                                                                    | 操作                                                                                                    |
|              |                       | 1 北京市炭政委                                                     |                                                                                                    |                               |                                                                                                    | <b>修改 副除</b>                                                                                                    |
| Ē            |                       |                                                              | 報符                                                                                                    | 18X                           | 153                                                                                                    |                                                                                                    |

图 3-5

点击【修改】,可对选中的关联关系进行修改。如下图 3-6 所示:

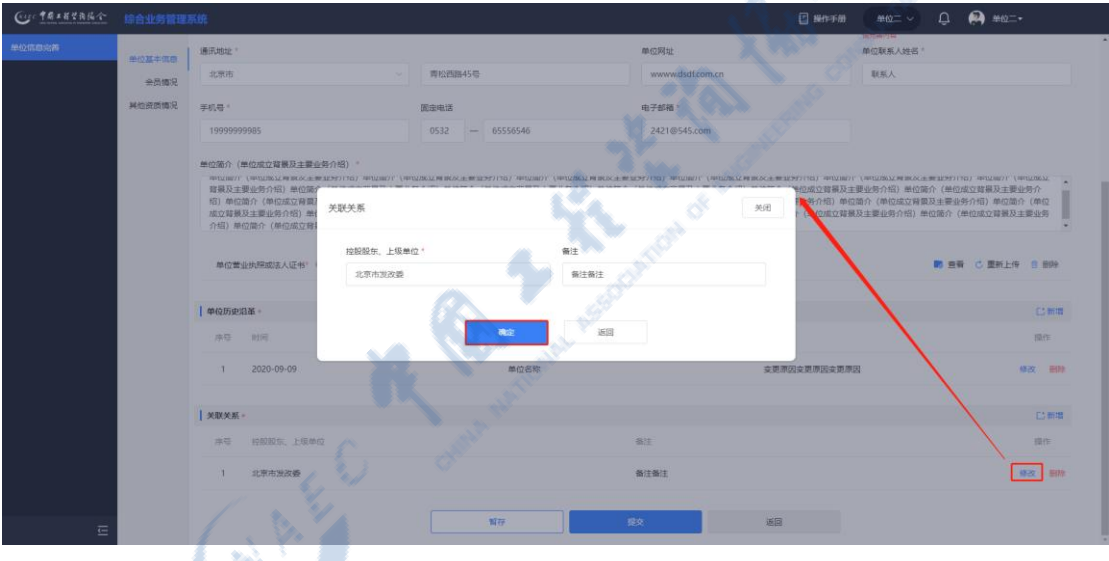

图 3-6

点击【删除】,可对当前所选数据进行删除。如下图 3-7 所示:

| Cur TRANKA | 综合业务管理           | 系统                                                                                    |                                                                                                    |                                                                                                 | 🛛 #rrf# 🛛 #0= - 🗘 🌲 #0=-                                                                                                    |                      |  |       |  |  |   |     |  |  |  |  |  |  |  |              |      |   |                 |    |
|------------|------------------|---------------------------------------------------------------------------------------|----------------------------------------------------------------------------------------------------|-------------------------------------------------------------------------------------------------|----------------------------------------------------------------------------------------------------|----------------------|--|-------|--|--|---|-----|--|--|--|--|--|--|--|--------------|------|---|-----------------|----|
|            | 840 <b>7</b> 407 | 通讯地址。                                                                                 |                                                                                                    | 单位网址                                                                                            | 通过新年144<br>单位联系人姓名"                                                                                                    |                      |  |       |  |  |   |     |  |  |  |  |  |  |  |              |      |   |                 |    |
|            | 会后信况             | 北東市                                                                                   | ~ 商松西部45号                                                                                                    | www.dsdf.com.cn                                                                                 | 联系人                                                                                                    |                      |  |       |  |  |   |     |  |  |  |  |  |  |  |              |      |   |                 |    |
|            | 其他资质情况           | 手机带                                                                                   | 面主电话                                                                                                    | 电子邮箱。                                                                                           |                                                                                                    |                      |  |       |  |  |   |     |  |  |  |  |  |  |  |              |      |   |                 |    |
|            |                  | 1999999985                                                                            | 0532 — 65556546                                                                                                    | 2421@545.com                                                                                    |                                                                                                    |                      |  |       |  |  |   |     |  |  |  |  |  |  |  |              |      |   |                 |    |
|            |                  | 群義及主要逐步介绍。他位称力<br>何》单位这个《仲包运过背容器<br>成立群模及主要业务介绍》单位<br>介绍》单位操介《师包运过背景<br>单位重业执程或法人证书》《 | (他也成立時展五重整成外内部) 伸位路介(他也成立時展五主<br>差地分升日)中心的(他回流工程展生主を除分内部)中心活介<br>版介(他也成立時展五重重成分介部)申位活介(他也成立時展<br>及主要业务介绍)申位協介(他位成立時展及主要业务介绍) | 整成外的制,带包造作,但也成立是解决主要运动的制,则也<br>他们但的应定和最佳的外创,他们是一种也成立和解决主要运动介绍)。<br>见主要运动介绍,他们是作(他们成立和解决主要运动介绍)。 | (他回辺辺環境及主要協力作用) 地位派作(他回辺辺環境及主要協力)<br>展立主任時外引用) 単位派介(他回辺辺環境及主要協力作用) 単位派介(他回辺辺環境及主要協力作用) 単位派介(他回辺辺環境及主要協力市内) 単位派介(他回辺辺環境及由) 単位派介(他回辺辺環境及主要協力市内) 単位派介(他回辺辺環境及主要協力市内) 単位派介(他回辺辺環境及主要協力市内) 単位派介(他回辺辺辺環境及主要協力市内) 単位派介(他回派辺辺環境及主要協力市内) 単位派介(他回派辺辺環境及主要協力市内) 単位派介(他回派辺辺環境及主要協力市内) 単位派介(他回派辺辺環境及主要協力市内) 単位派介(他回派辺辺環境及主要協力市内) 単位派介(他回派辺辺環境及主要協力市内) 単位派介(他回派辺環境及主要協力市内) 単位派介(他回派辺環境及主要協力市内) 単位派介(他の派辺辺環境及主要協力市内) 単位派介(他の派辺辺環境及主要協力市内) 単位派介(他の派辺辺環境及主要協力市内) 単位派介(他の派辺辺環境及主要協力市内) 単位派介(他の派」) 単位派介(他の派」) 単位派介(他の派」) 単位派介(他の派」) 単位派介(他の派」) 単位派介(他の派」) 単位派介(他の派」) 単位派介(他の派」) 単位派介(他の派」) 単心(本)(本)(本)(本)(本)(本)(本)(-)(-)(-)(-)(-)(-)(-)(-)(-)(-)(-)(-)(-) | 10<br>57<br>10<br>10 |  |       |  |  |   |     |  |  |  |  |  |  |  |              |      |   |                 |    |
|            |                  | 单位历史沿革。                                                                               |                                                                                                    |                                                                                                 | C                                                                                                    | の制理                  |  |       |  |  |   |     |  |  |  |  |  |  |  |              |      |   |                 |    |
|            |                  | 序号 封闲                                                                                 | 単位名称                                                                                                    | 3                                                                                               | 北東原因 預                                                                                                    | H/F                  |  |       |  |  |   |     |  |  |  |  |  |  |  |              |      |   |                 |    |
|            |                  |                                                                                       |                                                                                                    |                                                                                                 |                                                                                                    |                      |  |       |  |  |   |     |  |  |  |  |  |  |  | 1 2020-09-09 | 单位名称 | s | 全世界因变更原因变更原因 修改 | 删除 |
|            |                  |                                                                                       |                                                                                                    |                                                                                                 |                                                                                                    |                      |  | 美狱关系。 |  |  | C | 「新聞 |  |  |  |  |  |  |  |              |      |   |                 |    |
|            |                  | 序号 经股股东、上级单位                                                                          | 2                                                                                                    | 発注                                                                                              | 操                                                                                                    | HE                   |  |       |  |  |   |     |  |  |  |  |  |  |  |              |      |   |                 |    |
|            |                  | 1 北京市发政委                                                                              |                                                                                                    | 备注意注                                                                                            | 982                                                                                                    | =19                  |  |       |  |  |   |     |  |  |  |  |  |  |  |              |      |   |                 |    |
|            |                  |                                                                                       | 能存                                                                                                    | į بولغ (                                                                                        |                                                                                                    |                      |  |       |  |  |   |     |  |  |  |  |  |  |  |              |      |   |                 |    |

图 3-7

 ✓ 会员情况:系统自动带出工程咨询单位当前会员情况,不可新增修改, 如下图 3-8 所示:

| Cur TRANKA |        |         |                       | шяя ~ С | . 🔔 济南市工程咨询院• |
|------------|--------|---------|-----------------------|---------|---------------|
| 单位信息地质     | 单位基本信息 | 会员情况    |                       |         |               |
|            | 会员情况   | 序号 会员类型 | 全员等级                  | 会员编号    |               |
|            | 其他资质情况 |         |                       |         |               |
|            |        |         | 聖无說編                  |         |               |
|            |        |         | 目存 提交                 | 30      |               |
|            |        |         |                       |         |               |
|            |        |         | and the second second |         |               |

图 3-8

 ✓ 其他资质情况,点击【新增】按钮,进入新增资质情况页面,输入资质 名称、资质登记、认证机构、有效期截止时间,上传资质证书,点击【确定】
 按钮,完成资质情况填写,填写过程中点击【暂存】按钮可保存填写内容。如
 下图 3-9 所示:

| Co TRANSAL | 综合业务管理 | 系统    |            |         |          |            | uusen 🗸 🖨 a | 各南市工程资调税★ |
|------------|--------|-------|------------|---------|----------|------------|-------------|-----------|
| 单位信息完善     | 单位基本信息 | 其他资质情 | <b>称</b> 况 |         |          |            |             | に新購       |
|            | 会员情况   | 序号    | 资质名称       | 资质等级    |          | 认证机构       | 有效期截止时间     | 操作        |
|            | 其他资质情况 |       |            |         |          |            |             |           |
|            |        |       |            |         |          | 8          |             |           |
|            |        |       |            | 资质情况    |          |            | 间           |           |
|            |        |       |            | 资质名称"   | 资质等级 *   |            |             |           |
|            |        |       |            | 請输入     | 访输入      |            | -           |           |
|            |        |       |            | 认证机构*   | 有效明截止时间* |            |             |           |
|            |        |       |            | iiiiià入 | 目 調选择    |            |             |           |
|            |        |       |            | 上传资质证书* |          | د <b>ه</b> | L19         |           |
|            |        |       |            |         | XEE      |            |             |           |
|            |        |       |            |         |          |            |             |           |
|            |        |       |            |         |          |            |             |           |
|            |        |       |            |         |          |            |             |           |
|            |        |       |            |         |          |            |             |           |
| Ξ          |        |       |            |         |          |            |             |           |

图 3-9

点击【修改】,修改信息,点击确定,完成单位历史沿革信息修改。如下图 3-10 所示:

| Cue TRANKA | 综合业务管理 | 系统      |                                                           |         | 单位第14— × Q | 单位表试一• |
|------------|--------|---------|-----------------------------------------------------------|---------|------------|--------|
| 单位信息完善     | 单位基本信息 | 其他资质情况  |                                                           |         |            | こ新聞    |
|            | 会员情况   | 序号 资质名称 | 资质等级                                                      | N Early | 有效明截止时间    | 摄作     |
|            | 其他资质情况 | 1 遊話    | 甲级                                                        | 以短期時    | 2026-07-09 | 修改 勤除  |
| -          |        |         | 田<br>(1)<br>(1)<br>(1)<br>(1)<br>(1)<br>(1)<br>(1)<br>(1) |         |            |        |
|            |        |         |                                                           |         |            |        |

图 3-10

点击【删除】,完成当前所选数据删除。如下图 3-11 所示:

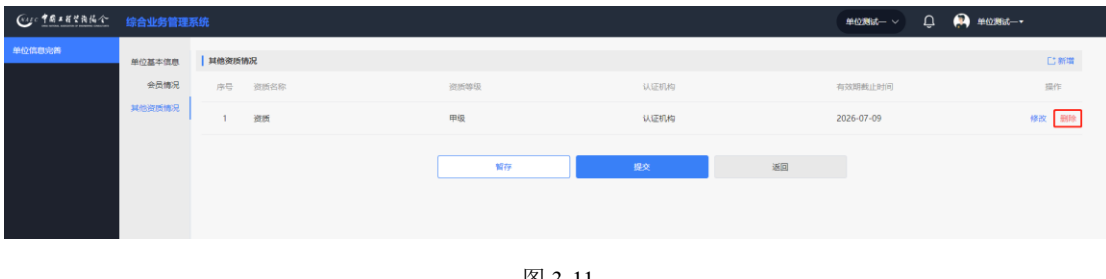

信息填写完成后,点击【提交】按钮,完成单位信息完善,自动跳转至系统首页。如下图 3-12 所示:

| (□)************************************ |       | 🗄 Henstall                                                                                                    | katuli 🗸 🗘 🎲 #62=+ |
|-----------------------------------------|-------|----------------------------------------------------------------------------------------------------|--------------------|
| ◎ 最龄处然                                  |       | △ 通知公告                                                                                                    |                    |
|                                         |       | 中国工程咨询协会                                                                                                    | 更多 >               |
| HI-1620EEE                              |       | 1=                                                                                                    |                    |
|                                         |       | 11                                                                                                    | *                  |
|                                         |       | 公告二                                                                                                    |                    |
| ③ 我的工作 特力业务 进行中业务 已完成业务 毘               | 多待办 > | 北京工程咨询协会                                                                                                    | 更多 >               |
|                                         | H9    | and a state of the state of the |                    |
|                                         |       | 〇 咨询问题                                                                                                    | 更多〉                |
|                                         |       | 中部集中部集中計集中計集中計<br>2022-09-19 15:12:43     2022-09-19 15:12:6     2022-09-19 15:11:26                                                                                                    | HP                 |
| 图 3-12                                  | 3     | ha .                                                                                                    |                    |

#### 四、工作桌面

工作桌面是所有用户登录系统后见到的第一个系统页面,包括"我的业务、 我的工作、通知公告、咨询服务、消息中心、登录用户信息"六项内容,各项内 容的具体展现子项依据不断上线的系统数量、用户类型及使用者在上线业务工作 中拥有的权限范围而不同。通过工作桌面使用者可知道哪些业务工作属于自己的 职责范畴,同时通过站内消息或待办提醒可及时、便捷、准确的掌握自己的全部 待办工作及已办理工作的进行状态;也可根据需要方便查询、查看相关业务的政 策公告、咨询问题答案等。

#### 五、我的业务

工程咨询单位用户"我的业务"内容至少包括"业务管理、用户管理、用户 信息查询、信息应用管理"四项,其他将随着上线业务的增加而变化。四项内容 中"用户管理、用户信息查询"两项内容为"系统管理员"独有工作。

#### 中国工程咨询协会

## 5.1 用户管理

用户管理是各工程咨询单位用于建立并管理业务用户的工作集合,由工程咨询单位系统管理员负责实施,具体包括咨询单位组织机构及人员维护、咨询单位 业务用户角色管理、账户管理三部分,组织机构及人员是业务用户账户创建的人 员信息依据,业务用户角色是给业务用户赋权的基础。

## 5.1.1 单位组织机构及人员维护

工程咨询单位管理员在工作桌面上【我的业务】中点击【用户管理】下的 【单位组织机构及人员维护】进入单位组织机构及人员维护页面,如下图 5-1-1-1 所示:

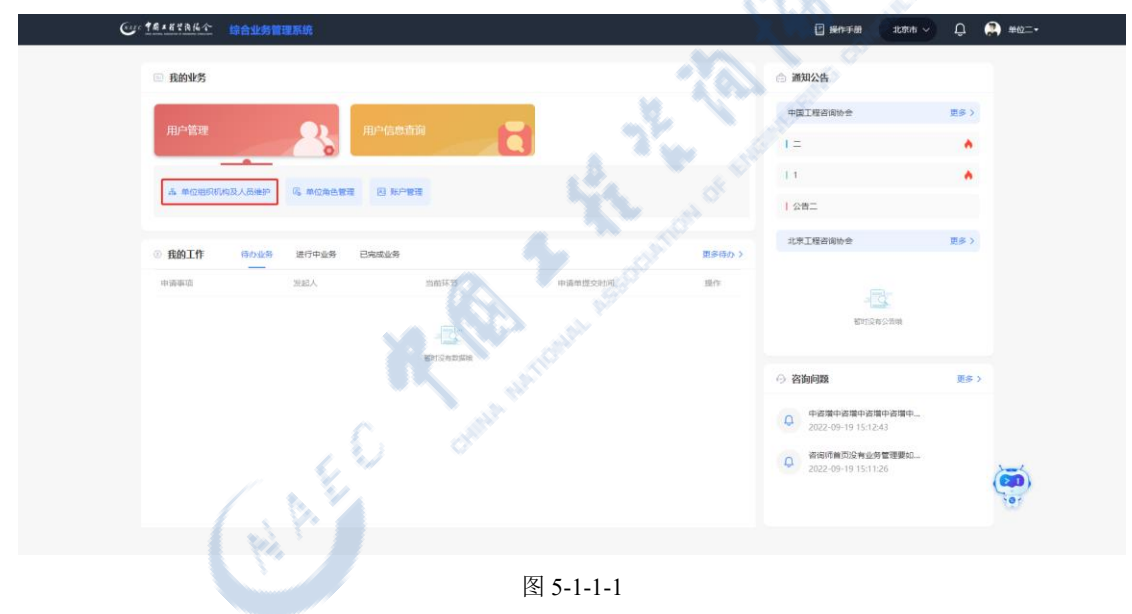

在左侧组织机构导航点击新增图标,输入组织机构名称,点击【提交】,新增 组织机构部门,如下图 5-1-1-2 所示:

| Cur TRIERAN                         | 综合业务管理系统 |                                  |                                 |         | шжя - 🗘 🙌 #        | 位测试—▼          |
|-------------------------------------|----------|----------------------------------|---------------------------------|---------|--------------------|----------------|
| 高 单位组织机构及人员维护<br>吗 单位角色管理<br>四 账户管理 |          | <b>查询条件</b><br>姓名<br>Q 靖榆入姓名进行查询 | <b>24699</b><br>O MAJE459985259 |         |                    | 直询             |
|                                     |          | 查词站是 (1)<br>序号 姓名<br>1 单位则试      | 11.39 在中午日<br>新聞祖昭初4章           | F41.533 | ±5₩<br>55@1661.com | 新增<br>操作<br>修改 |
|                                     |          |                                  |                                 |         | 88/用 上一用           | 1 下一页<br>新闻    |

图 5-1-1-2

点击修改图标,修改组织机构名称后,点击【提交】,完成组织机构名称修改,如下图 5-1-1-3 所示:

| Cue tastitute |         |                                               |                       |              |                       | usen - 🗘 🔗  | 单位测试—- |
|---------------|---------|-----------------------------------------------|-----------------------|--------------|-----------------------|-------------|--------|
|               | ▼ 単位測法— | <b>查询条件</b><br>姓名<br>① 网络人北岛居行查询<br>查询25年 (1) | 逐件号码<br>Q 请输入证件与问题行意则 |              | 1ho                   | ANGAL PLANT | 意词     |
|               |         | 原号 姓名                                         | 11.00 KE              | 158 <b>V</b> | <b><b>FASB B</b>M</b> |             | 操作     |
|               |         | 1 单位测试—                                       | 编辑组织机构                | 历美           | 19999999863 55@1      | 1661.com    | 修改     |
|               |         |                                               | 组织机构名称 *              | 8            |                       | 8飯/页 👋 上一页  | 1 下一页  |
|               |         |                                               | 单位测试一                 |              |                       |             | 返回     |
|               |         |                                               |                       |              |                       |             |        |
|               |         |                                               |                       |              |                       |             |        |

图 5-1-1-3

点击删除图标,点击【确定】,删除相应组织机构,完成组织机构删除,如下 图 5-1-1-4 所示:

| Cur TRANK     |                        |             |            |       |       |             | uma ~ Q  | #位期就一·   |
|---------------|------------------------|-------------|------------|-------|-------|-------------|----------|----------|
| 高 单位组织机构及人员维护 |                        | 查询会         | 件          |       |       |             |          |          |
| 吗 单位用色管理      | • #102/81%<br>#102 + ∠ | 2 <u>姓名</u> |            | 证件号码  |       |             |          |          |
| 国 账户管理 ジン     |                        | 0 8         |            |       |       |             |          | 宣询       |
|               |                        | 查询结         | # (T)      |       |       |             |          | 新增       |
|               |                        | 序号          | 姓名         | 性別    | 正件号码  | 手机号码        | 4590     | 操作       |
|               |                        | 1           | danweiyewu | *     |       | 19999999875 |          | 修改 勤除    |
|               |                        |             |            | 提示    | 关闭    |             |          | -        |
|               |                        |             |            | 确定删除此 | 目织机构? |             | 8条/页 > 上 | 一页 1 下一页 |
|               |                        |             |            |       |       |             |          | 100      |
|               |                        |             |            | 46.22 | 取用    |             |          |          |
|               |                        |             |            |       | _     |             |          |          |
|               |                        |             |            |       |       |             |          |          |
|               |                        |             |            |       |       |             |          |          |

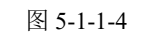

注: 当该组织机构下存在用户时,无法进行删除操作。

点击左侧导航切换选择部门,列表展示当前选择部门所属的用户,如下图 5-1-1-5 所示:

| Cue the state                       | 综合业务管理系统             |                                              |                       |     |             | umin ~ | Û   | 횑 #@###—• |                 |
|-------------------------------------|----------------------|----------------------------------------------|-----------------------|-----|-------------|--------|-----|-----------|-----------------|
| ▲ 单位组织机构设入员体护<br>际 单位角色管理<br>图 账户管理 | ▼ 単位期話-<br>部7- + & 8 | <b>查询条件</b><br>结石<br>Q 調輸入线名进行查询<br>查问编集 (1) | 亞件考察<br>Q 調給入证件号码进行查询 |     |             |        |     |           | 查询<br>新增        |
|                                     |                      | 序号 姓名                                        | 性别 证                  | 件号码 | 手机号码        | 邮箱     |     | 操作        |                 |
|                                     |                      | 1 danweiyewu                                 |                       |     | 19999999875 |        |     | 修改        | 10 <del>0</del> |
|                                     |                      |                                              |                       |     |             | 8条/页   | · . | -д 1      | 页—才             |
|                                     |                      |                                              |                       |     |             |        |     |           | 30              |
|                                     |                      |                                              |                       |     |             |        |     |           |                 |

#### 图 5-1-1-5

点击【新增】按钮,进入新增人员页面,填写姓名、性别、证件号码、归属 部门(默认为左侧组织机构导航当前选择部门,可手动选择)、手机号、邮箱, 点击【提交】,完成人员新增,如下图 5-1-1-6 所示:

|               |              |             |                                                                                                    |              |             | 🖉 🖉 🖉 🖉     | #1238就—• |
|---------------|--------------|-------------|----------------------------------------------------------------------------------------------------|--------------|-------------|-------------|----------|
| 赤 单位组织机构及人员伸护 |              | 查询冬此        |                                                                                                    |              |             |             |          |
|               | ▼単位測述 + 4. 8 | 並らます        | 证件号码                                                                                                    |              |             |             |          |
| 四 账户管理 🗸 🗸    |              |             |                                                                                                    |              |             |             | 五尚       |
|               |              |             |                                                                                                    |              |             |             | _        |
|               |              | 查询结果 (2)    | 新增人员                                                                                                    | BA           |             |             | 新婚       |
|               |              | 序号 姓名       |                                                                                                    | ALL ALL      | 手机号码        | 此箱          | 操作       |
|               |              | 1 单位测试—     | 姓名 *                                                                                                    | 性别           | 19999999863 | 55@1661.com | 傳改       |
|               |              | 2 danweiyew | 请输入经客                                                                                                    | <b>消洗器 ~</b> | 19999999875 |             | 修改 勤除    |
|               |              |             | 证件号码                                                                                                    | 归属的门*        |             |             |          |
|               |              | 5           | INTRAJECTO                                                                                                    | #位别述— · ·    |             | 8飯/页 > 上一   | 页 1 页    |
|               |              |             | 手机员*                                                                                                    | 8590         |             |             | 2007/20  |
|               |              |             | <b>新</b> 业入手机导                                                                                                    | 诉输入曲网        |             |             | 101104   |
|               |              | ~           |                                                                                                    |              |             |             |          |
|               |              | 1 2 2       | de la companya de la companya de la | 巡回           |             |             |          |
|               |              |             |                                                                                                    |              |             |             |          |
|               |              |             |                                                                                                    |              |             |             |          |
|               |              | V• 🖉        |                                                                                                    |              |             |             |          |
|               |              |             |                                                                                                    |              |             |             |          |

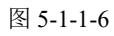

点击【修改】,修改信息后点击【提交】,完成人员信息修改,如下图 5-1-1-7 所示:

| Cur TRANKA                                                             | 综合业务管理系统 |                                  |                                 |                             |      |                          | maw ~ Û   | A #42864 |            |
|------------------------------------------------------------------------|----------|----------------------------------|---------------------------------|-----------------------------|------|--------------------------|-----------|----------|------------|
| <ul> <li>本単位相界の构成人民地が</li> <li>第一単位本色世達</li> <li>○ 秋戸世連 ···</li> </ul> | ▼ 差位测试   | 查询条件<br>姓名<br>Q 请输入姓名进行查询        | 这件专员<br>O 激励入证件专则进行意识           |                             |      |                          |           |          | <u>意</u> 词 |
|                                                                        |          | 查f间结果(1)<br>序号 姓名<br>1 danweiyee | 修改人员                            | 住主列                         | ×a · | 手机号码 Long<br>19999999875 |           | 操作       | #1#1       |
|                                                                        |          |                                  | danweiyewu<br>표여특징<br>ISBA入표수특징 | 1988年<br>1日開始7)*<br>年位2月9日( | ~    |                          | 8飯/页 > 上- | -#       | 下一页        |
|                                                                        |          |                                  | 手机号*<br>1999999875<br>接久        | <b>北</b> 南<br>1896人が明<br>近日 |      |                          |           |          |            |
|                                                                        |          |                                  |                                 |                             |      |                          |           |          |            |

图 5-1-1-7

点击【删除】,在弹框中点击【确定】,完成人员删除,如下图 5-1-1-8 所示:

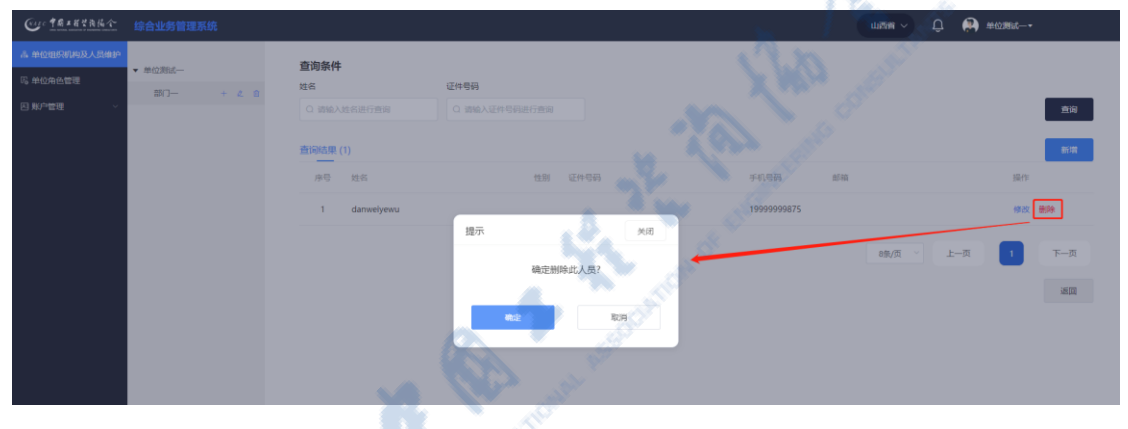

图 5-1-1-8

注:该页面功能为人员维护,维护后需在账户管理页面中创建账户才可登录系统

## 5.1.2 单位角色管理

工程咨询单位管理员在工作桌面上【我的业务】中点击【用户管理】下的 【单位角色管理】,进入单位角色管理页面,如下图 5-1-2-1 所示:

| のの「まれまでれんへ」<br>综合业务管理系统                                                                                                    |        | 🖸 #4+F# 107                                                                  | 194 🔨 🗘 👘 #102 |
|----------------------------------------------------------------------------------------------------|--------|------------------------------------------------------------------------------|----------------|
| ◎ 我的业务                                                                                                    |        | △ 通知公告                                                                       |                |
|                                                                                                    |        | 中國工程咨询协会                                                                     | 更多)            |
| HIP HEROE                                                                                                    |        | 1=                                                                           | •              |
|                                                                                                    |        | 1.1                                                                          |                |
| The address control of address rates and the set                                                                                                    |        | 公告二                                                                          |                |
| 6 ft0Tft GAUS INFORS Pastes                                                                                                    | (現金合わ) | 北京工程咨询协会                                                                     | 更多>            |
| (1)<br>(1)<br>(1) | 现作     | NTSROMM                                                                      |                |
|                                                                                                    |        | ⑦ 咨询问题                                                                       | 更多>            |
|                                                                                                    |        | 中書描中書描中書描中書描<br>2022-09-19 15:12:43     森语研修的途界並動管理要求<br>2022-09-19 15:11:26 | *-             |

#### 图 5-1-2-1

点击【新增】按钮,进入新增角色页面,填写角色名称,点击【提交】,完 成角色新增,如下图 5-1-2-2 所示:

| Cur TRIERRA |             | Ф.,                                      | 💭 #0281d      |
|-------------|-------------|------------------------------------------|---------------|
|             | 查的结束(I)     |                                          |               |
|             | 8668 0W     |                                          | 19 (Y)        |
|             | 1. (8180)   | 1ª Clar                                  | RIR mili mili |
|             |             | S. S. S. S. S. S. S. S. S. S. S. S. S. S | 35172         |
|             | 長端角色 実現     |                                          |               |
|             | RESP. STORE |                                          |               |
|             |             |                                          |               |
|             | CC count    |                                          |               |

图 5-1-2-2

6.7

点击【编辑】,修改角色名称后点击【提交】,完成角色修改,如下图 5-1-2-3 所示:

| Que 中國主國共務協会  | 综合业务管理系统      | Û        | #10時就—-*   |
|---------------|---------------|----------|------------|
| 赤 单位组织机构及人员维护 |               |          | ~~~        |
| 吗,单位角色管理      | 11997A3NE (1) |          | 87/8       |
| 日 账户管理 ジン     | 序号 角色石炭       |          | BR47F      |
|               | 1 咨询时         |          | KUR mit BR |
|               |               |          | 10 A       |
|               |               |          |            |
|               |               |          |            |
|               | 護示            | 英闭       |            |
|               |               | 确定册除此角色? |            |
|               |               |          |            |
|               |               | <b>≅</b> |            |
|               |               |          |            |
|               |               |          |            |
|               |               |          |            |

点击【删除】,在弹框中点击【确定】,完成角色删除,如下图 5-1-2-4 所示:

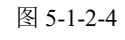

注: 当有用户使用该角色时,角色将无法删除。

点击【权限】按钮,进入办理授权设置页面,勾选当前角色可办理的业务菜 单,点击【提交】,完成权限设置,如下图 5-1-2-5 所示:

| Cur TRANSA |           |                                                                                                    |                                                                                                    | 💭 💭 #02866—• |
|------------|-----------|----------------------------------------------------------------------------------------------------|----------------------------------------------------------------------------------------------------|--------------|
|            | 查询问结果 (1) |                                                                                                    |                                                                                                    | **           |
| 日期户管理      | 199 A650  | か理权限设置                                                                                                    | jek l                                                                                                    | 940<br>19    |
| μ          | 1 ment 1  | <ul> <li>• MacAmper</li> <li>• Acamper exception contraction contraction contr</li></ul> | A second second se |              |
|            |           | र वि                                                                                                    |                                                                                                    |              |

图 5-1-2-5

#### 5.1.3 账户管理

账户管理是工程咨询单位系统管理员基于前述建立的组织机构人员信息、 协会角色信息开展工程咨询单位业务管理账户管理的地方,包括账号创建与注 销、账户授权管理、密码重置管理三部分。

#### 5.1.3.1 账户创建与注销

工程咨询单位管理员在工作桌面上【我的业务】中点击【用户管理】下的 【账户管理】,进入账户创建页面,如下图 5-1-3-1-1 所示:

| Gr 1618384个 综合业务管理系统   |                                       |         |        | 🖸 sen-stati scat                       | nt 🖌 🗘 👘 #023 |
|------------------------|---------------------------------------|---------|--------|----------------------------------------|---------------|
| ◎ 我的业务                 |                                       |         |        | ◎ 通知公告                                 |               |
| metra o                | Bollentite                            |         |        | 中国工程咨询协会                               | 更多>           |
| AD-BAR                 | Astronomy                             |         |        | 1 =                                    | •             |
| 赤 单位进现机构及人员维护      尾 单 | ····································· |         |        | 11                                     | ٠             |
|                        |                                       |         |        | 公告二                                    |               |
| ② 我的工作 時か此時 进行中        | 业务 已完成业务                              |         | 更多時か > | 北京工程咨询协会                               | 更多>           |
| 中海南市自立                 | initik To                             | 中语希望交到词 | 现作     |                                        |               |
|                        |                                       |         |        | <b>新</b> 田民族公共中                        |               |
|                        | 暂时没有数据线                               |         |        |                                        |               |
|                        |                                       |         |        | ⑦ 咨询问题                                 | 更多〉           |
|                        |                                       |         |        | 中香環中香環中香環中香環<br>2022-09-19 15:12:43    | P             |
|                        |                                       |         |        | ○ 咨询师首页没有业务管理要求<br>2022.09.19.15:11:26 |               |
|                        |                                       |         |        | 202 03 13 13 11 20                     |               |
|                        |                                       |         | -      | 00                                     | 100           |
|                        |                                       |         |        |                                        |               |

图 5-1-3-1-1

点击【新增账户】,显示未创建账户的人员列表,选择需要创建账号的人员, 点击【下一步】选择所属角色,点击【创建账户】完成账号创建,用户名为用户 姓名,密码为手机号码,用户权限为选择的所属角色权限,如下图 5-1-3-1-2 所 示:

| Our TRANSA                                                     |                                                 |                            |     |            |             |        | Q 🤗 manana |        |
|----------------------------------------------------------------|-------------------------------------------------|----------------------------|-----|------------|-------------|--------|------------|--------|
| 品 单位组织和构及人员维护<br>吗 单位用色管理<br>四 账户管理 へ<br>单位业务用户管理 へ<br>部分的提出評論 | 查询条件<br>用户名称或登录名<br>3%4入用户名称或登录名进行<br>款户方1表 (0) | exec<br>Mascingo<br>jaja/A | -   |            |             |        |            | 查询<br> |
| 账户援权<br>密码重置管理                                                 | 序号用产性者                                          | 姓名<br>· 新始入                |     |            | I           | 查询     |            | 跟作     |
|                                                                |                                                 | ■ 姓名                       | 性别女 | 证件号码       | 白服部门<br>部门— | 8榮/页 ~ | 上-页 1      | 下一页    |
|                                                                |                                                 | Ap-                        | 网   | 4554664531 | 单位测试一       | - 11   |            | 30     |
|                                                                |                                                 | 您已选择: 人员—                  | ط_۲ | 150        |             |        |            |        |
|                                                                |                                                 |                            |     |            |             |        |            |        |

| CU- TRIETAL                           | 综合业务管理系统                            |                                                                                                    |    | Ç                                                                                                    | ] 🙌 #位期試—                 |
|---------------------------------------|-------------------------------------|----------------------------------------------------------------------------------------------------|----|----------------------------------------------------------------------------------------------------|---------------------------|
| 品单位组织机构及人员维护<br>吗单位角色管理<br>图 账户管理 · · | 查询条件<br>用户名称或查录名<br>请输入用户名称或查录名进行查该 | 100000 v                                                                                                    |    |                                                                                                    | 直闭                        |
| 单位业务用户管理 ^ 版户创建与注码                    | 账户列表 (1)                            | 确认权限                                                                                                    | 关闭 |                                                                                                    | 新規解户                      |
| 影中接权                                  | 序号 用户姓名                             | 登<br>罗己选择: danwelyewu                                                                                                    |    | 所漏角色                                                                                                    | 振作                        |
| <b>动动道武士</b> 强                        | 1 АЯ-                               | <ul> <li>米国地会</li> <li>総合(第一)</li> <li>ジー</li> <li>代用外面</li> <li>単一(公局外内荷</li> <li>単一公号牧道</li> <li>● 公号牧道</li> <li>● 公号牧道</li> <li>● 公号牧道</li> <li>● 公局私の有管道</li> </ul> |    | 2000<br>00/20<br>00/200000000 | МШ 539<br>Я-Т 1 Я-1<br>ШВ |

图 5-1-3-1-2

点击【修改】,可修改登录名和所属角色,点击【提交】,完成账户修改,用 户使用修改后登录名登录系统,权限为修改后所属角色的权限,如下图 5-1-3-1-3 所示:

| Cur taxata                |                          |      |                                     | 20                                     |                       | Û 🏟 #0     | wit.−• |
|---------------------------|--------------------------|------|-------------------------------------|----------------------------------------|-----------------------|------------|--------|
| 高 单位组织机构及人员维护<br>吗 单位角色管理 | 查询条件                     | 0870 |                                     | 1 20                                   | all the second second |            |        |
| 四 账户管理 へ                  | 用户合称或豆菜合 请输入用户名称或豆菜名进行直流 |      |                                     |                                        |                       |            | 查询     |
| 单位业务用户管理 ~<br>账户创建与注册     | 账户列表 (1)                 |      |                                     |                                        |                       |            | 新增账户   |
| 规户接权                      | 序号 用户姓名                  | 登录名  | 修改账户                                | Xa                                     | 所属角色                  |            | 操作     |
| RŞILKUR                   | 1 А.Я                    | 13-  | 用の(約: 人品-<br>登秀名:<br>人品-<br>一<br>登録 | 大市<br>日本町7): 年の別以一<br>所築物色・<br>商業市 0 ~ | £990                  | 88/页 · 上-页 | 2 F-11 |

图 5-1-3-1-3

点击【注销】,在弹框中点击【确定】,完成已创建账户注销,注销后该用户 将无法登录,如下图 5-1-3-1-4 所示:

| Cur +用=用+用指令                         |                                     |     |                              |        | 🖗 #@###—- |
|--------------------------------------|-------------------------------------|-----|------------------------------|--------|-----------|
| 高单位组织机构及人员维护<br>吗。单位角色管理<br>四.账户管理 へ | 查询条件<br>用户名称或登录名<br>请给入用户名称或登录名进行查询 |     |                              |        | 直向        |
| 单位业务用户管理 ^                           | 账户列表 (1)                            |     |                              |        | 新開展中      |
| 影户授权                                 | 序号 用户姓名                             | 登录名 | (日間257)                      | 所置角色   | 操作        |
| 出码重置管理                               | 1 人员—                               | 人员一 | 单位而成                         | 管编师    | 修改 注明     |
|                                      |                                     |     | 總示 948<br>确定注明此和P?<br>概定 159 | 89J页 > | 1-7 T-7   |
|                                      |                                     |     |                              |        |           |

图 5-1-3-1-4

#### 5.1.3.2 账户授权

工程咨询单位管理员在【用户管理】中点击【账户管理】下的【账户授 权】,进入账户授权页面,如下图 5-1-3-2-1 所示:

| Cur TRIEYAKA  | 综合业务管理系统                 |           |       | ₽ (        | ▶ 单位期就—-•    |
|---------------|--------------------------|-----------|-------|------------|--------------|
| 高 单位组织机构及人员维护 | 查询冬州                     |           |       |            |              |
| 吗 单位角色管理      | 里 <b>问录行</b><br>用户名称或登录名 | 归属部门      |       |            |              |
| 图 账户管理 へ      | 请输入用户各称或登录名进行直流          | 诸法学归属部门 ~ |       |            | 查询           |
| 单位业务用户管理 ^    |                          |           |       |            |              |
| 账户创建与注销       | 查询结果 (1)                 |           |       |            |              |
| 账户授权          | 序号 用户名称                  | 登录名       | 归属的门  | 所属角色       | 操作           |
| 密码重置管理        | 1 人员—                    | 人员一       | 单位测试— | 咨询师        | 权限           |
|               |                          |           |       | 95/页 · 上一页 | <b>1</b> 下一页 |
|               |                          |           |       | A Strange  | 385 (12)     |
|               |                          |           |       | LAN AN     |              |

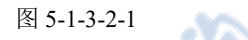

点击【权限】按钮,进入办理授权设置页面,默认勾选当前用户所属角色权限且不可修改,勾选当前角色未授权的业务菜单,点击【提交】,完成用户权限设置,如下图 5-1-3-2-2 所示:

| CULLER AND CONTRACT                                                                                  |                                                                                                    |                                                                                                    | ① 🙌 単の調査ー・ |
|----------------------------------------------------------------------------------------------------|----------------------------------------------------------------------------------------------------|----------------------------------------------------------------------------------------------------|------------|
| ▲ 中心地の代料(3人名地学<br>5) 中心から世界<br>● 私小世界<br>中心から用い世界<br>私介ிはちにはら<br>本の地の目示で発見<br>本の地の目示で発見<br>本の地の目示で発見 | 空海条件           用产品物送型水名         43.8897           市内・名称必道水名         43.8897           市内・名称・名利・日本         43.4897           市内・名称・名利・日本         43.4897           市内・名称・名利・日本         43.4897           市内・名称・名利・日本         43.4897           市内・名称・名利・日本         43.4897           1         人西・ | <ul> <li>○ 単位用の目向</li> <li>● 単位用の目向</li> <li>● 単位用の目向</li> <li>● 単位用の目向</li> <li>● 単位用の目向</li> </ul>                                                                                                    |            |
|                                                                                                    |                                                                                                    | <ul> <li>第時以及管理</li> <li>个人就想時知識(<br/>近火型记分期後)</li> <li>近火型记分期後(<br/>近火型记分期後)</li> <li>近火型门心期命が減減(</li> <li>「近火見四门の期命が減減(</li> <li>」「近火見四回都(</li> <li>」」「近火見四回都(</li> <li>」」「近火見四回都(</li> <li>」」「近火見四回都(</li> <li>」」「近火見四回都(</li> <li>」」「近火見四回都(</li> <li>」」「近火見四回都(</li> <li>」」「近火見四回都(</li> <li>」」」「近火見四回都(</li> <li>」」」」」</li> <li>」」」</li> <li>」」」</li> <li>」</li> <li>」</li></ul> |            |
| Ξ                                                                                                    |                                                                                                    |                                                                                                    |            |

图 5-1-3-2-2

#### 5.1.3.3 密码重置管理

工程咨询单位管理员在【用户管理】中点击【账户管理】下的【密码重置 管理】,进入密码重置页面,如下图 5-1-3-3-1 所示:

| Co TRABERRA   | 综合业务管理系统         |                  |                  |              | un          | m.v) Q 🤗 | 单位测试+         |
|---------------|------------------|------------------|------------------|--------------|-------------|----------|---------------|
| 品 单位组织机构及人员维护 | 查询条件             |                  |                  |              |             |          |               |
| 吗 单位角色管理      | 用户名称或登录名         | 白麗部门 府           | 所屬角色             |              |             |          |               |
| 四 账户管理 🔷      | 0 遗输入用户名称减量最高进行者 | 1825-1913(201) ~ | <b>这边理所展布的</b> ~ |              |             |          | 查询            |
| 单位业务用户管理 ~    |                  |                  |                  |              |             |          |               |
| 账户创建          | 查询结果 (2)         |                  |                  |              |             |          |               |
| 账户抵权          | 序号 用户齿称          | 教堂名              | 138807           | 手机带码         | df-m        |          | 操作            |
| 市得重萬管理        | 1 单位测试           | zixundanwei      | 单位周闭             | - 1999999863 | 55@1661.com |          | 重赏世前          |
|               | 2 danweiyewu     | danwelyewu1      | B(7-             | 1999999875   |             |          | 重型世际          |
|               |                  |                  |                  |              | 84          | 冬/市 上    | <b>1 F-</b> 0 |
|               |                  |                  |                  |              |             |          |               |
|               |                  |                  |                  |              |             |          | - ED          |
|               |                  |                  |                  |              |             |          |               |
|               |                  |                  |                  |              |             |          |               |

图 5-1-3-3-1

点击【重置密码】,输入密码、确认密码,点击提交,完成密码重置,重置后 使用新密码登录系统,如下图 5-1-3-3-2 所示:

| Ou TRANSA                      | 综合业务管理系统                     |                   |            |                                          |
|--------------------------------|------------------------------|-------------------|------------|------------------------------------------|
| 高 单位组织机构及人员维护<br>吗 单位角色管理      | <b>查询条件</b><br>用户名称或登录名      | 归属部门              | 所属角色       |                                          |
| 区 账户管理 ^<br>单位业务用户管理 ^<br>账户创建 | Q 讀給入用户名称或登录名进行差<br>查词结果 (2) |                   |            | AD                                       |
| 账 <sup>4</sup> 授权<br>密码重要管理    | 序号用户名称<br>1 单位数成一            | 型录名<br>zixundanwe | 密码重置<br>常码 | 1.5月 前田 田小<br>50000563 10000044.4cm 重要定日 |
|                                | 2 dannetyevu                 | dannelyew         | 800 A 193  |                                          |

图 5-1-3-3-2

#### 5.2 用户信息查询

用户信息查询是工程咨询单位系统管理员辅助查看单位内部人员及用户信息的地方,包括单位内部机构人员信息和用户信息两部分。

## 5.2.1 单位内部机构人员信息

工程咨询单位管理员在工作桌面上【我的业务】中点击【用户信息查询】 下的【单位内部机构人员信息】,进入咨询单位内部机构人员信息页面,查看维 护的人员信息,显示如下图 5-2-1-1 所示:

| Cr.                        | <u>16×82夜後个</u> 综合业务管理系统                |                       |                                         | 🗄 操作手册 — 北京市 ·                                                                                  | Û 🔭 #02-•     |
|----------------------------|-----------------------------------------|-----------------------|-----------------------------------------|-------------------------------------------------------------------------------------------------|---------------|
|                            | ◎ 我的业务                                  |                       |                                         | ◎ 通知公告                                                                                          |               |
|                            |                                         |                       |                                         | 中国工程咨询协会                                                                                        | 更多>           |
|                            | 用戶管理                                    | 用户信息而间                |                                         | 1=                                                                                              |               |
|                            |                                         |                       |                                         | 11                                                                                              |               |
|                            |                                         |                       |                                         | 公告二                                                                                             |               |
|                            | ○ 我的工作 侍办业务 进行中业务                       | 已完成业务                 | 更多得办 >                                  | 北宋工程咨询协会                                                                                        | 更多>           |
|                            | 中语事道 法起人                                | 当前环节                  | 中语单型交时间 操作                              |                                                                                                 |               |
|                            |                                         | -                     |                                         | Static Science                                                                                  |               |
|                            |                                         | -910136-05400 Million |                                         | ⑦ 咨询问题                                                                                          | 更多〉           |
|                            |                                         |                       |                                         | 中國旗中國旗中國旗中。<br>2022-09-19 15:12-83           中國旗中國旗的合動的電腦的合動電腦的合動           2022-09-19 15:11:26 | ( <b>()</b> ) |
| Cue TRABERLA               | 综合业务管理系统                                |                       |                                         |                                                                                                 | Q 🙆 #0386     |
| 图 单位内部机构人员氛围<br>① 单位内部用户信息 | 查询条件                                    | 1790 A.C.             |                                         | 2.                                                                                              |               |
|                            | 用「合称吸豆菜合 「日曜前」」 Q 請給入用户名称吸登录名进行書 請选择日履課 |                       | mHXC<br>                                | S 199                                                                                           | 查询            |
|                            | 查询结果 (2)                                |                       |                                         | Cho and                                                                                         |               |
|                            | 序号 用户名称                                 | 登录名                   | []][[]][]][]][]][]][]][]][]][]][]][]][] | 手机带码 邮箱                                                                                         |               |
|                            | 1 单位测试—                                 | zixundanwel           | 单位购试一                                   | 19999999863 55@1661.                                                                            | com           |
|                            | 2 danweiyewu                            | danweiyewu1           | -045                                    | 19999999875                                                                                     |               |
|                            |                                         |                       |                                         | 0条/页 >                                                                                          | 上一页 1 下一页     |
|                            |                                         | 图 5                   | 5-2-1-1                                 |                                                                                                 |               |

## 5.2.2 单位内部用户信息

工程咨询单位管理员在工作桌面上【我的业务】中点击【用户信息查询】 下的【单位内部用户信息】,进入咨询单位内部用户信息页面,查看创建的用户 信息,显示如下图 5-2-2-1 所示:

| e            | - 14×6%改任个 综合业务管理3 | K.SE        |               |                                          |       | 🗄 細門手術 - 北市市                          | Û   |             |
|--------------|--------------------|-------------|---------------|------------------------------------------|-------|---------------------------------------|-----|-------------|
|              | ◎ 我的业务             |             |               |                                          |       | ⊜ 通知公告                                |     |             |
|              |                    |             |               |                                          |       | 中国工程咨询协会                              | 更多) |             |
|              | 用户管理               | Read        | <sup>ΰθ</sup> |                                          |       | 1=                                    | ٠   |             |
|              | _                  |             |               |                                          |       | 1.1                                   |     |             |
|              | 國 单位内部机构人员信息       | 单位内部用户信息    |               |                                          |       | 公告二                                   |     |             |
|              |                    |             |               |                                          |       | 北東工程咨询协会                              | 更多) |             |
|              | ③ 我的工作 侍办业务        | 进行中业务 已完成业务 |               |                                          | 東多待办> |                                       |     |             |
|              | 14136-14130 2      | E82人        | 当前环节          | 申请单继交时间                                  | 操作    | -37                                   |     |             |
|              |                    |             | all de        |                                          |       | 相對這個的公司時                              |     |             |
|              |                    |             | 医时没有到其他       |                                          |       |                                       |     |             |
|              |                    |             |               |                                          |       | 〇 咨询问题                                | 更多) |             |
|              |                    |             |               |                                          |       | 中容谱中咨谱中咨谱中咨谱中。<br>2022-09-19 15:12:43 |     |             |
|              |                    |             |               |                                          |       | 首词师首页没有业务管理要如…                        |     |             |
|              |                    |             |               |                                          |       | 2022-09-19 15:11:26                   |     |             |
|              |                    |             |               |                                          |       |                                       |     |             |
|              |                    |             |               |                                          |       |                                       |     |             |
| Gue 中國王哲学教师令 | 检查山底德国家结           |             |               |                                          |       |                                       | 0   | 004/1980/r  |
| 同前的内部局人员低高   |                    |             |               |                                          |       |                                       | ÷   | 40 (1245)00 |
| ● 单位内部用户信息   | 查询条件               | 19880       | 新國由色          | 自用状态                                     |       | 2.                                    |     |             |
|              | Q 请输入用户名称或登录名进行直   | 诸法学归属的门     | > 请选择所属角色     | -  -  -  -  -  -  -  -  -  -  -  -  -  - |       | . I 🌱 . 3                             |     | 宣询          |
|              | 查询结果 (2)           |             |               |                                          | - N   | to an                                 |     |             |
|              | 序号 用户名称            |             | 登录名           | 日度部门                                     | 手机    | -749 BF10                             |     |             |
|              | 1 单位测试一            |             | zixundanwei   | 单位测试一                                    | 199   | 99999863 55@1661.co                   | m   |             |
|              | 2 danwelyewu       |             | danwelyewu1   | #XO                                      | 199   | 99999875                              |     |             |
|              |                    |             |               | . 3%                                     | ·     | 8级/页 >>                               | 上一页 | 1 下一页       |
|              |                    |             |               | Nº4                                      |       |                                       |     |             |
|              |                    |             |               | A MARINE                                 |       |                                       |     |             |
|              |                    |             | 肉             | 5 2 2 1                                  |       |                                       |     |             |

#### 5.3 业务管理

用户管理是工程咨询单位进行业务管理的工作集合,由工程咨询单位业务人 员负责实施,具体包括单位信息管理、咨询人员管理、咨询成果信息管理、业务 催办管理四部分。

### 5.3.1 单位信息管理

工程咨询单位业务用户在工作桌面上【我的业务】中点击【业务管理】下的 【单位信息管理】,进入单位基本信息维护页面,如下图 5-3-1-1 所示:

| ◎ 我的业务         |                                           |              |         |       | ○ 通知公告                                                                                                    |     |
|----------------|-------------------------------------------|--------------|---------|-------|----------------------------------------------------------------------------------------------------|-----|
|                |                                           | -            |         |       | 中国工程咨询协会                                                                                                    | 更多) |
| 业务管理           | 「日本の日本の日本の日本の日本の日本の日本の日本の日本の日本の日本の日本の日本の日 |              |         |       | 1 =                                                                                                    |     |
|                |                                           |              |         |       | 1.1                                                                                                    |     |
| E entregal o e | NACESS DE CHERCES                         | SH D EHRORIE |         |       | 公告二                                                                                                    |     |
| ○ 我的干作 (5か)/3  | 进行中业务 已完成业务                               |              |         | 東多待办> | 北京工程咨询协会                                                                                                    | 更多〉 |
| 中心得得不良         | 3883.4                                    | 当前3年で5<br>   | 中语中世纪时间 | 1849  | BUTCH SCHOOL                                                                                                    |     |
|                |                                           |              |         |       | ○ 咨询问题                                                                                                    | 更多) |
|                |                                           |              |         |       | <ul> <li>中書葉中書類中書類中書類</li> <li>2022-09-19 15:12:43</li> <li>2032-09-19 15:12:43</li> <li>2032-09-19 15:11:26</li> </ul> | 140 |

图 5-3-1-1

【单位信息】分为单位基本信息、会员情况和其它资质情况等三部分,会员 情况为系统自动代入,不允许修改维护。

其中:单位基本信息分为单位基本信息、单位历史沿革和关联关系三部分。 【基本信息】中的单位名称、证照类型、证照编号、备案编号不允许修改,其他 内容可进行修改,【单位历史沿革】和【关联关系】均可进行新增、修改和删除 操作(详情见第三章 单位信息完善)。如下图 5-3-1-2 所示:

| Cur TRANKA       | 综合业务管理 | 系统                                                                                                    |                                                                                                    | 🖌 操作手册                                                                                                    | 北京市 🗸 💭 #位期武二•                                                                                                    |
|------------------|--------|----------------------------------------------------------------------------------------------------|----------------------------------------------------------------------------------------------------|----------------------------------------------------------------------------------------------------|----------------------------------------------------------------------------------------------------|
| ● 单位信息管理 ^       | 单位基本信息 | 单位基本信息                                                                                                    | a contra                                                                                                    |                                                                                                    |                                                                                                    |
| 基本信息维护           | 会员情况   | 单位名称                                                                                                    | 证照关型。                                                                                                    | 征照编号                                                                                                    | 备能编号                                                                                                    |
| 甲级证书信息交更 ~       | 其他资质情况 | 单位二                                                                                                    | 重业状態                                                                                                    | 345345435345345333                                                                                                    | 3453454353453333 — 18                                                                                             |
| 单位技术负责人管理        |        | 单位性质*                                                                                                    | 法定代表人*                                                                                                    | <b>股条 *</b>                                                                                                    | 注册资本(万元)*                                                                                                    |
| お 咨询人员管理 🛛 🗸     |        | 国有企业                                                                                                    | 水电器                                                                                                    | 大幅度发给                                                                                                    | 54584545545.4567                                                                                                  |
| III 咨询成果信息管理 🛛 🗸 |        |                                                                                                    |                                                                                                    |                                                                                                    |                                                                                                    |
| ロ 业务催み管理 🚽 🗸     |        | 成立时间。                                                                                                    | 注册地址*                                                                                                    |                                                                                                    | 所履地或注册地。                                                                                                    |
|                  |        | 2015年09月15日                                                                                                    | 北京市                                                                                                    | 青松西路45号                                                                                                    | 北京工程咨询协会                                                                                                    |
|                  |        | 通讯地址                                                                                                    |                                                                                                    | 单位网址                                                                                                    |                                                                                                    |
|                  |        | राजना 🗸                                                                                                    | 青松西路45号                                                                                                    | www.dsdf.com.cn                                                                                                    |                                                                                                    |
|                  |        | 单位联系人姓名 *                                                                                                    | 手机号*                                                                                                    | 固定电话                                                                                                    | 电子邮箱"                                                                                                    |
|                  |        | 联系人                                                                                                    | 1999999985                                                                                                    | 0532 - 65556546                                                                                                    | 2421@545.com                                                                                                    |
|                  |        | 单位简介(单位成立背景及主要业务介绍)*                                                                                             |                                                                                                    |                                                                                                    |                                                                                                    |
|                  |        | 单位箭介(单位成立辞展及主要业务介绍)单位箭介(单<br>育展及主要业务介绍)单位箭介(单位成立背展及主要业<br>绍)单位箭介(单位成立背景及主要业务介绍)单位箭介<br>成立背景及主要业务介绍)单位箭介(单位成立肩展及主 | 位成立發展及主要並另介绍)单位協介(单位成立發展及主要<br>另介绍)单位協介(单位成立容量及主要並另介绍)单位協介<br>(单位成立容量及主要並另介绍)单位協介(单位成立容量及<br>要业务介绍)单位協介(单位成立容量及主要並另介绍)单位 | 业务介绍)单位简介(单位成立程展及主要业务介绍)单位简<br>(单位成立程展及主要业务介绍)单位简介(单位成立程展及<br>主要业务介绍)单位简介(单位成立程展及主要业务介绍)单位简介(单位成立程展及主要业务介绍)单位简介(单位成立程 | 介(单位或立解裂及主要业务介绍)单位简介(单位成立)<br>基率业务介绍)单位简介(单位成立算模型主要业务介<br>位面介(单位成立算模型主要业务介绍)单位简介(单位<br>模型主要业务介绍)单位简介(单位成立算模及主要业务。 |
|                  |        | 单位重业执照或法人证书" (1)                                                                                                 |                                                                                                    |                                                                                                    | ▶ 西晋 C 重新上传 B 田玲                                                                                                  |
|                  |        | 单位历史沿革。                                                                                                    |                                                                                                    |                                                                                                    | ご新満                                                                                                    |
|                  |        | 序号 时间                                                                                                    | 单位名称                                                                                                    | 支更原因                                                                                                    | <b>损</b> 作                                                                                                    |

图 5-3-1-2

点击【其他资质情况】,可进行新增、修改和删除操作(详情见第三章 单 位信息完善)。如下图 5-3-1-3 所示:

| Cue ta a a ta ta ta ta | 综合业务管理 | 系统   |            |      |         | 🖸 #frf# 🛛 📖 🗸 💭 #0383- | *     |
|------------------------|--------|------|------------|------|---------|------------------------|-------|
| ● 单位信息管理 ~             | 单位基本信息 | 其他资质 | <b>市</b> 况 |      |         |                        | じ新増   |
| 基本信息维护                 | 会员情况   | 序号   | 资质名称       | 资质等级 | 认证机构    | 有效期截止时间                | 操作    |
|                        | 其他资质情况 | 1    | 资质         | 甲级   | 认证机构    | 2026-07-09             | 修改 删除 |
|                        |        |      |            | 82   | 50<br>1 |                        |       |
| E                      |        |      |            |      |         |                        |       |

图 5-3-1-3

信息修改填写完成后,点击【提交】按钮,完成单位信息维护,自动跳转 至系统首页。如下图 5-3-1-4 所示:

| Cu. TRABYRA      |               |                                                                                     |                                                                                             | 🗄 Brf#                                                                                         | 11378 - D 🔅 #62816                                                                         |
|------------------|---------------|-------------------------------------------------------------------------------------|---------------------------------------------------------------------------------------------|------------------------------------------------------------------------------------------------|--------------------------------------------------------------------------------------------|
| E) #@@@@@@       | <b>他们基本信用</b> | 通讯地址*                                                                               |                                                                                             | <b>师</b> 位阿拉                                                                                   |                                                                                            |
| <b>加</b> 本信息编导   | 会员情况          | 北東市 ~                                                                               | 青松西語45号                                                                                     | www.dsdf.com.cn                                                                                |                                                                                            |
| 甲级证书信息变更 ~       | 其他资质情况        | 单位联系人姓名"                                                                            | 手机带                                                                                         | 周宝电话                                                                                           | 电子邮箱                                                                                       |
| 单位技术负责人管理        |               | 联系人                                                                                 | 1999999985                                                                                  | 0532 — 65556546                                                                                | 2421@545.com                                                                               |
| お 咨询人员管理 🚽       |               | 单位筋介(单位成立背景及主要业务介绍)。                                                                | 11                                                                                          |                                                                                                |                                                                                            |
| [] 咨询或果信息管理<br>· |               | 单位简介(单位成立背景及主要业务介绍)单位简介(单                                                           | 位成立背景及主要业务介绍)单位简介(单位成立背景及主要                                                                 | 业务介绍)单位简介(单位成立背景及主要业务介绍)单位加                                                                    | 6介(单位成立背景及主要业务介绍)单位简介(单位成立                                                                 |
| ご 业労働力管理 ッ       |               | 時最及主要並防介指》並位崩介(単位成立時要及主要並<br>招)单位简介(单位成立時要及主要並另介绍)单位简介<br>成立時展及主要並另介绍)单位简介(单位成立時要及主 | 99月前)単位周介(単位成立育業及主要並99月前)単位高介<br>(単位成立背景及主要並务介绍)単位简介(単位成立背景及<br>要业务介绍)単位简介(単位成立背景及主要並另介绍)单位 | 《单位版立背景及主要业务介绍》单位简介《单位成立背景及主要业务介绍》<br>主要业务介绍》单位简介《单位成立背景及主要业务介绍》<br>简介《单位成立背景及主要业务介绍》单位简介《单位成立 | 2主要亚的行后)单位属行(单位属立局集及主要亚的行<br>单位简介(单位成立局集及主要业务介绍)单位简介(单位<br>重要及主要业务介绍)单位简介(单位成立背景及主要业务<br>。 |
|                  |               | 单位置业执程或法人证书" 0                                                                      | A we have                                                                                   |                                                                                                | ■ ● 重新 C 重新上作 B 影响                                                                         |
|                  |               | 单位历史沿革。                                                                             | C. C.                                                                                       |                                                                                                | に創業                                                                                        |
|                  |               | PG 85                                                                               | 單位名称                                                                                        | 支西原因                                                                                           | 顶作                                                                                         |
|                  |               | 1 2020-09-09                                                                        | 单位名称                                                                                        | 支更原因交更原因变更                                                                                     | MB 900 EM                                                                                  |
|                  |               | 关联关系。                                                                               |                                                                                             |                                                                                                | に参考                                                                                        |
|                  |               | 序号 控股股东、上级单位                                                                        |                                                                                             | 新江                                                                                             | 操作                                                                                         |
|                  |               | 1 北京市货政委                                                                            |                                                                                             | 备注意注                                                                                           | 4012 <del>20</del> 10                                                                      |
| E                |               | 14                                                                                  | 殿文                                                                                          | 近日                                                                                             |                                                                                            |
|                  |               |                                                                                     |                                                                                             |                                                                                                |                                                                                            |

| Cur TRIERA | 综合业务管理 | 系统      |      |         | 🗄 😹 🕂 🖓 🛄 📾 | 单位责试—-* |
|------------|--------|---------|------|---------|-------------|---------|
| ● 单位信息管理 ^ | 单位基本信息 | 其他资质情况  |      |         |             | ご新聞     |
| 基本信息维护     | 会员情况   | 序号 资质名称 | 资质等级 | 认证机构    | 有效期截止时间     | 操作      |
|            | 其他资质情况 | 1 资质    | 甲级   | 认证机构    | 2026-07-09  | 修改 翻除   |
|            |        |         |      | 校<br>新聞 |             |         |
| E          |        |         |      |         |             |         |

图 5-3-1-4

## 5.3.2 咨询人员管理

咨询人员管理是工程咨询单位业务人员办理咨询工程师(投资)相关业务 的地方,包括个人信息维护审核、执业登记承诺、执业登记申报审核、执业登 记结果申诉审核四部分。

#### 5.3.2.1 个人信息维护审核

工程咨询单位业务用户在工作桌面上【我的业务】中点击【业务管理】下的 【咨询人员管理】或在工作桌面待办业务中选择个人信息维护待审核的业务,点 击【办理】按钮,进入个人信息维护审核列表,如下图 5-3-2-1-1 所示:

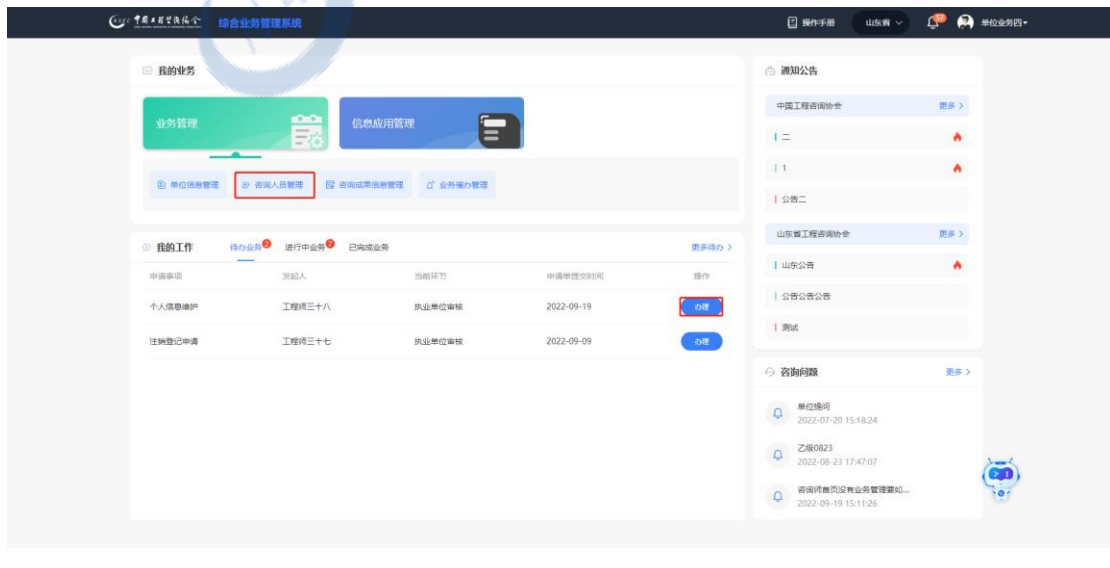

图 5-3-2-1-1

点击【审核】按钮,进入个人信息维护审核页面,显示该申请单提交的个 人信息及修改记录,个人信息包括基本信息、学历(学位)信息、职称信息、 工作经历,修改记录为本次申请要修改的内容,包括新增信息及修改信息,如 下图 5-3-2-1-2 所示:

| Our taxesaur                             | 综合业务管理系统     | E          |              |        |        |          |            |                  |         | 山东南~      | ப் 访 கணவ    | <u>م</u> - |
|------------------------------------------|--------------|------------|--------------|--------|--------|----------|------------|------------------|---------|-----------|-------------|------------|
| & 咨询人员管理 ^                               | 查询条件         |            |              |        |        |          |            |                  |         |           |             |            |
| 个人信息维护审核                                 | 姓名           |            | 证件号码         |        |        |          |            |                  |         |           |             |            |
| 执业登记承诺                                   | Q 遗输入姓名      |            | Q 遗输入证件号码    |        |        |          |            |                  |         |           |             | 重询         |
| 执业登记申报审核 ~                               | 不大信息维护法律     | 時余 (1)     |              |        |        |          |            |                  |         |           |             |            |
| <u>快业</u> 登记结果申诉审核                       | 麻長 約名        | ruc (17    | 10           | Ra     | 專份证件举型 |          |            | 证件带码             |         |           | 標交时间        | 12-11      |
| 日本 日本 日本 日本 日本 日本 日本 日本 日本 日本 日本 日本 日本 日 |              |            | -            |        |        |          |            |                  |         |           | 2000.07     |            |
|                                          | 1 工程(        | #=+7<      | 9            |        | 腐民勞份证  |          |            | 37233019921      | 0084113 |           | 2022-07-20  | 鄉族         |
|                                          |              |            |              |        |        |          |            |                  |         | 8条/页 ~    | 上一页 1       | 下一页        |
|                                          |              |            |              |        |        |          |            |                  |         |           |             | 56 D       |
|                                          |              |            |              |        |        |          |            |                  |         | 1         |             |            |
|                                          |              |            |              |        |        |          |            |                  | 1       |           |             |            |
| Gue TEXE HALLA                           |              |            |              |        |        |          |            |                  |         | Citra     | 0 🙃 musm    | m-         |
|                                          | 际首业务官堆系功     | 6          |              |        |        |          |            |                  |         |           | ft 🔥 #0.000 | ц <b>+</b> |
|                                          | 个人信息维护审      | 诚          |              |        |        |          |            |                  | a.r.    |           |             |            |
| 也是有已承诺                                   | 基本信息         |            |              |        |        |          |            |                  | Xm      |           |             |            |
|                                          | 姓名           |            |              | 身份证件类型 |        |          | 证件号码       | 12               |         | 1寸免冠近照。   |             |            |
| 执业登记结果申诉审核                               | 工程师三十六       |            |              | 居民身份证  |        |          | 3723301992 | 10084113         | A STATA |           |             |            |
| III 咨询或果信息管理 🗸                           | 性別* ②        |            |              | 民族 *   |        |          | 政治面貌*      |                  |         |           |             |            |
| ご 业务催み管理 🛛 🗸                             | 男            |            |              | 汉族     |        | -        | 中共党员       |                  |         |           |             |            |
|                                          | 出生日期         |            |              | 在駅状态*  |        | B        | 工作单位名称*    |                  |         | 职业资格证书取得4 | E⊕          |            |
|                                          | 1992-10-08   |            |              | 在职     |        |          | 济南市王程睿     | <b>运统</b> 济南市工程资 | 词跳23    | 2022年     |             |            |
|                                          | 职业资格证书管理     | e          |              |        |        |          |            |                  |         |           |             |            |
|                                          | 370203198812 | 2151311001 |              |        |        |          |            |                  |         |           |             |            |
|                                          | 1. 身份证件*     |            |              |        |        |          |            |                  |         |           |             | 管 查看       |
|                                          | 2. 职业资格证     | (书)        |              |        | CO.    |          |            |                  |         |           |             | ▶ 査査       |
|                                          | 学历(学位)       |            |              |        |        |          |            |                  |         |           |             |            |
|                                          | 状态           | 学历 (学位)    | 征书编号         | 影业院校   | 口类     | fir:     | 产专业        | カ学美型             | 学习方式    | 学制 (年)    | 均业时间        | 证书         |
|                                          | 未修改          | 学士         | 234253453543 | 山东大学   | 工学类    | 电子       | 8巻工程       | 普通高等教育           | 全日制     | 4         | 2015-07-15  |            |
|                                          | 15346        |            | C            |        |        |          |            |                  |         |           |             |            |
| ⊑                                        | 状态           | 10.8×      | RDI          | 职称     | 专业     | 91-21    | 生机构        |                  | 批准时间    | 获得        | 只称正书的工作单位   | 证书         |
|                                          |              |            |              |        | 图 :    | 5-3-2-1- | -2         |                  |         |           |             |            |

工程咨询单位业务用户完成审核后需填写执业单位审核意见,结论为同意、 不同意、驳回,选择【同意】,点击【提交】,审批通过,咨询工程师(投资)个 人信息更新为修改后的内容;选择【不同意】,填写不同意意见,咨询工程师(投 资)个人信息不进行修改;选择【驳回】,填写驳回意见,申请单退回咨询工程 师(投资)进行资料补充修改,如下图 5-3-2-1-3 所示:

| Cur TRAKYAKA                         | 综合业务管理系                | 统            |              |        |     |        |        |            | 山东南 ~ 〔 | _ 🔍 #@wsg  | <b> </b> • |
|--------------------------------------|------------------------|--------------|--------------|--------|-----|--------|--------|------------|---------|------------|------------|
| a) 咨询人员管理 ^                          | 2. 职业资格                | 征书           |              |        |     |        |        |            |         |            | C 查看       |
| 个人信息维护审核                             | 学历 (学位)                |              |              |        |     |        |        |            |         |            |            |
| 执业登记承诺                               | 秋志                     | 学历 (学位)      | 证书编号         | 毕业院校   | 门类  | 所学专业   | 办学类型   | 学习方式       | 学制 (年)  | 毕业时间       | 证书         |
| 执业登记申报审核 ~                           | 未修改                    | 学士           | 234253453543 | 山东大学   | 工学类 | 电子信息工程 | 普通高等教育 | 全日制        | 4       | 2015-07-15 | 查察         |
| 执业登记结果申诉审核                           | 职称                     |              |              |        |     |        |        |            |         |            |            |
| □□□□□□□□□□□□□□□□□□□□□□□□□□□□□□□□□□□□ | 权击                     | 肥积级质         | N            | 职称专业   |     | 批准机构   |        | 批准时间       | 获得职称    | 证书的工作单位    | 证书         |
| T TRANSFER                           | 未修改                    | 初级           |              | 建筑经济专业 |     | 批准机构   |        | 2020-07-07 |         | 单位         | 直著         |
|                                      | 工作经历                   |              |              |        |     |        |        |            |         |            |            |
|                                      | 状态                     | 起止时          | 6            | 工作单位名称 |     | 从事工作内容 |        | 职务         |         | 职称         |            |
|                                      | 未修改                    | 2017/07/12-2 | 017/07/12    | 单位二    |     | 工程     |        | 职务         |         | 职称         |            |
|                                      | 未修改                    | 2020/07/0    | 8-至今         | 单位—    |     | 工作内容   |        |            |         |            |            |
|                                      | 执业单位审核                 | 意见           |              |        |     |        |        |            |         |            |            |
|                                      | <ul> <li>同意</li> </ul> | 不同意 〇 致回     |              |        |     |        |        |            |         |            |            |
|                                      | 游输入                    |              |              |        |     |        |        |            |         |            |            |
|                                      |                        |              |              |        |     |        |        |            |         |            |            |
|                                      |                        |              |              |        | 提文  |        | 返回     |            |         |            |            |
|                                      |                        |              |              |        |     |        |        |            |         |            |            |

图 5-3-2-1-3

#### 5.3.2.2 执业登记承诺

工程咨询单位进行执业登记审核前必须上传单位执业登记承诺书。工程咨询单位业务用户在工作桌面上【我的业务】中点击【业务管理】下的【咨询人员管理】-【执业登记承诺】,进入执业登记承诺列表,如下图 5-3-2-2-1 所示:

| Gur # 6 18830 00  |                       |       |                  | 199                            |       |          | <b>A</b>    |            |
|-------------------|-----------------------|-------|------------------|--------------------------------|-------|----------|-------------|------------|
| Co. IN AN CHINA   | 综合业务管理系统              |       | - <u>676. ).</u> |                                |       | uka 🗸 🗍  | (*) #Q209U* |            |
| & 咨询人员管理 ^        | · 音询结果 (1)            |       | C. C.S.          |                                |       |          |             | 新潮         |
| 个人信息维护审核          | and the second second |       |                  | dimension in the second second | 10.00 |          |             | 17.15      |
| 此业型记录道            | 195-5 == 10L          |       | - All            | 10234KB3 [P]                   | 440   |          |             | 2987 P     |
| 执业登记中报审核 ^        | 1 2022                | 2022- | 07-18 17:19:00   | 2022-12-31                     | 有效    |          |             | 查查         |
| 申请审核              |                       | 0     |                  |                                |       |          |             |            |
| 结果上报              |                       |       |                  |                                |       | 894/01 · |             | 下一点        |
| 执业登记结果申诉审核        | /                     |       |                  |                                |       |          |             | 通回         |
| IS 咨询成果信息管理 🗸     |                       |       |                  |                                |       |          |             |            |
| ご 业労催み管理 🛛 🗸      | 1.58                  |       |                  |                                |       |          |             |            |
|                   | S14                   |       |                  |                                |       |          |             |            |
| Cur TRANSA        |                       |       |                  |                                |       |          | û 関 va-•    |            |
| E manatelit -     | 查询名社                  |       |                  |                                |       |          |             |            |
| 87 政治人员管理 ~       | 且问题和T<br>姓名 证件号码      |       |                  |                                |       |          |             |            |
| 个人情想维护审核          |                       |       |                  |                                |       |          |             | <b>由</b> 府 |
| 电磁管记录机            |                       |       |                  |                                |       |          |             |            |
| <b>执业登记申报审核</b> · | 个人信息维护持审核(0)          |       |                  |                                |       |          |             | _          |
| 执业登记结果申诉审核        | 序号 姓名                 | 12.00 | 專份证件规型           | 证件目码                           |       | 182      | 201月        | 操作         |
| 12 古向成果信息管理       |                       |       |                  |                                |       |          |             |            |
| C) 业务借办管理 🚽       |                       | 提示    | 7                | 医关                             |       |          |             |            |
|                   |                       |       |                  |                                |       |          |             |            |
|                   |                       |       | 您当前无有效承诺,请进入执    | 业登记承诺界面上传执业登记承诺书               |       | 9.5. (7) |             | T75        |
|                   |                       |       | 100 mar          |                                |       |          |             |            |
|                   |                       |       | 476235           | 3534                           |       |          |             | HR.        |
|                   |                       |       |                  |                                |       |          |             |            |
|                   |                       |       |                  |                                |       |          |             |            |

图 5-3-2-2-1

点击【新增】按钮,显示单位承诺书模板,点击【打印预览】,打印单位承诺书,点击【上传承诺书】将签字并盖章后的承诺书扫描件上传,点击【确定上传】, 完成单位承诺书上传,如下图 5-3-2-2-2 所示:

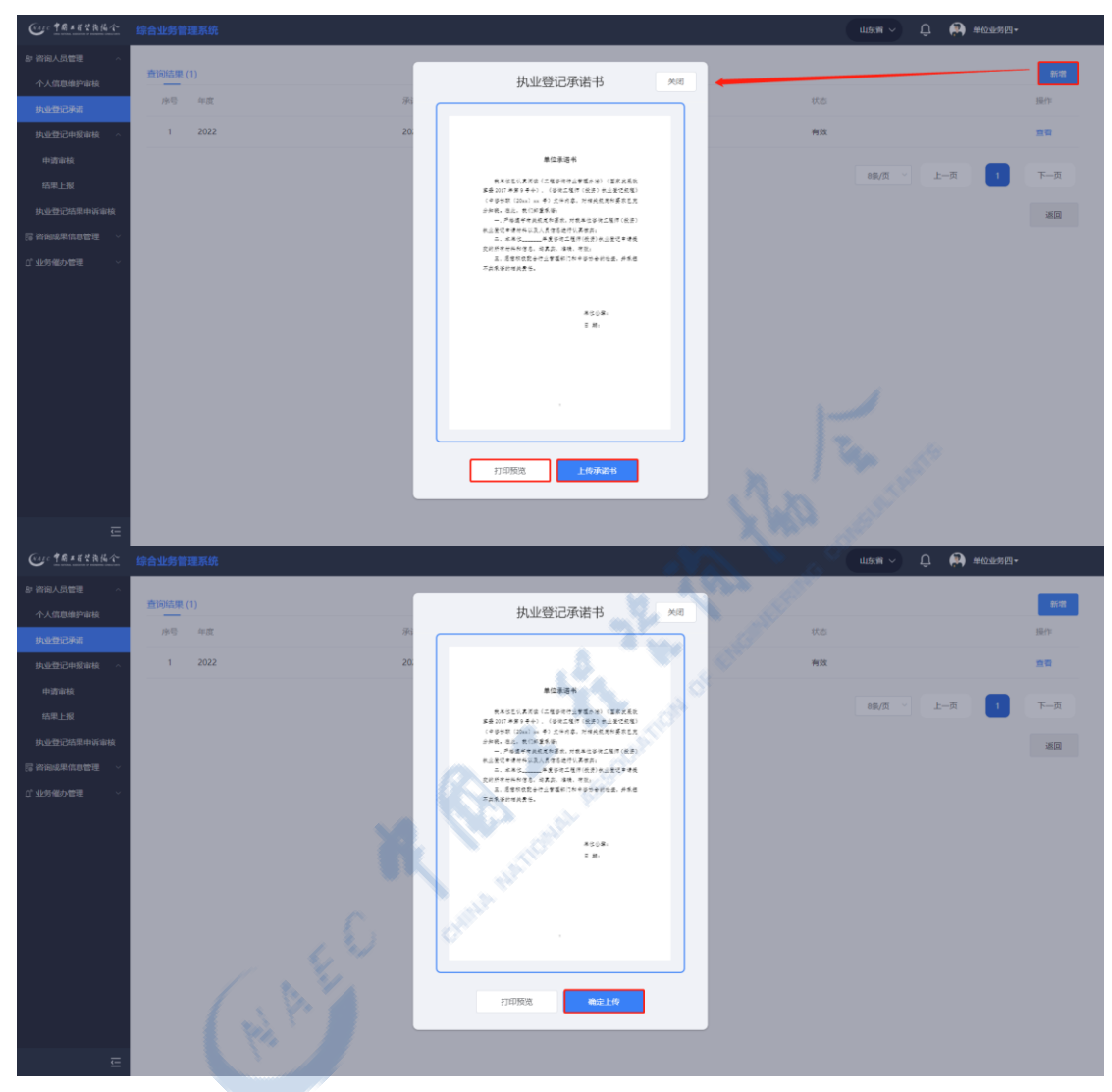

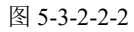

点击【查看】按钮,进行单位承诺书预览,如下图 5-3-2-2-3 所示:

| C: TRAKTARA               | 综合业务管理系统    |                                                                                                    | (1165年)~ ① <b>69</b> 年の年3月1- |
|---------------------------|-------------|----------------------------------------------------------------------------------------------------|------------------------------|
| AP 容词人员管理 ~               |             | CL T-REPOR                                                                                                    |                              |
| 个人信息维护审核                  | 查询结果 (1)    | □ 1/2 - + BayKax : ⊖ >                                                                                                    | ы.<br>Na                     |
| 执业登记涂雨                    | 1910 H III. |                                                                                                    | at de la filierte            |
| 机业业记中新闻标                  | 1 2022      | 承诺书                                                                                                    | MIX STD                      |
| 中国审核                      |             | (1) 就是以黑肉類 (正體等內容) 室間為後日) (重要式用於黑面 2017年第9号中),<br>(辛收工業等(投票) 求止量之配領) (辛辛苓菜(2004) 20 号) 以及果他將於約.                                                        |                              |
| 林里上編                      |             | 发。克迪福甸州平特拉斯常为要求遗行争求工程行(投诉)至已参加工作。                                                                                                    | 8年/页 上一页 1 下一页               |
| Hard Bar Det Bland Colors |             | 汉氏上的初号间正确的《边报》单微句话,二年以来变形的世界,来到为学问<br>其实,准确的充满,并且立本人只导致整洁学一个工程导该寻众。我对此态示,并                                                                             |                              |
|                           |             | ■未成由此的和 <b>时</b> 间和全面存在。                                                                                                    | 31D                          |
| Fa substantingstrate      |             | ●★人 (後年)                                                                                                    |                              |
| ご 业务権の管理 ー                |             | 28. * 4 2                                                                                                    |                              |
|                           |             | 的过去。其你的工程是有了工程的出生活在其他基础的计学和其中中。<br>"我工程的"的时,并且是这些说:"平安的"的时,你不可以是不是你的人<br>我工作者,我们就是这个时候的我也是我们的问题是要求,我们有些我们。<br>我们我们,我们就是你们的人,我们们没有多,我们是我<br>我们就没有你的意思的。 |                              |
|                           |             | 运动代表人 (医学)。                                                                                                    |                              |
|                           |             | 9.245 (4024).<br>25. + A 2                                                                                                    |                              |
|                           |             |                                                                                                    |                              |
|                           |             |                                                                                                    |                              |
|                           |             |                                                                                                    |                              |
| 1945                      |             |                                                                                                    |                              |
| Œ                         |             |                                                                                                    |                              |

图 5-3-2-2-3

#### 5.3.2.3 执业登记申报审核

执业登记申报审核是工程咨询单位业务人员办理咨询工程师(投资)执业 登记申请审核的地方,包括申请审核和结果上报两部分。

#### 5.3.2.3.1 申请审核

工程咨询单位业务用户在工作桌面上【我的业务】中点击【业务管理】下的 【咨询人员管理】-【执业登记申报审核】-【申请审核】或在工作桌面待办业务 中选择待审核业务点击【办理】按钮,进入申请审核列表,如下图 5-3-2-3-1-1 所示:

| ○ 前的业务                                                                                                    |    |
|----------------------------------------------------------------------------------------------------|----|
| 10分数理 🚔 (1000/用数理 🚍 )                                                                                                    |    |
|                                                                                                    |    |
|                                                                                                    |    |
| ○ 我的工作 得力成为 <sup>●</sup> 进行中成务 <sup>●</sup> 已和成成务 型多行力 >                                                                                                    |    |
| 中高率音 別記人 加加花节 中语中望文的词 操作                                                                                                    |    |
| 个人環境論師 工程時三十八 其止半位事務 2022-09-19 1公告公告公告                                                                                                    |    |
| 注触的20年頃 工程成三十七 決止単位事稿 2022-09-09 [20]                                                                                                    |    |
| ○ 咨询问题 更多>                                                                                                    |    |
|                                                                                                    |    |
| Q Zistora<br>2002-06-23 17.47.07                                                                                                    | Ó  |
| 0 Werente mode have been a second and a second and a second and a second and a second and a second a second a s | 17 |

| Our TRAKYAKA | 综合业务管   | 理系统        |    |               |                 |  |      |               | 山东南~       | Û     | <b>(</b> ) | 单位业务四•     |         |
|--------------|---------|------------|----|---------------|-----------------|--|------|---------------|------------|-------|------------|------------|---------|
| & 咨询人员管理 ^   | 查询条件    | ;          |    |               |                 |  |      |               |            |       |            |            |         |
| 个人信息维护审核     | 姓名      |            |    | 登记类型          | 申请登记日期          |  |      |               |            |       |            |            |         |
| 执业登记承诺       | Q intel | 、姓名        |    | 请选择登记类型       | → 目 开始日期 至 結束日期 |  |      |               |            |       |            | - 1        | 查询      |
| 执业登记申报审核     |         |            |    |               |                 |  |      |               |            |       |            |            |         |
| 中游市林         | 待审核申    | 清 (2)      |    |               |                 |  |      |               |            |       |            |            |         |
| 结果上报         | 序号      | 姓名         | 性别 | 咨询工程师 (投资) 状态 | 执业单位名称          |  | 登记类型 | 申请登记专业        |            |       |            | 申请登记日期     | 操作      |
| 执业登记结果申诉审核   | 1       | 工程师三<br>十六 | 夙  | 未申请登记         | 济南市工程咨询院        |  | 初始登记 | 电子、傧息工程(含通信、) | ~电、信息化),建筑 | 5     |            | 2022-07-19 | 审核      |
| 日 咨询成果信息管理 ~ | 2       | 工程师三<br>十五 | 男  | 未申请登记         | 济南市工程咨询院        |  | 初始登记 | 电力(含火电、水电、核电  | 1、新能源),其他  | (矿产开发 | )          | 2022-07-18 | 审核      |
| 「「加労権が管理」」、  |         |            |    |               |                 |  |      |               | 8条/页       |       | —页         | 1          | 下一页     |
|              |         |            |    |               |                 |  |      |               |            |       |            |            | ية<br>D |
|              |         |            |    |               |                 |  |      |               |            |       |            |            |         |
|              |         |            |    |               |                 |  |      |               |            |       |            |            |         |

图 5-3-2-3-1-1

点击【审核】按钮,进入申请审核详情页面,显示咨询工程师(投资)提交申请的详细信息,包括基本信息、登记信息、审核内容等,如下图 5-3-2-3-1-2所示:

|                                                    |                       |               |                     |                                                                                                    |          | 10 AS                    |               |
|----------------------------------------------------|-----------------------|---------------|---------------------|----------------------------------------------------------------------------------------------------|----------|--------------------------|---------------|
| Cur TRIERAN                                        |                       |               |                     |                                                                                                    |          | usen 🗸 🗘 😩               | 单位业务四十        |
| ar 咨询人员管理 ^                                        | 查询各件                  |               |                     |                                                                                                    |          | 10                       |               |
| 个人信息维护审核                                           | 並名                    | 登记类型          | 申请登记日期              |                                                                                                    |          | Also Martin              |               |
| 执业登记承诺                                             | Q 请输入姓名               | 请选择登记类型       | ✓ 目 开始日期 至 结构       | KE MI                                                                                                    | 1 100    |                          | 查询            |
| 执业登记中报审核 ^                                         |                       |               |                     |                                                                                                    | 1.07     |                          |               |
| 中請审核                                               | 待审核申请 (2)             |               |                     |                                                                                                    |          |                          |               |
| 结果上报                                               | 序号 姓名 性别              | 當周二程的 (投册) 状态 | 职业单位名称              | Elds                                                                                                    |          | 4.7F                     | 申请登记日期 操作     |
| 执业登记结果申诉审核                                         | 1 工程师三 男              | 朱申请登记         | 济南市工程咨询院            | 80km28                                                                                                    | 67 e7. G | B工程(含通信、广电、信息化),建筑       | 2022-07-19 审核 |
| □ 咨询或果信息管理<br>···································· | 2 工程师三 男<br>十五 男      | 未申請登记         | 济南市工程咨询院            | 初始登                                                                                                    | 紀 (合)    | (电、水电、椋电、新能源) ,其他(矿产开发)  | 2022-07-18 审核 |
| <u>111 业务</u> 催办管理 >                               |                       |               |                     | . N                                                                                                    |          | 8条/页 / 上一页               | 页—不           |
|                                                    |                       |               |                     |                                                                                                    |          |                          |               |
|                                                    |                       |               | R                   |                                                                                                    |          |                          | 通回            |
|                                                    |                       |               |                     |                                                                                                    |          |                          |               |
|                                                    |                       | 4             |                     |                                                                                                    |          |                          |               |
| Our TAXERAG                                        | 综合业务管理系统              |               |                     | State of the second second sec |          | usen v 🗘 🐊               | 单位业务四十        |
| BF 咨询人员管理 へ                                        |                       |               |                     |                                                                                                    |          |                          |               |
| 个人信息维护审核                                           | 工程师三十六初始登记            | 申请            |                     |                                                                                                    |          |                          |               |
| 执业登记承诺                                             | 基本信息                  | - 12          |                     |                                                                                                    |          |                          |               |
| 执业登记申报审核 ^                                         | 姓名: 工程师三十六            | . V. "        | 性別: 男               | 身份证件类型:                                                                                                    | 居民身份证    | 证件号码: 372330199210084113 |               |
| 中語電磁                                               | 工作经历                  |               |                     |                                                                                                    |          |                          |               |
| 结果上报                                               | 起止时间                  | 工作单位的         | 额                   | 从事工作内容                                                                                                    | 职务       | 职称                       |               |
| 执业登记结果申诉审核                                         | 2017/07/12-2020/05/06 | 单位二           |                     | 工程                                                                                                    | 职务       | 职称                       |               |
| ll 咨询成果信息管理 ~                                      | 2020/07/08-至今         | 单位一           |                     | 工作内容                                                                                                    |          |                          |               |
| ☆ 业务催み管理 ── >                                      |                       |               |                     |                                                                                                    |          |                          |               |
|                                                    | 息前55位                 |               |                     |                                                                                                    |          |                          |               |
|                                                    | 执业单位名称: 济南市工程咨询       | SIR           | 申请专业一: 电子、信息工程(含通信、 | 广电、信息化) 专业一中报方式:                                                                                                    | 学历(学位)专业 | 申请专业二: 建筑                |               |
|                                                    | 专业二申报方式: 职称专业         |               | 是否采用登记规程第六条: 否      |                                                                                                    |          |                          |               |
|                                                    | 审核内容                  |               |                     |                                                                                                    |          |                          | 操作            |
|                                                    | > 基本信息                |               |                     |                                                                                                    |          |                          |               |
|                                                    | 身份证                   |               |                     |                                                                                                    |          |                          | 五音            |
|                                                    | 承诺书                   |               |                     |                                                                                                    |          |                          | 五音            |
|                                                    | 养老保险证明                |               |                     |                                                                                                    |          |                          | 五音            |
| Ŧ                                                  | > 学历教育、职称信息           |               |                     |                                                                                                    |          |                          |               |
| -                                                  |                       |               |                     |                                                                                                    |          |                          |               |

#### 图 5-3-2-3-1-2

在审核内容的基本信息中点击【查看】,进入相应材料查看页面,显示相应材料 pdf 预览、咨询工程师(投资)基本信息、执业单位及申请专业,如下图 5-3-

#### 2-3-1-3 所示:

| Cue TRANKA                                                                                                    |                                                                                                    |                            |                  |                                                                                                    | шяя – Û                                                                                                    | 🟩 单位业务四-                                                                                                    |
|----------------------------------------------------------------------------------------------------|----------------------------------------------------------------------------------------------------|----------------------------|------------------|----------------------------------------------------------------------------------------------------|----------------------------------------------------------------------------------------------------|----------------------------------------------------------------------------------------------------|
| 合 咨询人员管理 ^                                                                                                    | 1211 2017                                                                                                    | 7.000.000                  | U.S.T. Harden    | 77.44                                                                                                    |                                                                                                    |                                                                                                    |
| 个人信息维护审核                                                                                                    | 起止的                                                                                                    | 工作单位各称                     | 从事上作内容           | 职务                                                                                                    | 影響                                                                                                    |                                                                                                    |
| 执业登记承诺                                                                                                    | 2017/07/12-2020/05/06                                                                                          | 单位二                        | 工程               | 职务                                                                                                    | 职称                                                                                                    |                                                                                                    |
| 执业登记中报审核 ^                                                                                                    | 2020/07/08-至今                                                                                                  | 单位—                        | 工作内容             |                                                                                                    |                                                                                                    |                                                                                                    |
| 中語記錄                                                                                                    | 862/dam                                                                                                    |                            |                  |                                                                                                    |                                                                                                    |                                                                                                    |
| 结果上报                                                                                                    | ありまたのであり、 次朝時で現実会議会                                                                                            | 由法专业_· 由子 信息丁程/会语信         | (二)(注意)(注意)(注)   | 专业                                                                                                    | 由法安业一、建筑                                                                                                    |                                                                                                    |
| <u>执业登记</u> 活果申诉审核                                                                                                    | 内止車位日本・27時11上住11月65<br>会小二由協会式・目前会正                                                                            | 中國专业一, 电子, 国际工程(内理)        | k, / HS, 186010/ | 470-H1803141 - H01(470) 470                                                                                                    | 中国4五一、 增小                                                                                                    |                                                                                                    |
| U, ANARAYANI A                                                                                                    | 45.27. min.187.5.2.7. Bit (4): 45.27                                                                           |                            |                  |                                                                                                    |                                                                                                    |                                                                                                    |
|                                                                                                    | 审核内容                                                                                                    |                            |                  |                                                                                                    |                                                                                                    | 操作                                                                                                    |
|                                                                                                    | > 基本信息                                                                                                    |                            |                  |                                                                                                    |                                                                                                    |                                                                                                    |
|                                                                                                    | 身份证                                                                                                    |                            |                  |                                                                                                    |                                                                                                    | 五音                                                                                                    |
|                                                                                                    | 承诺书                                                                                                    |                            |                  |                                                                                                    |                                                                                                    | 查看                                                                                                    |
|                                                                                                    | 养老保险证明                                                                                                    |                            |                  |                                                                                                    |                                                                                                    | 五帝                                                                                                    |
|                                                                                                    | > 学历教育、职称信息                                                                                                    |                            |                  |                                                                                                    |                                                                                                    |                                                                                                    |
|                                                                                                    | > 专业——电子、信息工程(会通信、广电、信息                                                                                        | HK)                        |                  |                                                                                                    |                                                                                                    |                                                                                                    |
|                                                                                                    | 举历—                                                                                                    |                            |                  |                                                                                                    |                                                                                                    | 五音                                                                                                    |
|                                                                                                    | ~ 专业二建筑                                                                                                    |                            |                  |                                                                                                    |                                                                                                    |                                                                                                    |
| Ę                                                                                                    | 职称—                                                                                                    |                            |                  |                                                                                                    | 1                                                                                                    | 22                                                                                                    |
|                                                                                                    | An and the second second second second second second second second second second second second second second s |                            |                  |                                                                                                    |                                                                                                    |                                                                                                    |
| CUT TRAESANA                                                                                                    | 综合业务管理系统                                                                                                    |                            |                  |                                                                                                    | uner⊯ ∼ Û                                                                                                    | #位业劳四•                                                                                                    |
| BF 省汕人员管理                                                                                                    | 综合业务管理系统                                                                                                    |                            |                  |                                                                                                    | uusm > Q                                                                                                    | ♣40並第四+                                                                                                    |
| ● 「日本日でれにへ」 ● 新聞人気管理 ● 人気原始的申請                                                                                                    | 综合亦發展運動後                                                                                                    |                            | []               | 115. 159                                                                                                    | ULSK₩ 〜 Q<br>Biblioteck                                                                                                    | 并位业务四•                                                                                                    |
| (16) 有关有关有关不不不不不不不不不不不不不不不不不不不不不不不不不不不不不不不不                                                                                                    | 综合业务管理系统                                                                                                    |                            |                  | 始合<br>工程時三十六 月                                                                                                    | <ul> <li>(株式)</li> <li>(株式)</li> <li>(地)</li> <li>(地)</li></ul>                                                                                                    | ¥位金羽四• ₩2                                                                                                    |
| ○○「日」日本私なべ お 新潟人島管理 小人信息地戸申線 内心型记み第 内心型记み第 内心型记み第                                                                                                    |                                                                                                    |                            | 8                | 始高 (日前<br>工程明三十六 同<br>日本明為 (16年年)<br>372330799210054115 (36年5)                                                                                                    | 山(5名) ~ Q     男母(日本)     男母(日本)     日本)     日本     日本    日                                                                                                    | <ul> <li>▲位金羽四・</li> <li>※型:</li> <li>/// / / / / / / / / / / / / / / / / /</li></ul>                                                                                                    |
| 》"我让我不知道不<br>参。你能人员里道<br>个人员意地的事故<br>内心世纪关系<br>内心世纪关系                                                                                                    |                                                                                                    | भण्य दि स्व के सि          | 8                | 地名<br><b>王朝明王十九 月</b><br>대中時時<br>3733019521004115<br>中國年金二                                                                                                    | 山広W > Q<br>月前に<br>周囲後の<br>1日前の時 电子、9<br>(2)                                                                                                    | ★ ★ ★ ★ ★ ★ ★ ★ ★ ★ ★ ★ ★ ★ ★ ★ ★ ★ ★                                                                                                    |
|                                                                                                    |                                                                                                    | 中华AKR和国<br>客民身份证           | 8                | 校ら 日本<br>工程時日十六 月<br>日本日前<br>3733019521004115 37歳前2<br>中語年金二<br>建代                                                                                                    | U.S.W ~ Q<br>男が近れ<br>期代数<br>105時<br>日本が高校<br>役<br>(2)                                                                                                    | ●●●● ● ● ● ● ● ● ● ● ● ● ● ● ● ● ● ● ●                                                                                                     |
|                                                                                                    |                                                                                                    | 中华人民共和国<br>居民身份证           |                  | 地名 世紀<br>工程時三十六 月<br>辺市有荷 JPL回称<br>対233019521006415 JR書作2<br>ゆぶ年を二<br>建文                                                                                                    | U.S.W > වූ<br>නරාධිත<br>වර්ගත<br>වර්ගත<br>වර්ගත<br>වර්ගත<br>වර්ගත<br>වර්ගත<br>වර්ගත<br>වර්ගත<br>වර්ගත<br>වර්ගත<br>වර්ගත<br>වර්ගත<br>වර්ගත<br>වර්ගත<br>වර්ගත<br>වර්ගත<br>වර්ගත<br>වර්ගත<br>වර්ගත<br>වර්ගත<br>වර්ගත<br>වර්ගත<br>වර්ගත<br>වර්ගත<br>වර්ගත<br>වර්ගත<br>වර්ගත<br>වර්ගත<br>වර්ගත<br>වර්ගත<br>වර්ගත<br>වර්ත<br>වර්ගත<br>වර්ත<br>වර්ත<br>වර්ත<br>වර්ත<br>වර්ත<br>වර්ත<br>වර්ත<br>වර්                                                                                                    | ●●● 単位立が回・                                                                                                    |
| • ТЕЛИТИКА           • КАЛДЕВ           • КАЛДЕВ           • КАДЕВА           • КАДЕВА |                                                                                                    | 中华人民共和国<br>居民身份证           |                  | 地名 변화<br>工程第三十六 月<br>但符号码 JPL으에<br>37233019521006415 JP<br>ゆ공年金二<br>建代                                                                                                    | ULS:W ~ Q<br>男が近れ<br>調視者の<br>日本が高純<br>で、<br>の<br>の<br>の<br>の<br>の<br>の<br>の<br>の<br>の<br>の<br>の<br>の<br>の<br>の<br>の<br>の<br>の<br>の                                                                                                    | ●●● 単位立が回・                                                                                                    |
|                                                                                                    | 歸金业步費買重系统<br>「一一」                                                                                              | 中等A IE 7 80 8<br>营 民 夺 谷 证 | •                | 地접 변화<br>고양하다 거<br>고양하다 가<br>고양하다 가 가 가 가 가 가 가 가 가 가 가 가 가 가 가 가 가 가 가                                                                                                    | ULS:W ~ Q<br>新校道内<br>原稿書<br>DES市<br>時期期時<br>(2)<br>(2)                                                                                                    | ●● 単位立が招・                                                                                                    |
|                                                                                                    | 歸金业步費買重系统<br>「一一」<br>「一一」                                                                                      | 中华AICA ROM<br>居民分份证        |                  | 地접 변화<br>工程和三十六 月<br>교대적립 Juse<br>외3733019921008413 所做日<br>민준주요~<br>建築                                                                                                    | ULS:W ~ Q<br>新校道<br>開発感動<br>DES作 の消号<br>UES所有所 电子、<br>(2)                                                                                                    | ●● 単位立が回・                                                                                                    |
|                                                                                                    | 歸金业券重要系统<br>「一一一一一一一一一一一一一一一一一一一一一一一一一一一一一一一一一一一一                                                              | 中华A 读 # # #<br>译 民 身 份 证   |                  | 地名 田田<br>工程用三十九 月<br>辺市有局 北田村<br>町37330199210084113 所有力<br>中国平安二<br>建築                                                                                                    | ULSAN × Q                                                                                                    | ▲ #位业务信・                                                                                                    |
|                                                                                                    | 56会业步奏重重系统                                                                                                    | тулкалан<br>R R 9 G iff    | •                | 地名 日日<br>工程用日十九 月<br>辺市有局 北田村<br>町27230199210084113 万余元<br>中国年空二<br>建取                                                                                                    | ULSAN V Q<br>94024<br>2028: 09494<br>12827884 947.9<br>10                                                                                                    | ▲ #位並が招・                                                                                                    |
|                                                                                                    |                                                                                                    | тулкалан<br>R R 9 9 ir     |                  | 변전 변화<br>고명주전 가요<br>20230195210064113 개혁간<br>90주요<br>建築                                                                                                    | ULSIN V Q<br>SPARE<br>DESIS<br>LEBRANK 0.9470<br>10<br>00                                                                                                    | ▲ #位並が招・                                                                                                    |
|                                                                                                    |                                                                                                    | тулкалан<br>R R 9 ф ir     |                  | 원종 8월<br>고명주당 2,233<br>9월주요드<br>(唐文)<br>(唐文)<br>(唐文)<br>(唐文)<br>(唐文)<br>(唐文)<br>(唐文)<br>(唐文)                                                                                                    | ULS:N V Q<br>Sease<br>Desise<br>Desis<br>Desise<br>Desis<br>Desise<br>Desis<br>Desise<br>Desise<br>Desise<br>Desise<br>Des | ▲ #位並が招・                                                                                                    |
|                                                                                                    |                                                                                                    | ФРАКЛЯНИ<br>R R 9 ф ir     |                  | 送后 日日<br>工程用モナホ 月<br>1723019521054113 万年的<br>中国モッニ<br>建元                                                                                                    | ULIS IN ~ Q<br>SANCER<br>DESIN: 0.000<br>THERESES<br>00.0<br>00.0                                                                                                    | н #6226/8-<br>не:<br>капанананананананананананананананананана                                                                                                    |
|                                                                                                    |                                                                                                    | ψτολίζα από<br>μα<br>α     |                  | 地名 日日<br>工程用モナホ 月<br>1723019521054113 所用の<br>中国モッニ<br>建築                                                                                                    | ULIANY 오<br>용서인간<br>DESR: 이야하<br>THERRAY<br>(0)                                                                                                    | ра #6225/8-<br>нея<br>калана<br>каланана<br>каланана<br>каланананананананананананананананананана |
|                                                                                                    |                                                                                                    |                            |                  | 원일 전 전 전 1<br>고려한 2<br>고려한 2<br>그 그 그 그 그 그 그 그 그 그 그 그 그 그 그 그 그 그 그 | ULIS W ~ Q<br>日日日日日日<br>日日日日日日<br>日日日日日日<br>日日日日日日<br>日日日日日日                                                                                                    | ра #2025/21-<br>>>2<br>12<br>14<br>14<br>14<br>15<br>15<br>15<br>15<br>15<br>15<br>15<br>15<br>15<br>15                                                                                                    |

图 5-3-2-3-1-3

8.

在审核内容的学历教育、职称信息中点击【查看】,进入学历或职称信息查看页面,显示学历或职称证书预览、咨询工程师(投资)基本信息、学历或职称信息及学历或职称可申请专业,如下图 5-3-2-3-1-4 所示:

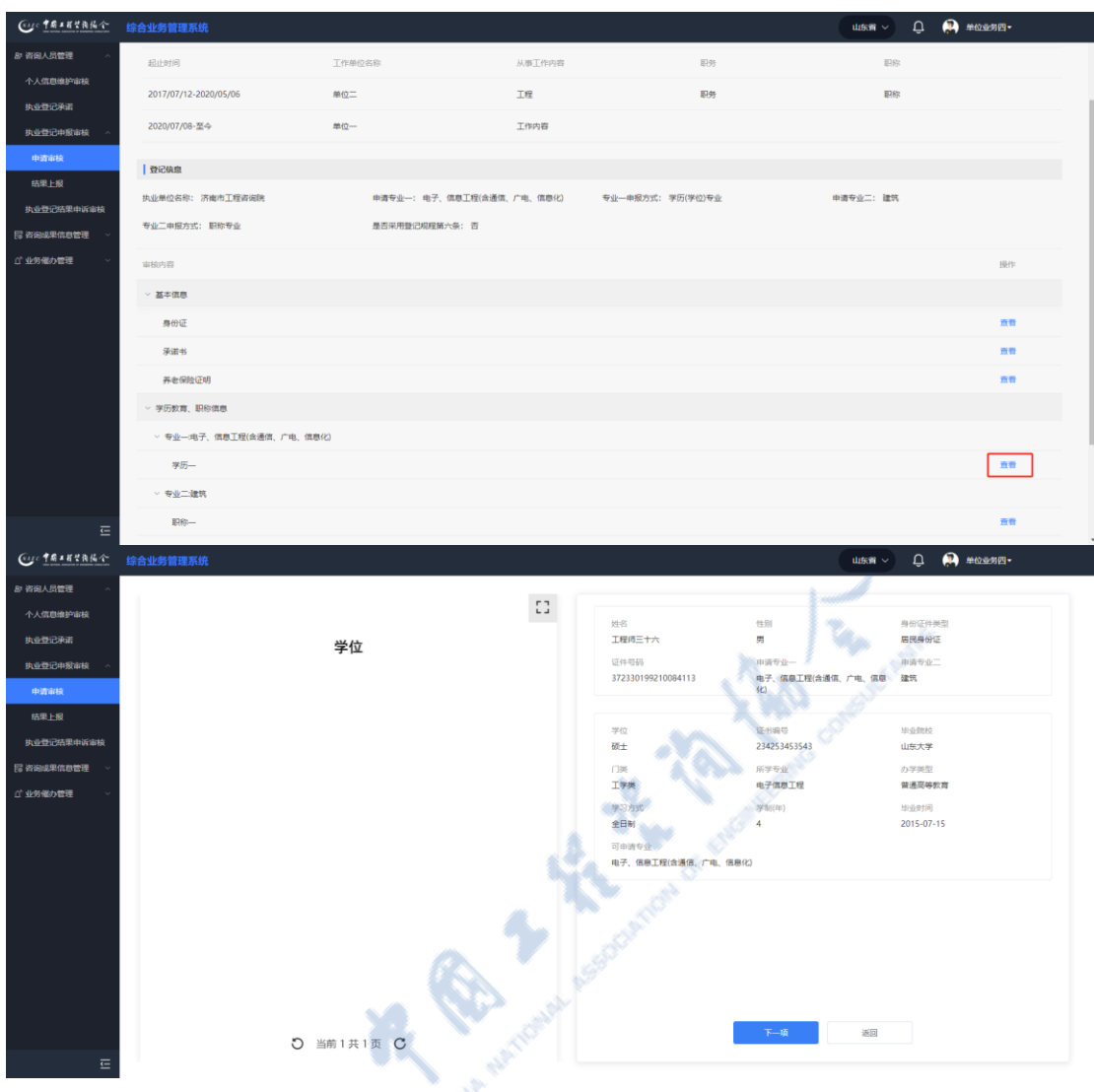

中国工程咨询协会综合业务管理系统咨询工程师(投资)执业登记工程咨询单位手册

图 5-3-2-3-1-4

在审核内容的咨询成果中点击【查看】,进入相应材料查看页面,显示相应材料 pdf 预览、咨询工程师(投资)基本信息、咨询成果信息,如下图 5-3-2-3-1-5 所示:

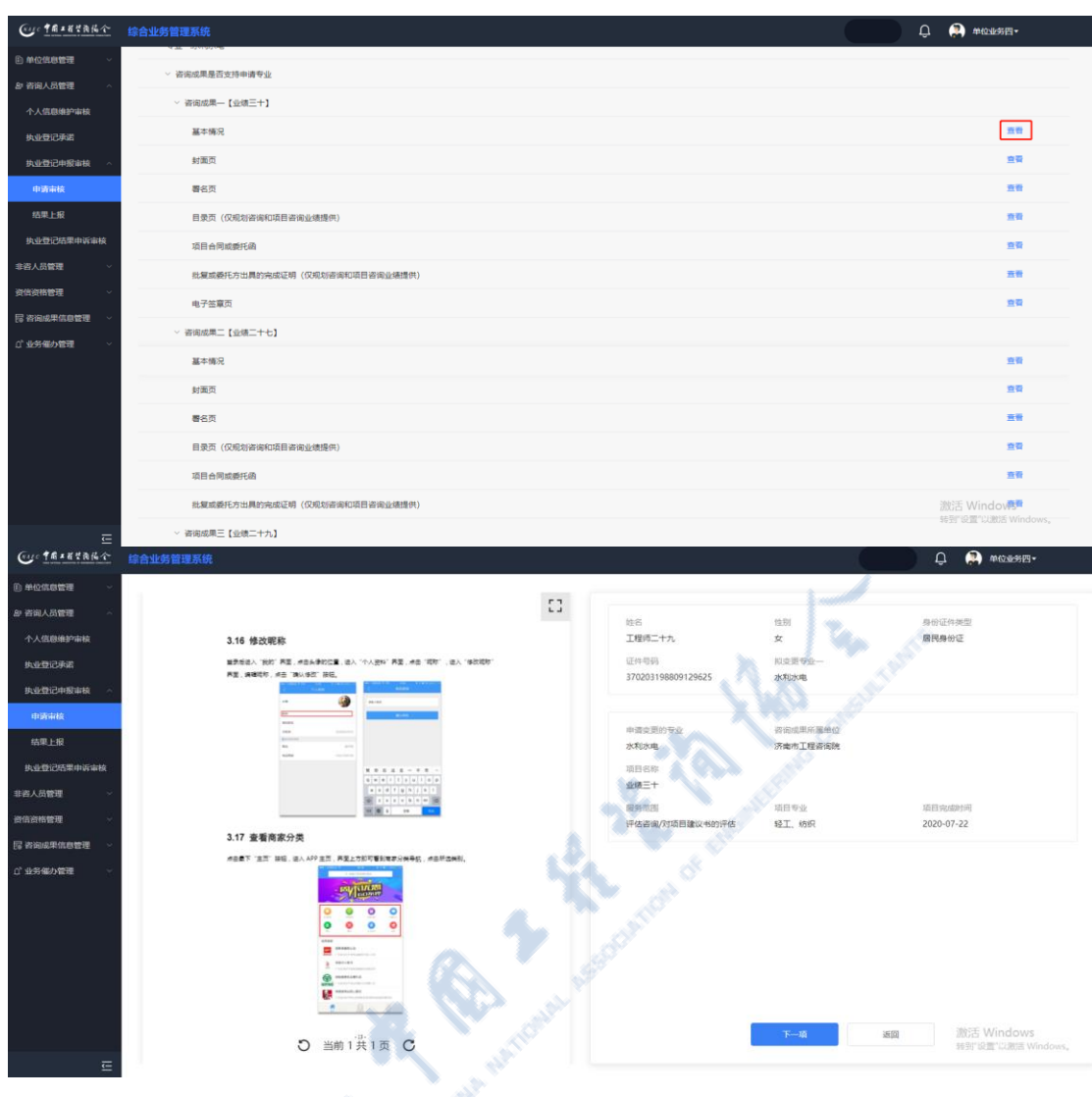

图 5-3-2-3-1-5

在查看页面点击【下一步】按钮,可按展示顺序查看相应材料,无需返回页 面再点击【查看】进行操作,如下图 5-3-2-3-1-6 所示:

| Cur TRANKA       | 综合业务管理系统                                                                                                    |    |                    | L.       | 东南 > 🗘 🔅 单位业务四•         |
|------------------|----------------------------------------------------------------------------------------------------|----|--------------------|----------|-------------------------|
| & 咨询人员管理 ^       |                                                                                                    | _  |                    |          |                         |
| 个人信息维护审核         |                                                                                                    | 53 | 14.00              | 44.Dit   | da AVITAL METRI         |
| 执业登记承诺           | 承诺书                                                                                                    |    | 工程师三十六             | 男        | 居民身份证                   |
| 执业登记中报审核 ^       | 我已以裏阅读(工程皆地行业業場办法)(属家支展放羊袋 2017 年展 9 号令)、                                                                                                    |    | 证件带码               | 执业单位名称   | 申请受业                    |
| 申请审核             | (管理工程序(投资)共企業记録理)(中容的額(2018)部号)以及其他相关的<br>中、市合理解由其他共同本地所定性下程序(2018)部号))以及其他相关的。                                                                                                    |    | 372330199210084113 | 济南市工程咨询院 | 电子、信息工程(含通信、广电、信息<br>化) |
| 结果上报             | 2. 人名英格兰尔 法法法法人法法法法 法当主法律 化成分 医血管 化生产剂<br>近次上级的管理工程序(投资)申请材料,已经认真成可和检查,全部内容均                                                                                                    |    | 中调专业               |          |                         |
| 执业登记结果申诉审核       | 真实、准确和完整,并保证本人仅幸福登记于一个工程者该单位,我对此负责,并<br>————————————————————————————————————                                                                                                    |    |                    |          |                         |
| lpg 咨询或果信息管理 🗸 🗸 | ·杨平道由武制强的行动和"按律师性"。                                                                                                    |    |                    |          |                         |
| ① 业务催办管理 🗸 🗸     | 甲環人 (蓝平)r                                                                                                    |    |                    |          |                         |
|                  |                                                                                                    |    |                    |          |                         |
|                  |                                                                                                    |    |                    |          |                         |
|                  | 数们已认真阅读(工程告询行业管理力组)(宣集发展改革要 2017 年第 9 号令)、<br>(告询工程师(投册)执业登记规程)(中告协职 (2018) 89 号) 以正真给相关规                                                                                                    |    |                    |          |                         |
|                  | 定。对申请人通交的登记申请材料和我单位提供的材料已经放弃。全部内容均真实、                                                                                                    |    |                    |          |                         |
|                  | 准确和挑整。并保证该申请人为我单位的专业技术人员。我们可此负责,并愿承担<br>10-01月20日10月10日                                                                                                    |    |                    |          |                         |
|                  | Han an and the second second sec |    |                    |          |                         |
|                  | (注定代表人 ( 蓋字 ))                                                                                                    |    |                    |          |                         |
|                  | 改业争位(奉位董重))<br>日期。 ギ 月 日                                                                                                    |    |                    |          |                         |
|                  |                                                                                                    |    |                    |          |                         |
|                  | 〇 当前1井2页 〇                                                                                                    |    |                    | 下一項      | 逝回                      |
| Ē                |                                                                                                    |    |                    |          |                         |

图 5-3-2-3-1-6

工程咨询单位业务用户查看审核内容后需填写执业单位审核意见,结论为同 意或驳回,选择同意,点击【提交】,申请单进入结果上报环节,选择【驳回】, 填写驳回意见,点击【提交】,申请单退回咨询工程师(投资)处,可修改重报, 如下图 5-3-2-3-1-7所示:

| Cue TRAKYAKA                  |                          |                                              | 山东州 🗸 🌔 🗭 单位业务四• |
|-------------------------------|--------------------------|----------------------------------------------|------------------|
| お 咨询人员管理 へ                    | 执业单位名称: 济南市工程咨询院         | 中请专业一: 电子、信息工程(会通信、广电、信息化) 专业一中报方式: 学历(学位)专业 | 中语专业二: 建筑        |
| 个人信息维护审核                      | 专业二申报方式: 职称专业            | 是否采用登记规程第六条:否                                |                  |
| 执 <u>业登</u> 记承诺<br>执业登记中级审核 ^ | 审核内容                     |                                              | 操作               |
| 中部相关                          | > 基本信息                   |                                              |                  |
| 结果上报                          | 身份证                      | M. N. Car                                    |                  |
| 执业登记结果申诉审核                    | 承诺书                      |                                              |                  |
| III 咨询成果信息管理 ~                | 养老保险证明                   | 1. 1. 1. 1. 1. 1. 1. 1. 1. 1. 1. 1. 1. 1     |                  |
| ゴ 业労催办管理 ジン                   | > 学历数章、职称信息              |                                              |                  |
|                               | ~ 专业一电子、信息工程(会通信、广电、信息化) |                                              |                  |
|                               | 学历—                      |                                              |                  |
|                               | ~ 专业二建筑                  |                                              |                  |
|                               | B#-                      |                                              | 28               |
|                               | hamotech                 |                                              |                  |
|                               | JARAHUWIKEA              |                                              |                  |
|                               |                          |                                              |                  |
|                               |                          | <u>新文</u> 派日                                 |                  |
| E                             |                          |                                              |                  |

| Cur TRAKER         | 综合业务管理系统                  |      |            | maxa > Û | 횑 单位业务四• |
|--------------------|---------------------------|------|------------|----------|----------|
| & 咨询人员管理 ^         | 审核内容                      |      |            |          | 操作       |
| 个人信息维护审核           | > 基本信息                    |      |            |          |          |
| <u>共业型</u> 记中报审核 ^ | 寿份证                       |      |            |          |          |
| 中清审核               | 承诺书                       |      |            |          | 28       |
| 结果上报               | 养老保险证明                    |      |            |          |          |
| 执业登记结果申诉审核         | > 学历教育、职称慎思               |      |            |          |          |
| la 咨询或果信息管理 🛛 🗸    | > 专业一:电子、信息工程(含通信、广电、信息化) |      |            |          |          |
| G. 不论者的知道 ~~       | 学历一                       |      |            |          | 王帝       |
|                    | ~ <i>争</i> 不二導祥           |      |            |          |          |
|                    | 职称                        |      |            |          | 王帝       |
|                    | 执业单位审核意见                  |      |            |          |          |
|                    |                           |      |            |          |          |
|                    | 影問帶见                      |      |            |          |          |
|                    |                           | iex. | <u>ن</u> ا |          |          |
|                    |                           |      |            |          |          |

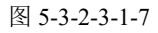

注: 审核内容根据执业登记申请选择的类型展示相应学历、职称或咨询成果信息。

#### 5.3.2.3.2 结果上报

工程咨询单位业务用户登录系统在首页【业务管理】中点击【咨询人员管理】 -【执业登记申报审核】-【结果上报】或在首页待办业务中选择待上报业务点击 【办理】按钮,进入申请审核列表,如下图 5-3-2-3-2-1 所示:

| Cur TRIERA   | 综合业务管理系统     |                         | all <sup>th</sup> | ய்கள் 🗸 டி            | 1 🔅 单位业务四-     |
|--------------|--------------|-------------------------|-------------------|-----------------------|----------------|
| む 咨询人员管理 へ   | 查询条件         |                         |                   |                       |                |
| 个人信息维护审核     | 姓名           | 登记类型 申请登记日期             |                   |                       |                |
| 执业登记承诺       | Q 请输入姓名      | 前选择数记来来。 ~ 目 开始日间       | л <b>至</b> 1538日期 |                       | 童術             |
| 执业登记申报审核 ^   | 11           |                         |                   |                       |                |
| 申请审核         | 待上报申请结果(1)   |                         |                   |                       |                |
| 结果上报         | ● 序号 姓名      | 性别 咨询工程师 (投资) 状态 执业单位名称 | 登记类型              | 申请登记专业                | 申请登记日期 操作      |
| 执业登记结果申诉审核   | 1<br>1<br>十六 | 男 未申请登记 济南市工程咨询》        | 电 初始登记            | 电子、信息工程(合通信、广电、信息化)建筑 | 2022-07-19 🚊 🙀 |
| 日 咨询成果信息管理 ~ |              |                         |                   |                       |                |
| び 业务催办管理 ジン  |              |                         |                   | 8號/页                  | 上一页 1 下一页      |
|              |              |                         |                   |                       | 上版 运回          |
|              |              |                         |                   |                       |                |
|              |              |                         |                   |                       |                |
| □ 我的业务    |                                         |                   |            |       | ◎ 通知公告                                                     |     |
|-----------|-----------------------------------------|-------------------|------------|-------|------------------------------------------------------------|-----|
|           |                                         |                   |            |       | 中国工程咨询协会                                                   | 更多) |
| NED 1941  | Fig                                     | MHEH =            |            |       | 1=                                                         | ٠   |
|           |                                         |                   |            |       | 1.1                                                        |     |
| E Faceboa | a real constant                         | HOUSE IN ACCOUNTS |            |       | 公告二                                                        |     |
| ④ 我的工作 時  | N业务 <sup>0</sup> 进行中业务 <sup>0</sup> 已完成 | 业务                |            | 東多時の> | 山东曾王程咨询协会                                                  | 更多> |
| 中国國王的     |                                         | 当前环节              | 申请希望交时间    | 现作    | 山东公告                                                       | •   |
| 注纳登记中语    | 工程结三十七                                  | 执业单位上报            | 2022-09-09 | DB    | 公告公告公告                                                     |     |
| 个人信息维护    | 工程结三十八                                  | 执业单位审核            | 2022-09-19 | DE    | 1 Mat                                                      |     |
|           |                                         |                   |            |       | ○ 咨询问题                                                     | 更多) |
|           |                                         |                   |            |       | Q 单位地间<br>2022-07-20 15:18:24                              |     |
|           |                                         |                   |            |       | Q Z級0823<br>2022-08-23 17:47:07                            | Ì   |
|           |                                         |                   |            |       | ▲ 咨询师首页没有业务管理要:<br>● ○ ○ ○ ○ ○ ○ ○ ○ ○ ○ ○ ○ ○ ○ ○ ○ ○ ○ ○ | 10  |

### 图 5-3-2-3-2-1

点击【查看】按钮,进入申请审核详情页面,显示咨询工程师(投资)提交 申请的详细信息,包括基本信息、登记信息、审核内容、执业单位审核信息,如 下图 5-3-2-3-2-2 所示:

| Cur TRIERAN             | 综合业务管理系统                              |                       |                   | J.               | usen 🗸 🗘  | 单位业务四•       |
|-------------------------|---------------------------------------|-----------------------|-------------------|------------------|-----------|--------------|
| & 咨询人员管理 ^              | 查询条件                                  |                       |                   | e Pre            |           |              |
| 个人信息维护审核                | 姓名 登记类型                               | 申请登记日期                |                   |                  |           |              |
| 执业登记承诺                  | Q. 请输入姓名 请选择登记类型                      | → 日 开始日期 董 結束日        |                   |                  |           | 宣询           |
| <u>执业登</u> 记申报审核 ^      |                                       |                       |                   |                  |           |              |
| 申請审核                    | 待上报申请结果 (1)                           |                       |                   |                  |           |              |
| 结果上报                    | 序号 姓名 性别 咨询工程师 (投                     | 資)状态 执业单位名称           | 登记规               | 型申请登记专业          |           | 申请登记日期 操作    |
| 执业登记结果申诉审核              | 1 1 王程师三 男 未申请登记<br>十六 月 未申请登记        | 济南市工程咨询院              | 初始登记              | 记 电子、信息工程(含通信、广电 | 、信息化)建筑   | 2022-07-19 🚊 |
| 図 咨询成果信息管理 >            |                                       |                       |                   |                  | MAR V H-R |              |
| ① 业务催み管理 ~              |                                       | and the               |                   |                  | T-M       |              |
|                         |                                       | Aller                 |                   |                  |           | 上級 返回        |
|                         | <u> </u>                              |                       |                   |                  |           |              |
|                         | 6.30                                  |                       |                   |                  |           |              |
| Cur TAIRYANA            | 综合业务管理系统                              |                       |                   |                  | шжя ~ Д 🐊 | 单位业务四-       |
| 8F 咨询人员管理 ^             |                                       |                       |                   |                  |           |              |
| 个人信息维护审核                | 执业单位名称: 济南市工程咨询院                      | 申请专业—: 电子、信息工程(含通信、广电 | b、信息化) 专业一申报方式:学历 | (学位)专业           | 申请专业二: 建筑 |              |
| 执业登记承诺                  | 专业二申报方式: 职称专业                         | 是否采用登记规程第六条: 否        |                   |                  |           |              |
| 执业登记申报审核 ^              | 审核内容                                  |                       |                   |                  |           | 服作           |
| 申請审核                    | > 基本信息                                |                       |                   |                  |           |              |
| 結果上級                    | 身份证                                   |                       |                   |                  |           |              |
| 执业登记结果申诉审核              | 承诺书                                   |                       |                   |                  |           | 五百           |
| 院 咨询成果信息管理 ~            | 养老保险证明                                |                       |                   |                  |           | 22           |
| □ <sup>*</sup> 业务催み管理 ∨ | > 学历教育、职称信息                           |                       |                   |                  |           |              |
|                         | > 专业一由子 信息丁程(会通信 广由 信息化)              |                       |                   |                  |           |              |
|                         | ¥F                                    |                       |                   |                  |           |              |
|                         | 793                                   |                       |                   |                  |           |              |
|                         | · · · · · · · · · · · · · · · · · · · |                       |                   |                  |           |              |
|                         | 职统—                                   |                       |                   |                  |           | 24           |
|                         | 执业单位审核信息                              |                       |                   |                  |           |              |
|                         | ★ 市長町间: 2022-07-19                    | 审核意见; 同意              |                   |                  |           |              |
|                         |                                       |                       |                   |                  |           |              |
|                         |                                       |                       | 通回                |                  |           |              |
| Ē                       |                                       |                       |                   |                  |           |              |

图 5-3-2-3-2-2

选择需上报申请单,点击【上报】按钮,弹出单位承诺书,点击【已阅】,完成选择申请单上报,若未选择申请单时直接点击【上报】,将上报所有申请单,如下图 5-3-2-3-2-3 所示:

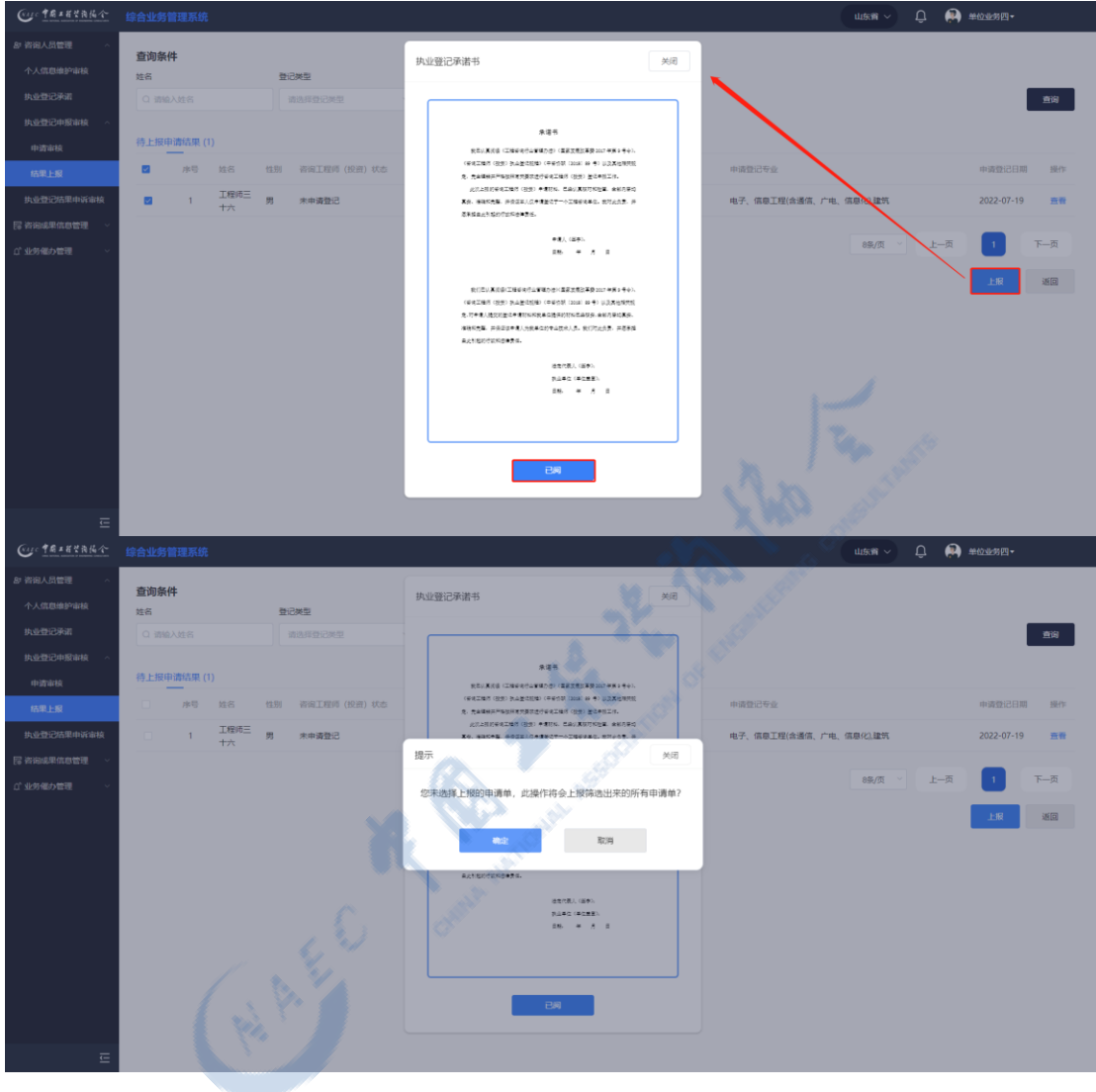

图 5-3-2-3-2-3

### 5.3.2.4 执业登记结果申诉审核

工程咨询单位业务用户在工作桌面上【我的业务】中点击【业务管理】下的 【咨询人员管理】-【执业登记结果申诉审核】或在首页待办业务中选择待申诉 审核业务点击【办理】按钮,进入申请审核列表,如下图 5-3-2-4-1 所示:

| Cur TRIERAN            | 综合业务管理系统                     |          |      |                                                                                    |
|------------------------|------------------------------|----------|------|------------------------------------------------------------------------------------|
| 各 咨询人员管理 ^<br>个人信息维护审核 | <b>查询条件</b><br><sup>姓名</sup> |          |      |                                                                                    |
| 执业登记承诺                 | Q. 请输入姓名                     |          |      | 查询                                                                                 |
| <u>與业</u> 型记中报审核       | 查询结果 (1)                     |          |      |                                                                                    |
| E 咨询成果信息管理 ~           | 序号 姓名 性别                     | 续业单位名称   | 申诉类型 | 10.16(19)(2) 扬行生                                                                   |
| ご 业务催み管理 く             | 1 工程师三十六 男                   | 济面市工程咨询院 | 结果学报 | 申诉理由,申诉理由,申诉理由,申诉理由,申诉理由,申诉理<br>由,申诉理由,申诉理由,申诉理由,申诉理由,申诉理由,申诉<br>理由,申诉理由,申诉理由,申诉理由 |
|                        |                              |          |      | 8条/页 ~ 上一页 1 下一页                                                                   |
|                        |                              |          |      |                                                                                    |
|                        |                              |          |      |                                                                                    |
|                        |                              |          |      |                                                                                    |
| Cur TRIETANA           | 综合业务管理系统                     |          |      | 山东南 > 🗘 💭 单位业务四•                                                                   |
| 8 咨询人员管理 ^             | 查询条件                         |          |      |                                                                                    |
| 个人信息维护审核               | 姓名                           |          |      |                                                                                    |
| 执业登记承诺                 | Q. 请输入姓名                     |          |      | 重相                                                                                 |
| 执业登记申报审核 、 执业登记结果申诉审核  | 查询结果 (1)                     |          |      |                                                                                    |
| 日 咨询成果信息管理 ~           | 序号 姓名 性别                     | 换业单位名称   | 申诉类型 | 中联盟                                                                                |
| ゴ 业务催み管理 ジン            | 1 工程师三十六 男                   | 济南市工程咨询晚 | 结果学报 | 申以理由,申以理由,申以理由,申以理由,申以理由,申以理<br>由,申以理由,申以理由,申以理由,申以理由,申诉理由,申诉<br>理由,申诉理由,申诉理由,申诉理由 |
|                        |                              |          |      | ● 「                                                                                |
|                        |                              |          | 1    | A constant                                                                         |
|                        |                              |          |      |                                                                                    |

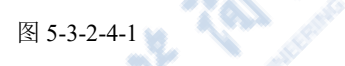

点击【审核】按钮,进入结果举报申诉审核详情页面,显示结果举报基本信息、个人申诉信息、证明材料,如下图 5-3-2-4-2 所示:

| Cuc TRAEYAKA                                   | 综合业务管理系统                                                 |                     | de la companya de la companya de la companya de la companya de la companya de la companya de la companya de la | 山东南 🗸 🌐 单位型5月                                                           | ₫.             |
|------------------------------------------------|----------------------------------------------------------|---------------------|----------------------------------------------------------------------------------------------------|-------------------------------------------------------------------------|----------------|
| お 資源人员管理 ∧<br>个人信息地炉車板<br>快业登记手道<br>快业登记手段車板 ∨ | <b>查询条件</b><br>技巧<br>□ 如和入时后                             | An annound          |                                                                                                    |                                                                         | 直询             |
| <u>快速登记结果中诉事核</u><br>E2 次治成果在自然理               | 序号 姓名 性别 执业单位名称                                          | 申诉类型                |                                                                                                    | 申诉愿因                                                                    | 操作             |
| C <sup>1</sup> 业务催み管理 ∨                        | 1 工程项三十六 男 济南市工程咨询统                                      | 结果学级                |                                                                                                    | 申诉理由,申诉理由,申诉理由,申诉理由,申诉理由,申诉理由,<br>由,申诉理由,申诉理由,申诉理由,申诉理由<br>理由,申诉理由,申诉理由 | 8诉理<br>8、申诉 审核 |
|                                                | (N)                                                      |                     |                                                                                                    | 68/A · 1-A 1                                                            | 下—页<br>运回      |
| Cur TRIBYRKA                                   | 综合业务管理系统                                                 |                     |                                                                                                    | utsin 🗸 🗘 🍋 mozaste                                                     | <b>□</b> +     |
| お 咨询人员管理 へ<br>个人信息地护审核                         | 工程师三十六结果举报申诉                                             |                     |                                                                                                    |                                                                         | _              |
| 我业登记中级审核 ~<br>执业登记中级审核 ~                       | 姓名: 工程师三十六 性别:<br>举报处理结果: 专业- 【电子, 信息工程(含谱信, 广电, 信息化)】不透 | 9<br>2              | 身份证件类型: 居民身份证                                                                                                  | 证件每码: 372330199210064113                                                |                |
| III 咨询成果信息管理 🚽 🗸                               | 举报处理说明: 专业一不通过                                           |                     |                                                                                                    |                                                                         |                |
| ご 业务催力管理 ──                                    | 个人申诉检查<br>申诉理由:申诉理由,申诉理由,申诉理由,申诉理由,申诉理由,申诉               | 四月,申诉理由,申诉理由,申诉理由,申 | 中远理由,中远理由,中远理由,中远理由                                                                                            |                                                                         |                |
|                                                | 审核内容                                                     |                     |                                                                                                    |                                                                         | 操作             |
|                                                | 证明材料                                                     |                     |                                                                                                    |                                                                         |                |
|                                                | 执业单位审核意见                                                 |                     |                                                                                                    |                                                                         |                |
|                                                | o rue o esi                                              | 殿                   | 23                                                                                                    |                                                                         |                |

中国工程咨询协会

#### 图 5-3-2-4-2

工程咨询单位业务用户完成审核后需填写执业单位审核意见,结论为同意、 驳回,选择【同意】,点击【提交】,申诉申请提交至中咨协会,选择【驳回】, 填写驳回意见,点击【提交】,申请单退回咨询工程师(投资)处,可修改重报, 如下图 5-3-2-4-3 所示:

| Cur TRIERA          |                                          |                        |                                 | uism 🗸 🗘 🞲 #ore              | 5四-       |
|---------------------|------------------------------------------|------------------------|---------------------------------|------------------------------|-----------|
| & 咨询人员管理 ^          | 丁程师三十六结里举报由近                             |                        |                                 |                              |           |
| 个人信息维护审核            | 1700×1700                                |                        |                                 |                              |           |
| 执业登记承诺              |                                          | 44.001 mm              |                                 | THER. 373330(003(0024))3     |           |
| 执 <u>业</u> 登记申报审核 ~ | 姓名: 上程的二十六<br>世纪公理任果, 老山, 【中子, 伊西王纪(本语)) | 住別: 另                  | 港的运行狭隘: 通讯券的运                   | 12194010: 372330199210084113 |           |
| 执业登记结果申诉审核          | 羊指幻道动来: 今亚一【电子、信息工程(首進信、                 | 厂吧、信息化)】不通过            |                                 |                              |           |
| □□ 咨询成果信息管理 ∨       | 举报处理说明: 专业一不通过                           |                        |                                 |                              |           |
| ご 业务催み管理 ジン         | 个人申诉值息                                   |                        |                                 |                              |           |
|                     | 申诉理由: 申诉理由, 申诉理由, 申诉理由, 申诉               | 重由,申诉理由,申诉理由,申诉理由,申诉理由 | 8、中诉理由,申诉理由,申诉理由,申诉理由,申诉理由,申诉理由 |                              |           |
|                     | 审核内容                                     |                        |                                 |                              | 操作        |
|                     | 证明材料                                     |                        |                                 |                              | <b>21</b> |
|                     |                                          |                        |                                 | 1 4 A                        |           |
|                     | 执业单位审核意见                                 |                        | . N                             | A Charles                    |           |
|                     |                                          | _                      |                                 |                              |           |
|                     | 执业单位驳回申请需填写意见                            |                        | an I'm                          |                              |           |
|                     |                                          |                        |                                 |                              |           |
|                     |                                          |                        |                                 |                              |           |
|                     |                                          |                        |                                 |                              |           |
| <b>E</b>            |                                          |                        |                                 |                              |           |
|                     |                                          |                        | 図 5 2 2 1 2                     |                              |           |
|                     |                                          |                        | 国 3-3-2-4-3                     |                              |           |
|                     |                                          |                        |                                 |                              |           |

# 5.3.3 咨询成果信息管理

咨询成果信息管理是工程咨询单位业务人员填报维护咨询成果,下发咨询 成果签章任务的地方,包括咨询成果信息填报、咨询成果信息维护、咨询成果 信息签章三部分。

#### 5.3.3.1 咨询成果信息填报

工程咨询单位业务用户登录系统在工作桌面上【我的业务】中点击【业务管理】下的【咨询成果信息管理】,进入咨询成果信息填报页面,如下图 5-3-3-1-1 所示:

|            | 业务管理系统                                    |                     |            |       | 留 操作手册  山东省 〜                   | tin (1) #071 |
|------------|-------------------------------------------|---------------------|------------|-------|---------------------------------|--------------|
| □ 我的业务     |                                           |                     |            |       | ○ 通知公告                          |              |
| 11.00 1000 | COC Manual                                |                     |            |       | 中国工程咨询协会                        | 更多>          |
| MODENT     | Fig                                       |                     |            |       | 1 =                             |              |
| D anapara  |                                           | 10 July 10 10 10 10 |            |       | 11                              |              |
|            | Di manonine                               | SIE L MINER         |            |       | 公告二                             |              |
| ② 我的工作 時約  | ·业务 <sup>9</sup> 进行中业务 <sup>9</sup> 已完成业务 |                     |            | 東多時かう | 山东韓王程咨询协会                       | 更多>          |
| 中语事項       |                                           | 当前环节                | 申请前提交时间    | 现作    | 山东公告                            | •            |
| 注纳登记中请     | 工程终三十七                                    | 执业单位上报              | 2022-09-09 | DIE   | 公告公告公告                          |              |
| 个人信愿维护     | 工程阔三十八                                    | 执业单位审核              | 2022-09-19 | の種    | 1 mut                           |              |
|            |                                           |                     |            |       | ○ 咨询问题                          | 更多>          |
|            |                                           |                     |            |       | Q 单位境间<br>2022-07-20 15:18:24   |              |
|            |                                           |                     |            |       | Q 乙酸0823<br>2022-08-23 17:47:07 | 2            |
|            |                                           |                     |            |       | 認識語論問心論品を問題問題                   | (2           |

图 5-3-3-1-1

咨询成果信息填报需填写咨询成果基本信息、咨询成果情况、完成人排名(按 贡献度)、参与的咨询工程师情况和咨询成果证明材料五项内容。

✓ 咨询成果基本信息:需填写项目名称、服务范围、项目性质、项目专业、
 项目级别、项目区域、项目总投资(万元)、其中境外投资额、委托单位、资金
 来源,如下图 5-3-3-1-2 所示:

| ·· 中國工程等後協会 |          |         |                                                                                                    | 山东南     | - O 😸 #017240- |
|-------------|----------|---------|----------------------------------------------------------------------------------------------------|---------|----------------|
| 人员管理 ~      | 咨询成果信息填报 |         | Children and Children and Child |         |                |
| 成果信息管理 ^    | 咨询成果基本信息 | CON     |                                                                                                    |         |                |
| 成果信息维护      | 项目名称"    |         |                                                                                                    |         |                |
| 和成果信息签章     | 请输入项目省称  |         |                                                                                                    |         |                |
| 労催力管理 >     | 服务范围*    | 項目性质*   | 项目专业*                                                                                                    | 项目级别    | 29I ~          |
|             | 项目区域*    | 100     | 项目总投资(万元)*                                                                                                    | 減中端外投资源 | ő              |
|             | 请选择项目区域  | ~ 講选择地区 | ~ 請輸入投资额                                                                                                    |         | 2治额 ^ ~        |
|             | 委托单位     | 资金来源。   |                                                                                                    |         |                |
|             | 清输入委托单位  | 请选择资金未原 |                                                                                                    |         |                |
|             |          |         |                                                                                                    |         |                |

图 5-3-3-1-2

✓ 咨询成果情况:需填写项目开始时间、项目完成时间、核准审批机关、
 核准审批结果、核增减投资(万元)、完成方式、建设规模(产能情况),如下图
 5-3-3-1-3 所示:

| Conc TRIETAKA   | 综合业务管理系统       |               |           | 山安場 🗸 ウ 午辺市28日・ |
|-----------------|----------------|---------------|-----------|-----------------|
| 8) 咨询人员管理 · · · | 咨询成果情况         |               |           |                 |
| 國 咨询成果信息管理 ^    | 项目开始时间         | 项目完成时间        | 模准审批机关*   | 核准审批结果*         |
| 咨询或甲信息填报        | 普 请选择          | 日 前法择         | 铸输入标准审批机关 | 诗输入标准束批结果       |
| 咨询成果信息维护        | 核噹咸投资(万元)*     | 完成方式。         |           |                 |
| 谷田県東信息改革        | 遗输入核常减投资       | ○ 独立完成 ○ 合作完成 |           |                 |
|                 | 建设规模 (产能情况)    |               |           |                 |
|                 | 请输入建设规模 (产能情况) |               |           |                 |
|                 |                |               |           |                 |
|                 |                |               |           |                 |

中国工程咨询协会

#### 图 5-3-3-1-3

 ✓ 完成人排名(按贡献度):点击【新增】按钮,填写姓名、性别、职务/ 职称、身份证号、工作单位,点击【保存】,完成【完成人排名】新增。若完成 人为单位所属咨询工程师(投资),在姓名一栏中输入咨询工程师(投资)姓名, 选择相应完成人后,系统根据登记信息自动带入姓名、性别、身份证号、工作单 位,并且可进行修改,填写职务/职称后,点击【保存】,完成新增,如下图 5-3-3-1-4 所示:

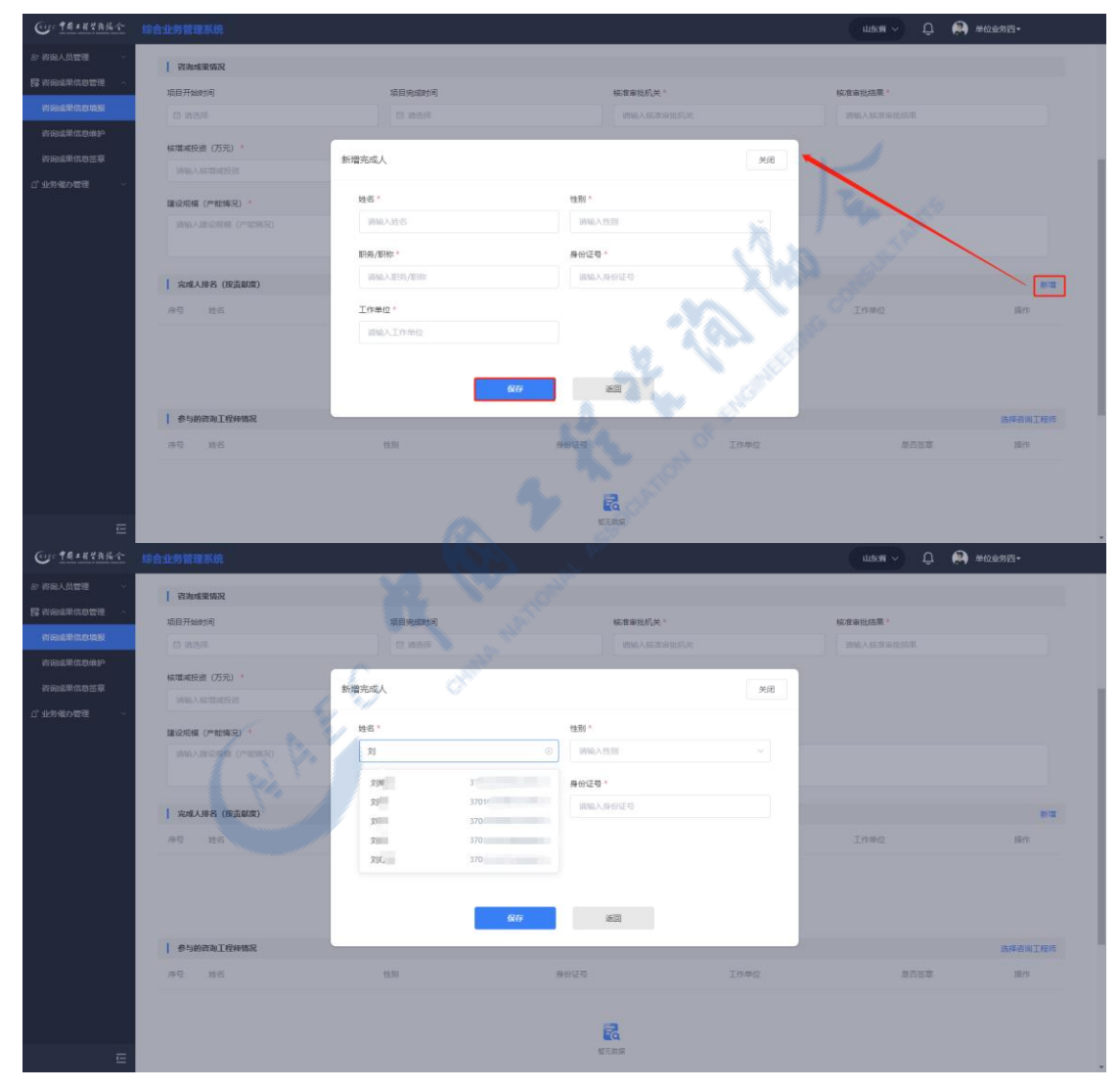

| Cur TRANKA   | 综合业务管理系统                          |                                   |                 |      | uasa 🗸 🗘 🌘 | 单位业务四-  |
|--------------|-----------------------------------|-----------------------------------|-----------------|------|------------|---------|
|              | 習海成果情况                            |                                   |                 |      |            |         |
| 日 咨询成果信息管理 ~ | 项目开始时间                            | 项目完成时间                            | <i>椒</i> 准审批机关* |      | 核准审批结果 *   |         |
| 咨询成果信息填展     | 自 请选择                             |                                   |                 |      |            |         |
|              | 核環滅投資 (万元) *                      | 新増完成人                             |                 | 关闭   |            |         |
|              | 9946人和100482531<br>建设规模 (产物影响况) * | 姓名 *                              | 性别。             |      |            |         |
|              | (元朝帝武大道帝武)                        | 3                                 | *               | ~    |            |         |
|              | 完成人排名(投贡献度)                       | 10396/1014%*<br>10460入10395/1038% | 静田江号。           |      |            | 8178    |
|              | 序号 姓名                             | 工作单位*                             |                 |      | 工作单位       | 操作      |
|              |                                   |                                   |                 |      |            |         |
|              |                                   |                                   | 保存通知            |      |            |         |
|              | 参与的普询工程师情况                        |                                   |                 |      |            | 选择咨询工程师 |
|              | 序号 姓名                             |                                   | 身份证券            | 工作单位 | 是否签章       | 提作      |
|              |                                   |                                   |                 |      |            |         |
|              |                                   |                                   | 智无政病            |      |            |         |

图 5-3-3-1-4

在完成人排名(按贡献度)中点击【编辑】按钮,可对完成人信息进行修改,

| CortAsterate |               |                                                                                                    |                    | 山永市 ~ 〇 🏟 羊位をお店・     |
|--------------|---------------|----------------------------------------------------------------------------------------------------|--------------------|----------------------|
| 87 将国人员管理    | II 3926       | 13 MAR                                                                                                    | MARCH HAR          | 3050LX 66:07:9302020 |
| B Westmann - | 核環域投資 (万元)    | 完成方式                                                                                                    |                    |                      |
| 树间或鲜色色地酸     |               | 〇 限立完成 〇 合作完成                                                                                                    |                    |                      |
| 的短期信息单户      | 建设现模 (产能填完) 。 |                                                                                                    |                    |                      |
| 资用成果信息签章     |               | 编辑完成人                                                                                                    | BA O               |                      |
| 0、市設備20位通 ~  |               | 16.57 •                                                                                                    | 4± R1 *            |                      |
|              | 完成人非名 (股贡献度)  | 完成人                                                                                                    | 3                  |                      |
|              | 月日 姓名         | DS/DR ·                                                                                                    | 身份证券。              | Tunud Inte           |
|              | 1 完成人         | ES                                                                                                    | 370203199412302269 |                      |
|              |               | 工作单位。                                                                                                    |                    |                      |
|              | 影响的影响工程种情况    | 工作单位                                                                                                    |                    |                      |
|              | ·序号 _ 姓名      | and the second second sec |                    | 是古兰草 操作              |
|              |               | A                                                                                                    | 160<br>1           |                      |
|              |               | 1 million and the second second second second second second second second second second second second second se                                                                                                    | w天的能               |                      |
|              | 密始成果证明材料      |                                                                                                    |                    |                      |
|              | 1、咨询成果电子板     |                                                                                                    |                    | <b>6</b> 上得          |
| Œ            |               | <b>2</b> #65 * #                                                                                                    | 页 王 第 页 日录页 s      | N <u>5</u> 2 3 5     |

点击【保存】,完成【完成人排名】修改,如下图 5-3-3-1-5 所示:

图 5-3-3-1-5

在完成人排名(按贡献度)中点击【删除】按钮,删除相应完成人,如下图 5-3-3-1-6 所示:

|                      |            |               |                    | uusa 🗸 🗘 😫 | 单位业务四-  |
|----------------------|------------|---------------|--------------------|------------|---------|
|                      | C WAR      | . 1           | 物的入标准率批机关          | 請輸入核查审批結單  |         |
| () 核環域投資(万元)         | 完成方式。      |               |                    |            |         |
| WWALA ARTITLARED 201 | 〇 独立完成 〇 台 | 1完成           |                    |            |         |
| 建设规模(产能爆况)           |            |               |                    |            |         |
| WARA18923648(中部5623  |            |               |                    |            |         |
|                      |            |               |                    |            |         |
| 高成人排名 (投资制度)         |            |               |                    |            |         |
| 序号 姓名                | 性的         | 10月5/10月8日    | 身份证号               | 工作单位       | 10/11   |
| 1 完成人                | я          | 1799          | 370203199412302269 | 工作单位       | ani (6) |
| ] 参与的咨询工程种情况         |            |               |                    |            | 选择资何工程的 |
| 序号 姓名                | 性別         | 身份证号          | 工作单位               | 是否签章       | 接作      |
|                      |            |               |                    |            |         |
|                      |            | 5             |                    |            |         |
|                      |            | 服无数据          |                    |            |         |
| 资源成果证明时将             |            |               |                    |            |         |
| 1、咨询成果电子版"           |            |               |                    |            | ● 上传    |
| 封面页 * 第 页            | 至黨页        | 著名页 : 第 页 至 第 | 页 目录页              |            |         |
|                      |            |               |                    |            |         |

图 5-3-3-1-6

 ✓ 参与的咨询工程师情况:点击【选择咨询工程师】按钮,选择咨询工程师,点击【确认选择】,选择是否签章后,完成参与咨询工程师填写,如下图 5-3-3-1-7 所示:

| Cur TRANKA   |                  |            |                                                                                                    |                         |             | uluxii ~ Û | 🖣 单位业务四- |
|--------------|------------------|------------|----------------------------------------------------------------------------------------------------|-------------------------|-------------|------------|----------|
| 87 咨询人员管理 ~  | 序号 姓名            | 性别         | 职务/职称                                                                                                    |                         | 身份证号        | 工作单位       | 操作       |
| 器 咨询成果信息管理 ~ |                  |            |                                                                                                    |                         |             |            |          |
| 咨询成果信息填服     |                  | 选择参与的咨询工程师 |                                                                                                    | $\sim 0$                | 关闭          |            |          |
| 咨询成果信息维护     |                  | 姓名         |                                                                                                    | The states              |             |            |          |
| 咨询成果信息签章     |                  | 3863       |                                                                                                    |                         | <b>1</b> 19 |            |          |
| び 业労催力管理 🗸 🗸 | 参与的咨询工程师情况       |            |                                                                                                    |                         |             |            | 选择咨询工程师  |
|              | 序号 姓名            | 姓名         | 迎件号码 · · · · · · · · · · · · · · · · · · ·                                                                                                    | 专业—                     | 专业          | 是否签章       | 提作       |
|              |                  | O 300 🗸    | Contraction of the second second seco | 几械(含智能制造)               | i.          |            |          |
|              |                  | o 🚛        | a second second s                                                                                                    | 建筑                      | 机械(含解能制造)   |            |          |
|              | 200art BUT BLEVO | 0 96       |                                                                                                    | 純他 (工程技术经济)             |             |            |          |
|              | 1、咨询成果电子版*       | 0 E        | à                                                                                                    | 塗坑                      |             |            | ◎ 上传     |
|              | 封面页 * 第 页        |            |                                                                                                    | 电子、信息工程(合通信、广<br>电、信息化) |             | 页至第页       |          |
|              | 执业专用章签章页 * 第     | 0 2        | i i i i i i i i i i i i i i i i i i i                                                                                                    | 重筑                      | 其他(工程技术经济)  |            |          |
|              | 2、台同或委托码*        | Y* 6       |                                                                                                    |                         |             |            | ● 上徑     |
|              | 3、北京成业城市成正明*     |            | 输认选择                                                                                                    | 通回                      |             |            | ● 上传     |
|              |                  |            |                                                                                                    |                         |             |            |          |
| _            |                  |            | 提文                                                                                                    | 返回                      |             |            |          |
| <u>-</u>     |                  |            |                                                                                                    |                         |             |            |          |

图 5-3-3-1-7

在参与的咨询工程师情况中点击【删除】按钮,进行参与咨询工程师删除, 如下图 5-3-3-1-8 所示:

| Are 中國主任空商協会 |               |    |                    |            | ulasin 🗸 🗘 😩 a | ≌位业务四▼  |
|--------------|---------------|----|--------------------|------------|----------------|---------|
| 咨询人员管理 🗸 🗸   |               |    |                    |            |                |         |
| 咨询成果信息管理 へ   | 完成人排名 (按贡献度)  |    |                    |            |                | 8518    |
| 咨询成果信息填服     | 序号 姓名         | 性別 | 职务/职称              | 身份证号       | 工作单位           | 操作      |
| 咨询或果信息维护     |               |    |                    |            |                |         |
| 咨询或果信息签章     |               |    | 5                  |            |                |         |
| 业务催办管理 >     |               |    | 智无政策               |            |                |         |
|              | 参与的咨询工程师情况    |    |                    |            |                | 选择资间工程师 |
|              | 序号 姓名         | 性别 | 身份证号               | 工作单位       | 是否签章           | 操作      |
|              | 1 工程师三十六      | 男  | 372330199210084113 | 济南市工程咨询院23 | ◎ 是 ○ 否        | ###     |
|              |               |    |                    |            |                |         |
|              | 咨询成果证明材料      |    |                    |            |                |         |
|              | 1、咨询成果电子版"    |    |                    |            |                | ◎ 上传    |
|              | 封面页* 第 页 至 第  | 页  | 署名页*第 页 至 第 页      | 目录页 第      | 页至第页           |         |
|              | 执业专用章签章页* 第 页 |    |                    |            |                |         |
|              | 2、合同或委托函*     |    |                    |            |                | ▲ 上传    |
|              | 3、批复成业绩完成证明*  |    |                    |            |                | ▲ 上传    |
|              |               |    |                    |            |                |         |
|              |               |    | 提交 道道              | 1          |                |         |
| Ē            |               |    |                    |            |                |         |

图 5-3-3-1-8

✓ 咨询成果证明材料:需上传咨询成果电子版、合同或委托函、批复或咨询成果完成证明,填写咨询成果电子版的封面页、署名页、目录页、执业专用章
 签章页页码,完成证明材料上传,如下图 5-3-3-1-9 所示:

| Cur TRANKA     |                |       |                    |            | usm - 🗘 🔅 #6 | 过金劳四▼   |
|----------------|----------------|-------|--------------------|------------|--------------|---------|
| お 咨询人员管理 🛛 🗸   |                |       |                    | A MARK     |              |         |
| III 咨询成果信息管理 ^ | 完成人排名 (按贡献度)   |       |                    |            |              | 新聞      |
| 術術成果信息填服       | 座号 姓名          | 性別    | 肥务/肥稼              | 身份证号       | 工作单位         | 操作      |
| 资间成果信息维护       |                |       |                    |            |              |         |
| 咨询成果信息签章       |                |       |                    |            |              |         |
| ご 业务催办管理 🛛 🗸   |                | 0     | 智无欺骗               |            |              |         |
|                | 参与的咨询工程师情况     |       | A P                |            |              | 选择咨询工程师 |
|                | 序号 姓名          | (ttai | 身份证号               | 工作单位       | 是否签章         | 操作      |
|                | 1 工程师三十六       | 10    | 372330199210084113 | 济南市工程谘询院23 | 0是 0 晋       | 2599    |
|                |                |       |                    |            |              |         |
|                | 咨询成果证明材料       |       |                    |            |              |         |
|                | 1、咨询成果电子版*     | 5 OF  |                    |            |              | ▲ 上传    |
|                | 封面页* 第 🦲 页 至 第 | 页     | 覆名页* 第 页 至 第 页     | 目录页 第      | 页 至 第 页      |         |
|                | 执业专用章弦章页 • 第 页 |       |                    |            |              |         |
|                | 2、台同成委托函*      |       |                    |            |              | ▲ 上传    |
|                | 3、批复成业绩完成证明*   |       |                    |            |              | ▲ 上传    |
|                |                |       |                    |            |              |         |
| E              |                |       | 提交                 | (D         |              |         |

图 5-3-3-1-9

咨询成果各项信息填写完成后,点击【提交】按钮,完成咨询成果信息填 报,点击【确定】继续录入,或点击【取消】进入咨询成果信息维护页面,如 下图 5-3-3-1-10 所示:

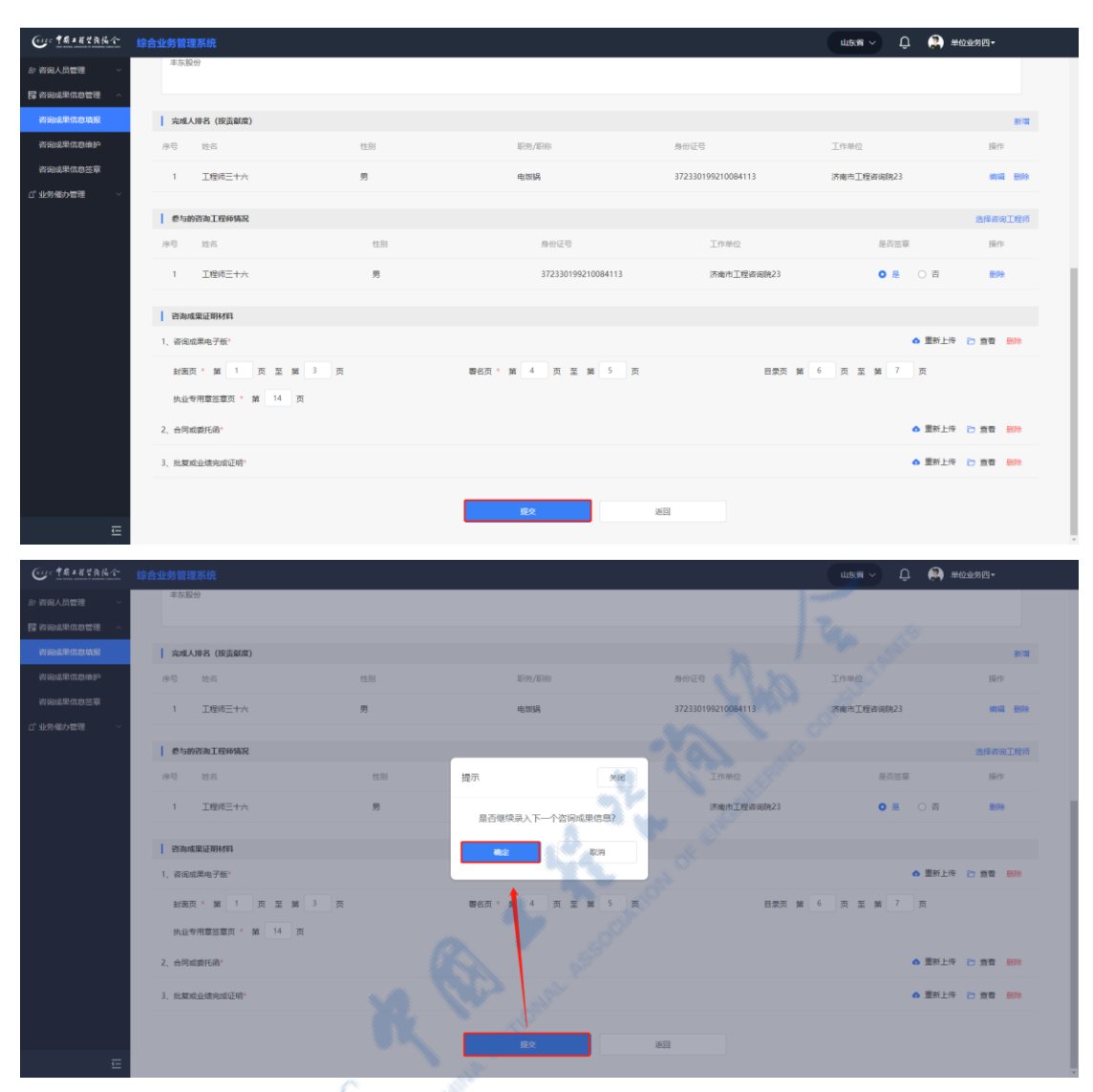

中国工程咨询协会综合业务管理系统咨询工程师(投资)执业登记工程咨询单位手册

图 5-3-3-1-10

注:1、完成人排名中可添加非本单位所属咨询工程师(投资),输入姓名选择咨 询工程师(投资)时可选择本单位生效和失效的咨询工程师(投资)。

2、参与的咨询工程师只能选择有效的咨询工程师(投资)。

3、参与的咨询工程师是否签章选择否时,该咨询工程师(投资)不需要对 咨询成果签章。

4、咨询成果电子版中填写的封面页、署名页和目录页,系统将根据页码自动拆分成各类业务申报需要的文件。

旧咨询成果导入后"咨询成果基本信息"允许补空,不允许修改。\*号必填 项,必须补全才可使用该咨询成果。 旧咨询成果内容根据服务范围类型的不同所必须包含的材料附件也不相同, 如不满足相关要求,全部咨询成果不可用于专业申报,只能查看。

2018年及以前的旧咨询成果,不可用于专业申报,只能查看。

#### 5.3.3.2 咨询成果信息维护

工程咨询单位业务用户在工作桌面上【我的业务】中点击【业务管理】下的 【咨询成果信息管理】-【咨询成果信息维护】,进入咨询成果信息维护页面,如 下图 5-3-3-2-1 所示:

| Con TRAKERA                               |                     |          |                                       |            |                     | û wew            | 🚑 单位业用四•                                  |
|-------------------------------------------|---------------------|----------|---------------------------------------|------------|---------------------|------------------|-------------------------------------------|
| お 新闻人员管理 ~<br>開 新闻成単信息管理 ^<br>2010年1月1日日日 | <b>查询条件</b><br>项目名称 | 服务范围     | 项目专业                                  | 项目完成时间     | 弦撃状态                | -                |                                           |
| 2552.90.000                               | 请输入项目名称             | - 西京後国 ~ | · · · · · · · · · · · · · · · · · · · | 回 纳汤择      | 编动学哲型状态             | Man Sto          | mia                                       |
| 術術成果信息法章                                  | 查问结果 (609)          |          |                                       |            | - A.N.              |                  |                                           |
| ご 业务備力管理 🚽 🖓                              | 序号 项目名称             | 服务范围     | 项目专业 委托单位                             | 项目总投资(75元) | 項目完成时间              | 扁百已使用            | 10/15                                     |
|                                           | 1 单位业绩四十五           | 项目咨询     | 爆炸 读干的                                | 33         | 2022-07-28 未签章      |                  | 皖橋 查看 图外                                  |
|                                           | 2                   | 评估资金     | 建筑                                    | 20692      | 2022-06-17 未至意      | 西                | 编辑 直發 普种                                  |
|                                           | 3 (Bearing 1997)    | 项目咨询     | 建筑                                    | 6065.08    | 2022-06-01 未签章      | 百                | 98 11 11 11 11 11 11 11 11 11 11 11 11 11 |
|                                           | 4 1.000             | 項目咨询     | 市政公用工程                                | 6000       | 2022-06-01 未签章      | a                | · · · · · · · · · · · · · · · · · · ·     |
|                                           | 5                   | 评估资源     | 建筑                                    | 48560.45   | 2022-02-17 未签章      | ē                | 1948 <u>2</u> 18 809                      |
|                                           | 6                   | 评估咨询     |                                       | 50000      | 2021-12-30 未签章      | a                |                                           |
|                                           | 7                   | 项目资用     | 市政公用工程                                | 1400       | 2021-12-13 未签章      | 西                | 编辑 查爾 普林                                  |
|                                           | 8                   | 项目咨询     | 3855                                  | 260795     | 2021-12-10 未签章      | 百                | 1418 ET 201                               |
|                                           |                     | ¥0.      | CA                                    | 2费/页       | <b>1</b> − <b>A</b> | ) (3) (4) (5) (6 | ··· 77 下一页                                |
|                                           |                     |          |                                       |            |                     |                  | 近回                                        |

图 5-3-3-2-1

点击【编辑】按钮,进入咨询成果信息修改页面,修改信息后,点击【提交】, 完成信息修改,如下图 5-3-3-2-2 所示:

| Cue ta a trainio                                                                                                    | 综合业务管                                    | 理系统                |              |              |                    |       |                |       |                    |                    | uasa ∼ Û      | <b>(2)</b> #@ | ▶約四▼          |    |
|----------------------------------------------------------------------------------------------------|------------------------------------------|--------------------|--------------|--------------|--------------------|-------|----------------|-------|--------------------|--------------------|---------------|---------------|---------------|----|
| <ul> <li>⇒ 資尚人员管理</li> <li>&gt; </li> <li>&gt; </li></ul> | <b>查询条件</b><br>项目名称<br>业绩<br><b>查词结果</b> | (6)                | 服务范围<br>服务范围 | 1<br>        | 高日专业<br>第15月年初日 专业 | #<br> | 直完成时间<br>图 新法学 |       | 签章状态<br>第35样签章状态   |                    |               |               |               | 意间 |
| ご 业労催め管理 ジン                                                                                                    | 序号                                       | 项目名称<br>单位业绩四十五    |              | 服务范围<br>項目咨询 | 项目专业<br><b>煤炭</b>  | 委托单位  | 项目总投资C         | 5元) 項 | 间完成时间<br>022-07-28 | 签章状态<br><b>未签章</b> | 是否已使用         | 操作            |               |    |
|                                                                                                    | 2                                        | 单位业绩四十三            |              | 评估咨询         | 水利水电               |       | 33             | 20    | 020-07-22          | 未签章                | ē             | (1)(1)        | 1 <b>1</b> 88 | R. |
|                                                                                                    | 3                                        | 单位业绩四十二<br>单位业绩四十六 |              | 评估咨询         | 农业、林业<br>轻工、纺织     |       | 333            |       |                    | 未签章<br>未签章         | 8             | 968 I         |               | R  |
|                                                                                                    | 5                                        | 单位业绩四十四            |              | 項目谘询         | 煤炭                 |       | 444.66         |       |                    | 未签章                | Ŧ             | 9640 X        | <b>1</b>      | R  |
|                                                                                                    | 6                                        | 单位业绩一              |              | 规划咨询         | 农业、林业              |       | 11             |       |                    | 已全部签章              | 査<br>8余/页 ∨ 上 | жн з<br>-д    | 1             | 页— |

| 1月1日2月後令  | 综合业务管理系统         |     |                    |                    | ulen 🗸 💭                | 单位业务四-                                                                                                    |
|-----------|------------------|-----|--------------------|--------------------|-------------------------|----------------------------------------------------------------------------------------------------|
|           | 发发火              |     |                    |                    |                         |                                                                                                    |
| 8.果信息管理 へ |                  |     |                    |                    |                         |                                                                                                    |
| 8.果信息填报   | 完成人排名 (按贡献度)     |     |                    |                    |                         | 新闻                                                                                                    |
| 8.果信息维护   | 序号 姓名            | 性别  | 职务/职称              | 身份证号               | 工作单位                    | 操作                                                                                                    |
| 起果信息签章    | 1 工程师三十八         | 男   | 给对方官方              | 372330199610084993 | 非官方个                    | 编辑 删除                                                                                                    |
| 助管理 🗸     |                  |     |                    |                    |                         |                                                                                                    |
|           | 参与的咨询工程师情况       |     |                    |                    |                         | 选择资间工程间                                                                                                    |
|           | 序号 姓名            | 性别  | 身份证号               | 工作单位               | 是否签章                    | 操作                                                                                                    |
|           | 1 工程师三十六         | 男   | 372330199210084113 | 济南市工程咨询院23         | ◎ 是 ○ 否                 | <b>世界</b>                                                                                                    |
|           |                  |     |                    |                    |                         |                                                                                                    |
|           | 咨询成果证明材料         |     |                    |                    |                         |                                                                                                    |
|           | 1、咨询成果电子版*       |     |                    |                    | ▲ 重新上!                  | 第二日 「「「「」」」 (1995) (1995) (19 |
|           | 封面页* 第 1 页 至 第   | 3 页 | 署名页*第4页 至第4页       | 目录页 *              | 第 5 页 至 第 6 页           |                                                                                                    |
|           | 执业专用章恣章页* 第 12 页 |     |                    |                    |                         |                                                                                                    |
|           | 2、台同或委托函"        |     |                    |                    | ▲ 重新上                   | 和田田 (1997)                                                                                                    |
|           | 3、批复或业绩完成证明*     |     |                    |                    | <ul> <li>重新上</li> </ul> | · 🗁 重電 🕬 🕪                                                                                                    |
|           |                  |     |                    |                    |                         |                                                                                                    |
|           |                  |     | 提文 道               | 60                 |                         |                                                                                                    |

图 5-3-3-2-2

点击【查看】按钮,进入咨询成果信息查看页面,显示咨询成果详情信息, 如下图 5-3-3-2-3 所示:

| 咨询人员管理 🚽                                                                                                    |                                                                                                    |                                                                                                    |                                                                                                    |                                       |                                                                                                    |                                           |                                                                                       | uk≋ ∽ Û                                                                                                    | ************************************ |
|----------------------------------------------------------------------------------------------------|----------------------------------------------------------------------------------------------------|----------------------------------------------------------------------------------------------------|----------------------------------------------------------------------------------------------------|---------------------------------------|----------------------------------------------------------------------------------------------------|-------------------------------------------|---------------------------------------------------------------------------------------|----------------------------------------------------------------------------------------------------|--------------------------------------|
|                                                                                                    | 青海条件                                                                                                    |                                                                                                    |                                                                                                    |                                       | <b>10</b>                                                                                                    | 1                                         | 5.                                                                                    |                                                                                                    |                                      |
| 書咨询成果信息管理 ^                                                                                                    | 项目名称                                                                                                    | 服务范围                                                                                                    | 项目专业                                                                                                    | :                                     | 而目完成时间                                                                                                    | 签章状态                                      |                                                                                       |                                                                                                    |                                      |
| 咨询成果信息填报                                                                                                    | 单位业绩                                                                                                    | 服务范围                                                                                                    | ~ 请选择项目专                                                                                                    | k ~                                   | A SEARS                                                                                                    | 論表料医草状の                                   |                                                                                       |                                                                                                    | <b>市</b> 道                           |
| 咨询成果信息维护                                                                                                    |                                                                                                    |                                                                                                    |                                                                                                    |                                       |                                                                                                    |                                           |                                                                                       |                                                                                                    |                                      |
| 咨询或果信息签章                                                                                                    | 查询结果 (6)                                                                                                    |                                                                                                    |                                                                                                    |                                       |                                                                                                    |                                           |                                                                                       |                                                                                                    |                                      |
| ・业労催办管理 >                                                                                                    | 序号 项目名称                                                                                                    | 服务党                                                                                                    | 1四 项目专业                                                                                                    | 委托单位                                  | 项目总投资(万元)                                                                                                    | 项目完成时间                                    | 签章状态                                                                                  | 是否已使用                                                                                                    | 操作                                   |
|                                                                                                    | 1 单位业绩四十五                                                                                                    | 項目後                                                                                                    | 印间 煤炭                                                                                                    | 读干的                                   | 33                                                                                                    | 2022-07-28                                | 未签章                                                                                   | 吉                                                                                                    | 編編 直看 删除                             |
|                                                                                                    | 2 单位业绩四十三                                                                                                    | 评估省                                                                                                    | 阳间 水和水电                                                                                                    |                                       | 33                                                                                                    | 2020-07-22                                | 未签章                                                                                   | 10                                                                                                    | 納福 查費 豐餘                             |
|                                                                                                    | 3 单位业绩四十二                                                                                                    | 评估语                                                                                                    | 销 农业、林业                                                                                                    | in a                                  | 333                                                                                                    |                                           | 未签章                                                                                   | ×.                                                                                                    | 编辑 查看 删除                             |
|                                                                                                    | 4 单位业绩四十六                                                                                                    | 评估语                                                                                                    | 19周 经工、纺织                                                                                                    |                                       | 444                                                                                                    |                                           | 未签章                                                                                   | Ť                                                                                                    | 编辑查查 删除                              |
|                                                                                                    | 5 单位业绩四十四                                                                                                    | 項目被                                                                                                    | 1月日 二月二月                                                                                                    |                                       | 444.66                                                                                                    |                                           | 未签章                                                                                   | 否                                                                                                    |                                      |
|                                                                                                    | 6 单位业绩—                                                                                                    | 规划栏                                                                                                    | 副 农业、林业                                                                                                    |                                       | 11                                                                                                    |                                           | 已全部签章                                                                                 | 音                                                                                                    | 编辑 查察                                |
|                                                                                                    |                                                                                                    | . 0                                                                                                    |                                                                                                    |                                       |                                                                                                    |                                           |                                                                                       |                                                                                                    | -                                    |
|                                                                                                    |                                                                                                    | - <u> </u>                                                                                                    |                                                                                                    |                                       |                                                                                                    |                                           |                                                                                       | 8祭/页 ~ 上                                                                                                    | 页 1 下页                               |
|                                                                                                    |                                                                                                    |                                                                                                    |                                                                                                    |                                       |                                                                                                    |                                           |                                                                                       |                                                                                                    | 150                                  |
|                                                                                                    |                                                                                                    |                                                                                                    |                                                                                                    |                                       |                                                                                                    |                                           |                                                                                       |                                                                                                    |                                      |
| Cur TRANSA                                                                                                    | 综合业务管理系统                                                                                                    |                                                                                                    |                                                                                                    |                                       |                                                                                                    |                                           | X                                                                                     | uusan ∽ Û                                                                                                    | #####     #######                    |
| 資润人员管理 ~                                                                                                    | 次沟市田住意本王                                                                                                    |                                                                                                    |                                                                                                    |                                       |                                                                                                    |                                           |                                                                                       |                                                                                                    |                                      |
| 2164846888 ·                                                                                                    | 合间成来信心且會                                                                                                    |                                                                                                    |                                                                                                    |                                       |                                                                                                    |                                           |                                                                                       |                                                                                                    |                                      |
| 咨询或果信意填报                                                                                                    | TERR MONTON                                                                                                    |                                                                                                    |                                                                                                    |                                       |                                                                                                    |                                           |                                                                                       |                                                                                                    |                                      |
|                                                                                                    |                                                                                                    | 5                                                                                                    |                                                                                                    |                                       |                                                                                                    |                                           |                                                                                       |                                                                                                    |                                      |
| 资源成果信息维护                                                                                                    |                                                                                                    | i<br>Menal (Milliperatur) ann                                                                                       | 酒日井奈・東大師心                                                                                                    |                                       | 1005-0                                                                                                    |                                           | 77                                                                                    | Starther-                                                                                                    |                                      |
| 咨询成果信息抽种<br>咨询成果信息签章                                                                                                    | 30100000000000000000000000000000000000                                                                                                    | 1<br>建议书 (预可行性研究) 編制                                                                                                | 項目性质: 基本建设                                                                                                    |                                       | 项目专业:                                                                                                    | 222                                       | IJ                                                                                    | <b>旧级别</b> :                                                                                                    |                                      |
| 著演成里信息地护<br>咨询或里信息签章<br>业务電力管理                                                                                                    | 和日本地: 项目咨询/项目:<br>项目区域: 重外                                                                                                    | 19) 國政书(原可行性研究)編制                                                                                                   | 項目性质: 基本建设<br>項目を投資 (万元) : 33                                                                                                    |                                       | 项目专业:<br>減中還外投资额:                                                                                                    | 333                                       | 1                                                                                     | <b>旧</b> 级別:<br>託単位: 读干的                                                                                                    |                                      |
| 教治成果信息後期<br>寄治成果信息法章<br>业务後か管理                                                                                                    | ※日本の一本企业を用する 総合工作: 第日会員/項目: 項目区域: 国外 資金未満: 国券企业 ご次後の日本の2                                                                                                    | 3<br>2820(45 (約可行性研究) 編制                                                                                            | 项目性质:基本建设<br>项目总投资(万元):33                                                                                                    |                                       | 項目专业:<br>減中導外投资额:                                                                                                    | 333                                       | 1)<br>9                                                                               | 1日级别:<br>19托单位:读干的                                                                                                    |                                      |
| 、不行动-4%%-4425通<br>執法的可能。但如何实施<br>如此的可能。但如何可能。                                                                                                    | 新日代時、中国國第一日<br>副等范書、項目高(4)(項目)<br>項目区域: 国外<br>西金来源: 国內企业<br>書物编纂情况<br>項目开始时间: 2021-07-1                                                                                                    | 5<br>建议书 (第可行性研究) 編編<br>15                                                                                          | 項目性源: 基本建设<br>項目总設證 (万元): 33<br>項目免疫时间: 2022-07-21                                                                                                    | 8                                     | 项目专业:<br>減中場外投资额:<br>标准审批机关: 非                                                                                                    | 333                                       | 13<br>4<br>4                                                                          | 語吸對:<br>記意位: 读干的<br>::::::::::::::::::::::::::::::::::::                                                                                                    |                                      |
| <b>内知道第二日的4</b> 年<br>資源成果信息法章<br>业务能力管理 〜                                                                                                    | 報告代約: 中国主義相当 1<br>期券范囲: 項目寄場(項目)<br>可目区域: 国外<br>回金泉源: 国利企业<br>( 政治編集階級<br>項目子総合用): 2021-07-1<br>編集項投資(万元): 44                                                                                                    | 5<br>2020年(1930月7日1日元) 編編<br>15                                                                                     | 項目性质: 基十編设<br>項目危険資 (万元): 33<br>項目免疫时间: 2022-07-21<br>完成方式: 合作完成                                                                                                    | 8                                     | 項目等业:<br>減中導外投資額:<br>核在事批机关:非<br>第一般成果识: 非                                                                                                 | 333<br>寛方个<br>栖仰化                         | 1)<br>2<br>14                                                                         | 目级別:<br>託単位:读干的<br>城康帝批述集:公明金<br>404年要会成弟信:法護                                                                                                    |                                      |
| 此外級力型現 →<br>約約成果信息法章<br>业务級力型現 →                                                                                                    | 第10日に、日本加速日子<br>総合活躍、近日新成(項目)<br>第日区域、置件<br>市金未滞、置件企业<br>(資料成績物及<br>項目开始的用: 2021-07-<br>核環境形成(万元):44<br>後の原稿(7年時時日): 2                                                                                                    | 5<br>國政府 (周辺行住府安) 編編<br>15<br>175                                                                                   | 項目性原: 基十建设<br>項目性原證 (万元): 33<br>項目免疫时间: 2022-07-20<br>完成方式: 合作充成                                                                                                    | 8                                     | 项目专业:<br>第中编外投资数:<br>标准审批机关: 非<br>第一元成单位: 干                                                                                                | 333<br>寘方个<br>植物化                         | 1]<br>#<br>#<br>#                                                                     | 田级别:<br>紀基位:读干的<br>城寨能结果:公明金<br>地生要完成单位:结婚                                                                                                    |                                      |
| 約900年間代型があり<br>約900年年代自然章<br>111方年の管理<br>2115年<br>2115年<br>2115<br>2115年<br>2115<br>2115<br>215<br>215<br>2115<br>211<br>21<br>21                                                                                                    | 第四代時代 中国出版社 1<br>期間范囲: 近日前周(酒田)<br>司田区域: 医外<br>田金朱原: 医伸心业<br>管動構築構築<br>初期刊始時用: 2021-07-1<br>結準規矩度(万元): 44<br>地段規模(平和時用): 5<br>二 完成人務名(四五萬期)                                                                                                    | 5<br>建设书 (照可行性研究) 编制<br>15<br>200火                                                                                  | 項目住所: 基十建设<br>項目由設資 (万元) : 33<br>項目由規模時: 2022-07-21<br>完成方式: 由作完成                                                                                                    | 8                                     | 項目专业:<br>減中進外投資額:<br>核產業批判共:非<br>第一完成单位:干                                                                                                  | 333<br>重方个<br>循序化                         | 1)<br>9<br>14                                                                         | 相思想:<br>託毛希心:读干的<br>工業者能成果:公明会<br>试验主要完成单位: 均加重                                                                                                    |                                      |
| 利用品名用目的時間<br>計画品単位の芸章<br>並为能力管理 マ .                                                                                                    | <ul> <li>株式の通信: 花台 新成(点目)</li> <li>取得の通信: 医外</li> <li>耐力・気音 新成(点目)</li> <li>可力の成算的な</li> <li>取分の成算的な</li> <li>取分の成算のなく</li> <li>取分の成算のなく</li> <li>取合の成績(小司)(中の)(小司)</li> <li>水母、広告</li> </ul>                                                                                                    | 5<br>2000 (2017) (2017) (2019)<br>15<br>2020 (2019)                                                                 | 流行世景: 臺十建设<br>項目目前度 (万元): 33<br>項目完成时代: 2022-07-21<br>完成方式: 合作形成                                                                                                    | 8                                     | 項目专业:<br>純中電外投資額:<br>株面泰批机共: 部<br>第一先成準位: 干                                                                                                | 333<br>載方个<br>個時代<br>息俗運用                 | 10<br>20<br>20<br>20<br>20<br>20<br>20<br>20<br>20<br>20<br>20<br>20<br>20<br>20      | 18985):<br>185年位: 16千的<br>18年前初志祥: 公明金<br>18年前初志祥: 1856<br>1855<br>1976年(1995)<br>1976年(1995)                                                                                                    | \$5000                               |
| (1) 市政部務定計算                                                                                                    | 第四日前、日本田田田丁丁<br>総営項題: 近日前編(項目)<br>第回区域: 医外<br>田金申請: 医伸<br>型金申請: 医伸<br>項目所編約時間: 2021-07-1<br>結環境短期(万元): 24<br>第回所編(伊和橋代): 25<br>「完成人務各(伊賀新術の)<br>序号 社名<br>1 工程時石三十八                                                                                                    | 5<br>國政府 (國可行任務会) 義制<br>15<br>15<br>15<br>13<br>13<br>13                                                            | 項目世界: 軍中議会<br>項目也的度 (万元) : 33<br>項目的規則何: 2022-07-21<br>用成方式: 由作用成                                                                                                    | 8<br>1009/10100<br>101375 1017        | 項目专业:<br>減中還外投資額:<br>核理事款机关: 日<br>減一完成単位: 干                                                                                                | 333<br>第5个<br>图490亿<br>372330199610084993 | 1)<br>9<br>14<br>14<br>14<br>14<br>14<br>14<br>14<br>14<br>14<br>14<br>14<br>14<br>14 | 1898年<br>18日前日: 16千日<br>18日前日: 16千日<br>18日前日: 10千日<br>10千日<br>10<br>10<br>10<br>10<br>10<br>10<br>10<br>10<br>10<br>10                                                                                                    | 55500<br>8                           |
| (中国市市市市市市市市市市市市市市市市市市市市市市市市市市市市市市市市市市市市                                                                                                    | 第日の時代・日本国会社 1<br>総合成績: 低合 済泉(高昌)<br>第日区域: 低合<br>書金本様: 低合 な山<br>(新田井田町内): 221-07-<br>総領域設備(万元): 54<br>議会局機(小和制品): 5<br>(完成人辞名(伊良親親))<br>(序号) 総名<br>1 工作時を二十人                                                                                                    | 5<br>2007(F16(RH4)) (ANN<br>15<br>2007)<br>2007<br>2007<br>2007<br>2007<br>2007<br>2007<br>200                      | 項目世界: <b>軍中接</b> 後<br>項目目的提 (万元): 33<br>項目的規則何: 2022-07-21<br>用成方式: 由作用成                                                                                                    | 8<br>1009/10385<br>1835273102         | 項目专业:<br>減中還外投資額:<br>構成率款机成果: 由<br>算一先成单位: 干                                                                                               | 333<br>載方个<br>開始記句<br>372330199610084993  | 11<br>9<br>14<br>14<br>14<br>14<br>14<br>14<br>14<br>14<br>14<br>14<br>14<br>14<br>14 | 1898年<br>18日年日2:16千日2<br>10日年日2:16千日2<br>10日年日2:16日<br>10日年日2<br>11日日日<br>11日日日<br>11日日<br>11日日<br>11日日日<br>11日日日<br>11日日<br>11日日日<br>11日日<br>11日日<br>11日日日<br>11日日日<br>11日日<br>11日日 | 855069<br><b>8</b>                   |
| (1) 业务组合管理                                                                                                    | <ul> <li>第二日本(三)</li> <li>第二日本(三)</li></ul>                                                                                                    | 5<br>1800-16 (1970-17-16-1974) (4844)<br>15<br>15<br>15<br>15<br>15<br>15<br>15<br>15<br>15<br>15<br>15<br>15<br>15 | 項目世界: <b>第十集</b> 後<br>項目目前度 (万元): 33<br>項目的規則何: 2022-07-21<br>用成方式: 由中形成                                                                                                    | 8<br>10:09/1038:<br>18:35.75%75       | 項目专业:<br>資本:電外投資額:<br>構成電量低低與: 日<br>算一完成単位: 干                                                                                              | 333<br>載方个<br>開始定句<br>372330199610084993  | J<br>J<br>H<br>J                                                                      | 田地知:<br>8日地位: 16千40<br>10日中には、16千40<br>11日中に<br>11日中に<br>11日中に<br>11日中に                                                                                                    | 855069<br><b>8</b>                   |
| <b>1998年19月1日中学</b><br>中学の成長年代の世界<br>1999年19月1日<br>1999年19月1日<br>1990年19月1日<br>1999年19月1日<br>1999年19月11日<br>1999年19月11日<br>1999年19月11日<br>1999年19月11日<br>1999年19月11日<br>1999年19月11日<br>1999年 |                                                                                                    | 5<br>1800-16 (1917) (1919) (1914)<br>15<br>15<br>15<br>15<br>15<br>15<br>15<br>15<br>15<br>15<br>15<br>15<br>15     | 福田生奈: 単十歳令<br>福田を設置(万元): 33<br>福田を設置(万元): 32<br>米(石力): 40年の成<br>米(石力): 40年の成<br>日本(日本): 40年の成<br>日本): 40年の成<br>日本): 40年の<br>日本): 40年の<br>日本): 40年の<br>日本): 40年の<br>日本): 40年の<br>日本): 40年の<br>日本): 40年の<br>日本): 40年の<br>日本): 40年の<br>日本): 40年の<br>日本): 40年の<br>日本): 40年の<br>日本): 40年の<br>日本): 40年の<br>日本): 40年の<br>日本): 40年の<br>日本): 40年の<br>日本): 40年<br>日本): 40年<br>日<br>日本): 40年<br>日<br>日本): 40年<br>日<br>日<br>日<br>日<br>日<br>日<br>日<br>日<br>日<br>日<br>日<br>日<br>日<br>日<br>日<br>日<br>日<br>日<br>日 | 8<br>10-75 / 102485<br>10-25 / 102485 | 双目专业:<br>其中:電外校道部:<br>構成電影式(共): 日<br>第一-死成単位: 干<br>自由:<br>自由:<br>自由:<br>自由:<br>自由:<br>自由:<br>自由:<br>自由:                                    | 333<br>載方个<br>開始定句<br>372330199610084993  | 11<br>9<br>14<br>14<br>14<br>14<br>14<br>14<br>14<br>14<br>14<br>14<br>14<br>14<br>14 | 10985:<br>1009000: 10700<br>100900<br>100900<br>109900<br>109900                                                                                                    | 855069<br><b>8</b>                   |
| 1999年19月1日中学。<br>1999年9月日                                                                                                    | Ref の (の ) ( ) ( ) ( ) ( ) ( ) ( ) ( ) ( )                                                                                                    | 5<br>1800-16 (1917) (1914)<br>15<br>15<br>15<br>15<br>15<br>15<br>15<br>15<br>15<br>15<br>15<br>15<br>15            | 10日世部: 単十歳後<br>20日世部: 単十歳後<br>20日日の前日: 2022-07-21<br>月初の方式: 合け形成<br>2013                                                                                                    | 8<br>10-79,/101405<br>493.87.77 10.77 | 双目专业:<br>제中電外校会部:<br>第一先成年位: 구<br>第一先成年位: 구<br>月<br>日<br>日<br>日<br>日<br>日<br>日<br>日<br>日<br>日<br>日<br>日<br>日<br>日<br>日<br>日<br>日<br>日<br>日 | 333<br>載方个<br>鼎乐化<br>372330199610084993   | 11<br>9<br>9<br>9<br>9<br>9                                                           | 出現知:<br>総任他は: いそか)<br>総由期時点研究: 公明者<br>には期時点が中心: 約5年<br>またかうう。<br>「170年位<br>「170年位<br>「170年<br>「170年位<br>「170年<br>「170年<br>「1                                                                                         | \$5069<br>\$                         |
| 1990日第19日本学<br>小師師大学社会<br>生<br>小学会<br>小学会<br>小学会<br>小学会<br>小学会<br>小学会<br>小学会<br>小学会                                                                                                    | ROUGHE HELEBELT     ENGINE     ENGINE     ENGIN | 5<br>1800-16 (1917) (1914)<br>15<br>15<br>15<br>15<br>15<br>15<br>15<br>15<br>15<br>15<br>15<br>15<br>15            | 10日世部: 単十級会 10日世部: 単十級会 10日世部: (7万元): 33 10日世部: (7万元): 34 10日世部: (7万元): 41世形成 10日世部: (7万元): 41世形成 10日世部: (7万元): 41世形成 10日世部: (7万元): 41世形成 10日世部: (7万元): 41世形成 10日世部: (7万元): 41世形成 10日世部: (7万元): 41世形成 11日世部: (7万元): 41世形成 11日世部: (7万元): 41世代本 11日世部: (7万元): 41世代本 11日世部: (7万元): 41世代本 11日世部: (7万元): 41世代本 11日世部: (7万元): 41世代本 11日世部: (7万元): 41世代本 11日世部: (7万元): 41世代本 11日世部: (7万元): 41世代本 11日世部: (7万元): 41世代本 11日世部: (7万元): 41世代本 11日世部: (7万元): 41世代本 11日世部: (7万元): 41世代本 11日世部: (7万元): 41世代本 11日世部: (7万元): 41世代本 11日日: (7万元): 41世代本 11日日: (7万元): 41世代本 11日日: (7万元): 41世代本 11日日: (7万元): 41世代本 11日日: (7万元): 41世代本 11日日: (7万元): 41世代本 11日日: (7万元): 41世代本 11日日: (7万元): 41世代本 11日日: (70万元): 41世代本 11日日: (70万元): 41世代本 11日: (70万元): 41世代本 11日: (7000000000000000000000000000000000000                                                                                                    | 8<br>10-71/15185<br>683777 1077       | 項目专业:<br>第4年頃外校会部:<br>第4年頃か校会部:<br>第一発成単位: 千<br>高小校成年<br>372330190                                                                         | 333<br>載方个<br>鼎乐化<br>372330199610084993   | 11<br>9<br>9<br>9<br>9<br>9                                                           | 田地知:<br>総任他は: いそか)<br>総由来総結果: 公祝会<br>加本総結果: 公祝会<br>加本総結果: 公祝会<br>加本総結果: 公祝会<br>「ハールロー」<br>「ハールロー」<br>「ハールロー」<br>「ハールロー」<br>「ハールロー」                                                                                                    | \$5069<br><b>\$</b>                  |

中国工程咨询协会

图 5-3-3-2-3

| Our that the the  | 综合业务管理系统  |      |                  |             |                | usa ~ Û | 🗭 单位业务四•                              |
|-------------------|-----------|------|------------------|-------------|----------------|---------|---------------------------------------|
| 5: 約歳人员管理 ~       | 查询条件      |      |                  |             |                |         |                                       |
| De autorentrata ~ | 项目名称      | 服务范围 | 项目专业             | 项目完成时间      | 签章状态           |         | _                                     |
|                   | 和陸        | 服务范围 |                  |             |                |         | min                                   |
|                   | 查询结果 (6)  |      |                  |             |                |         |                                       |
| 近 业务强办管理 ·        | 序号 项目名称   | 服务范围 | 项目专业 委托单位        | 项目总投资(万元)   | 项目完成时间 签章状态    | 是否已使用   | 操作                                    |
|                   | 1 单位业绩四十五 | 项目咨询 | 1923 (8千か)       | 33          | 2022-07-28 未修章 |         | 网络 查會 删除                              |
|                   | 2 单位亚缚四十三 | 评估咨询 | 提示               | 94 <b>8</b> | 2020-07-22 未签章 | Ŧ       | 1012 <u>10</u> 12 <u>10</u> 19        |
|                   | 3 单位业绩四十二 | 评估咨询 | 农业是否删除该咨询        | 间成果信息?      | 未签章            | M       | 编辑 重要 普拉                              |
|                   | 4 单位亚语四十六 | 评估咨询 | 经]<br><b>初</b> 2 | 取消          | 未签章            | Ŧ       | 编辑 查爾 删除                              |
|                   | 5 单位业绩四十四 | 项目咨询 | 1983s            | _           | 未签章            | 否       | 994 <u>22</u> 20                      |
|                   | 6 单位运播—   | 現均咨询 | 农业、林业            | 11          | 已全部签章          | 2       | RH 27                                 |
|                   |           |      |                  |             |                | 8祭/页 /  | —页 <b>1</b> 页—                        |
|                   |           |      |                  |             |                |         | 18(13)                                |
|                   |           |      | 困ちつ              | 2.2.4       |                | 10 N    | · · · · · · · · · · · · · · · · · · · |

点击【删除】按钮,完成咨询成果信息删除,如下图 5-3-3-2-4 所示:

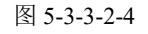

注: 1、执业单位上报后, 咨询成果标记为已使用, 将无法进行编辑修改。

 2、已完成签章的咨询成果,若修改了参与的咨询工程师或重新上传了咨询 成果电子版,需要相应咨询工程师签章后才能使用。

### 5.3.3.3 咨询成果信息签章

工程咨询单位业务用户在工作桌面上【我的业务】中点击【业务管理】下的 【咨询成果信息管理】-【咨询成果信息签章】,进入咨询成果信息签章页面,如 下图 5-3-3-3-1 所示:

| Cur TRAKTARA                                                                                                    | 综合业务               | 管理系统   |         |                                         |       |        |           |            |           | 山东南 ~ 〔〕  | 🐊 单位业务四-       |            |
|----------------------------------------------------------------------------------------------------|--------------------|--------|---------|-----------------------------------------|-------|--------|-----------|------------|-----------|-----------|----------------|------------|
| <ul> <li>         2) 咨询人员管理         2) 咨询或果信息管理         2) 咨询或果信息管理         2) 咨询或果信息管理         2) 咨询或果信息管理         2) 资油或果信息管理         2) 第) 第) 第) 第) 第) 第) 第) 第) 第) 第) 第) 第) 第)</li></ul> | <b>查询条</b><br>项日名称 | 件<br>: | 服务范围    | 项目专业                                    |       | 项目完成时间 |           | 任务下发状态     |           | 签章状态      |                |            |
| 咨询成果信息维护                                                                                                    | 业绩                 | 異 (6)  | Real    | ~ 1 2 2 2 2 2 2 2 2 2 2 2 2 2 2 2 2 2 2 | 4日专业  |        |           | 請选择任务下发状:  |           | 请选择签单状态   |                | 西间         |
| ゴ 业务催办管理 🛛 🗸                                                                                                    |                    | 序号     | 项目名称    | 服务范围                                    | 项目专业  | 委托单位   | 項目总投资(万元) | 项目完成时间     | 咨询成果是否支   | 更 任务下发状态  | 答意状态           | 操作         |
|                                                                                                    |                    | 1      | 单位业绩四十五 | 项目咨询                                    | 煤炭    | 该干的    | 33        | 2022-07-28 | 10        | 待下发       | 未签章            | 重要         |
|                                                                                                    |                    | 2      | 单位业绩四十三 | 评估咨询                                    | 水利水电  |        | 33        | 2020-07-22 | A         | 待下发       | 未签章            | 五奇         |
|                                                                                                    |                    | 3      | 单位亚靖四十二 | 评估咨询                                    | 农业、林业 |        | 333       |            | 8         | 待下渡       | 未签章            | 主有         |
|                                                                                                    |                    | 4      | 单位业绩四十六 | 评估咨询                                    | 轻工、纺织 |        | 444       |            | 81        | 待下发       | 未签章            | <b>21</b>  |
|                                                                                                    |                    | 5      | 单位业绩四十四 | 项目咨询                                    | 煤炭    |        | 444.66    |            | <b>10</b> | 待下发       | 未签章            | 重要         |
|                                                                                                    |                    | 6      | 单位业绩—   | 规划咨询                                    | 农业、林业 |        | 11        |            | A         | 日下満       | 已全部签章          | <b>2</b> 2 |
|                                                                                                    |                    |        |         |                                         |       |        |           |            |           | 8張/页 Y 上- | -页 1<br>下发答章任务 | 下一页        |

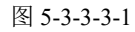

选择待下发或待重新下发的咨询成果,点击【下发签章任务】按钮,完成咨 询成果下发,参与咨询工程师(投资)可登录系统进行咨询成果签章,如下图 5-3-3-3-2 所示:

| Cur TRIERRA   | 综合业务 | 管理系统                                  | č             |      |              |      |       |             |        |           |            |        | 山东  | ۰ û    | . 🔉 #0240 | ·四-         |
|---------------|------|---------------------------------------|---------------|------|--------------|------|-------|-------------|--------|-----------|------------|--------|-----|--------|-----------|-------------|
| ◎ 咨询人员管理 ∨    | 查询条  | 衅                                     |               |      |              |      |       |             |        |           |            |        |     |        |           |             |
| 「器 咨询或果信息管理 へ | 项目名称 | 7                                     |               | 服务范围 |              | 项目专业 |       | ŋ           | 而目完成时间 |           | 任务下发状态     |        | 签章状 | 迹      |           |             |
| 咨询或果信息填报      | 业地   |                                       |               | 服务范围 |              | 铸选择项 | 日专业   |             | 图 请选择  |           | 请选择任务下发状态  |        | 100 | 経営章状态  |           | 重调          |
| 咨询成果信息维护      |      | <b>II</b> (6)                         |               |      |              |      |       |             |        |           |            |        |     |        |           |             |
| 谷田成果信息签章      |      | · · · · · · · · · · · · · · · · · · · | 语目名称          |      | 162-44-20,07 | 0    | 项目专业  | 4515        | .m.ro  | 适用总投资(万元) | 面目完成計詞     | 资油成果是否 | ं ज | 任备下发援志 | 旅客状态      | 12-11       |
| D TORNEY      |      |                                       | 的心地接顶于五       |      | 夜日次後         |      | -     | (# <b>T</b> | ion.   | 22        | 2022-07-29 | -      |     | 0Tw    |           |             |
|               |      |                                       | 1017723953173 |      | 40000        | U    | 陳次    | DR TH       | жу     | 55        | 2022-07-28 |        |     | 10 12  | 木金単       | ΞĦ          |
|               |      | 2                                     | 单位业绩四十三       |      | 评估咨询         | 1    | 水利水电  |             |        | 33        | 2020-07-22 | 8      |     | 待下发    | 未签章       | 宣誓          |
|               |      | 3                                     | 单位业绩四十二       |      | 评估咨询         | Ð    | 农业、林业 |             |        | 333       |            | 좀      |     | 待下发    | 未签章       | 查看          |
|               |      | 4                                     | 单位亚翃四十六       |      | 评估咨询         | Ð    | 轻工、纺织 |             |        | 444       |            | 좀      |     | 得下发    | 未签章       | 查看          |
|               |      | 5                                     | 单位业绩四十四       |      | 项目咨询         | 1    | 煤炭    |             |        | 444.66    |            | 80     |     | 待下发    | 未签章       | 宣君          |
|               |      | 6                                     | 单位业绩一         |      | 规划咨询         | Ð    | 农业、林业 |             |        | 11        |            | 否      |     | 已下发    | 已全部签章     | 查看          |
|               |      |                                       |               |      |              |      |       |             |        |           |            | ÷      |     |        |           |             |
|               |      |                                       |               |      |              |      |       |             |        |           |            |        | 85  | /魚     | 1-A       | <u></u> ₩—₽ |
|               |      |                                       |               |      |              |      |       |             |        |           |            |        |     |        | 下发器章任     | 5 150       |
|               |      |                                       |               |      |              |      |       |             |        |           | . N .      | 5 m    |     |        |           |             |
|               |      |                                       |               |      |              |      |       |             |        |           |            |        |     |        |           |             |
|               |      |                                       |               |      |              |      | 图 5-3 | 3-3         | 3-3-2  |           |            |        |     |        |           |             |

图 5-3-3-3-2

点击【查看】按钮,进入咨询成果项目签章咨询工程师页面,显示该咨询成 果参与的所有咨询工程师(投资)及其签章信息,如下图 5-3-3-3-3 所示:

| ▷ 前泉人出世世<br>宮 功ら4月55日<br>宮 から4月55日<br>宮                                                                                                    |                 |            |
|----------------------------------------------------------------------------------------------------|-----------------|------------|
|                                                                                                    |                 |            |
| 项目名称         服务范围         项目专业         项目完成时间         任务下发状态         签算状态                                                                                                    |                 |            |
| Nearcody da estat v alerady v date for v date and the second dates to                                                                                                    |                 | 面间         |
|                                                                                                    |                 |            |
|                                                                                                    | 签查状态            | 操作         |
| 1 300/802/845<br>1 時の点様の十五 15日回復 縦巻 は二か 33 2022.07.28 茶 点下号 ::                                                                                                    | +%\$            |            |
|                                                                                                    |                 |            |
|                                                                                                    | ***             | 29         |
| 3 単位並便四十二                                                                                                    | 未签章             | <b>查查</b>  |
| 4 单位监强四十六 评估咨询 经工、结织 444 否 停下波 5                                                                                                    | 未签章             | 查察         |
| □ 5 <u>单位急级四十四</u> 项目密询 煤炭 444.66 否 待下戏 5                                                                                                    | 未签章             | 查查         |
| 6 無位20時一 規划密測 农业、林业 11 晋 已下进 6                                                                                                    | 已全部签章           | 查看         |
| 第四日 1000 日本 1000 日本 10000                                                                                                    |                 | 下一页        |
|                                                                                                    |                 |            |
|                                                                                                    | 下发结章任务          | 150        |
|                                                                                                    |                 |            |
|                                                                                                    | 单位业务四•          |            |
| a) 新急人员管理 · · · · · · · · · · · · · · · · · · ·                                                                                                    |                 |            |
| 28 時間は<br>時間<br>19 1 日<br>19 1 日 |                 |            |
|                                                                                                    |                 | <b>五</b> 词 |
| 古向成果点包含算     董问成果(1)                                                                                                    |                 |            |
|                                                                                                    | 完成时间            |            |
| 1         工程师三十六         372330199210084113         电子、信息工程会遗信、广电、信息         是         2022                                                                                                    | -07-21 14:28:13 |            |
|                                                                                                    | -               |            |
| 确/页 × 上一页                                                                                                    | 1               | 下一页        |
|                                                                                                    | 掘力              | 返回         |
|                                                                                                    |                 |            |

图 5-3-3-3-3

选择未完成签章的咨询工程师(投资),点击【催办】按钮,向相应咨询工程师(投资)发送站内消息,提醒其进行咨询成果签章,如下图 5-3-3-3-4 所示:

| Cur TRIETRE                    | 综合业务管理系统         |                    |                        |     | 山东省 〜   | う 访 #654924- |     |
|--------------------------------|------------------|--------------------|------------------------|-----|---------|--------------|-----|
| お 咨询人员管理 🚽 🗸                   | 单位业绩四十五项目签章咨询工程师 |                    |                        |     |         |              |     |
| 露 咨询或果信息管理 ~                   | 姓名               |                    |                        |     |         |              |     |
| 咨询或果信息填报                       | 资输入              |                    |                        |     |         |              | 查询  |
| 咨询成果信息维护                       | 查询结果 (1)         |                    |                        |     |         |              |     |
| 11月1日の5年1日の5525年<br>「小业労催力管理 ~ | 序号 姓名            | 证件考码               | 会亦—                    | 专业二 | 是否已完成签章 | 答意完成时间       |     |
|                                | 1 工程师三十六         | 372330199210084113 | 电子、信息工程(含通信、广电、信<br>化) | 8   | a.      |              |     |
|                                |                  |                    |                        |     | 8祭/页 💛  | 上—页 1        | 下一页 |
|                                |                  |                    |                        |     |         | 無か           | 返回  |
|                                |                  |                    |                        |     |         |              |     |

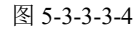

### 5.3.4 业务催办管理

业务催办管理是工程咨询单位业务人员对单位所属咨询工程师(投资)进行业务催办的地方,包括延续登记催办、继续教育催办两部分。

#### 5.3.4.1 延续登记催办

工程咨询单位业务用户在工作桌面上【我的业务】中点击【业务管理】下的 【业务催办管理】,进入延续登记催办页面,如下图 5-3-4-1-1 所示:

| Gu | 18+82844 综合业务T           | 理系统         | he A                  |            |       | 🗄 線作手册 🛛 山东南 🗸                                                   | 💭 🔛 #@#880. |
|----|--------------------------|-------------|-----------------------|------------|-------|------------------------------------------------------------------|-------------|
|    | ◎ 我的业务                   | <u>^</u>    | and the second second |            |       | △ 通知公告                                                           |             |
|    | 业务管理                     | 信息应用        |                       |            |       | 中国工程咨询协会                                                         | 更多 >        |
|    | - <del>[.</del>          |             |                       |            |       | 1=                                                               | *           |
|    | D #QBBBB 20 40           |             | 理 ロ 並労働の管理            |            |       | 公告二                                                              |             |
|    | ◎ 我的工作 時か业务 <sup>6</sup> | ERRES ERRES |                       |            | 更多時かう | 山东蜀王程咨询协会                                                        | 更多>         |
|    | 申请事项                     | 思起人         | 当前环节                  | 申請单證交別例    | 题作    | 山东公告                                                             | •           |
|    | 注納登记申请                   | 工程间三十七      | 执业单位上报                | 2022-09-09 | Dill  | 公告公告公告                                                           |             |
|    | 个人信息维护                   | 工程师三十八      | 执业单位审核                | 2022-09-19 | 0.E   | 判试                                                               |             |
|    |                          |             |                       |            |       | ○ 咨询问题                                                           | 更多)         |
|    |                          |             |                       |            |       | <ul> <li>         ・単位理90         ・         ・         ・</li></ul> |             |
|    |                          |             |                       |            |       | 全部25 (1741.0)<br>全部項標準の公式を引きため、<br>2022-09-19 15:11:26           |             |

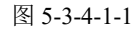

显示证书即将到期的咨询工程师(投资),选择需催办的人员,点击【到期 催办】按钮,完成催办提醒,系统发送站内消息至相应咨询工程师(投资),如

### 下图 5-3-4-1-2 所示:

| Our TRANSA     | 综合业务管              | 會理系统 | i  |      |    |     |      |          |           |        | 山东省 ~          | Û 😮 #02#2  | ·四•          |
|----------------|--------------------|------|----|------|----|-----|------|----------|-----------|--------|----------------|------------|--------------|
| お 咨询人员管理       | 查询冬(               | ŧ    |    |      |    |     |      |          |           |        |                |            |              |
| III 咨询成果信息管理 ~ | <b>並向來</b> 中<br>姓名 | T    |    | 证件号码 |    | 专业  |      | 有效期至     |           |        |                |            |              |
| び 业务催力管理 へ     | 游船入                |      |    | 讲输入  |    | 游输入 |      | 日 开始日期 至 | 结束日期      |        |                |            | 重印           |
| 大学会に振み へ       |                    |      |    |      |    |     |      |          |           |        |                |            |              |
| 延续登记成办         | 查询结果               | (35) |    |      |    |     |      |          |           |        |                |            |              |
| 继续数育催办         |                    | 序号   | 姓名 | t    | 生別 |     | 证件号码 |          | 专业        |        | 专业二            | 有效期至       |              |
|                |                    | 1    |    | ,    | 73 |     |      |          | 水文地质、工程肉量 | 岩土工程   | RAL            | 2023-12-31 |              |
|                |                    | 2    |    | 3    | k  |     |      |          | 水文地质、工程肉量 | 岩土工程   |                | 2022-12-31 |              |
|                |                    | 3    | -  | 3    | k  |     |      |          | 水文地质、工程刻量 | 岩土工程   | 民航             | 2023-12-31 |              |
|                |                    | 4    |    | 5    | 男  |     |      |          | 水文地质、工程测量 | 岩土工程   |                | 2023-12-31 |              |
|                |                    | 5    |    | ,    | 8  |     |      |          |           |        | 水文地质、工程则量、岩土工程 | 2022-12-31 |              |
|                |                    | 6    |    | ,    | 73 |     |      |          |           |        | 农业、林业          | 2023-12-31 |              |
|                |                    | 7    |    | 3    | k  |     |      |          |           |        |                | 2022-12-31 |              |
|                |                    | 8    |    | 5    | 5  |     |      |          | 铁路、城市轨道交通 |        |                | 2023-12-31 |              |
|                |                    |      |    |      |    |     |      |          |           | 8祭/页 > | 上一页 1 2        | 3 4 5      | 下一页          |
| ≘              |                    |      |    |      |    |     |      |          |           |        | 1 million      | 到明確。       | <b>b</b> iso |
|                |                    |      |    |      |    |     |      |          |           |        |                |            |              |

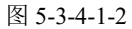

#### 5.3.4.2 继续教育催办

工程咨询单位业务用户在工作桌面上【我的业务】中点击【业务管理】下的 【业务催办管理】-【执业登记催办】-【继续教育催办】,进入继续教育催办页 面,如下图 5-3-4-2-1 所示:

| Cue taxaur     |       |              |        |                |           |         |                    |         |       |       |       | usm - Ç | ) 🗿 #0344 | 8四-     |
|----------------|-------|--------------|--------|----------------|-----------|---------|--------------------|---------|-------|-------|-------|---------|-----------|---------|
| ◎ 咨询人员管理 ∨     | 查询条   | 件            |        |                |           |         |                    | 8       |       |       |       |         |           |         |
| of distant man | 姓名    |              | Œ      | ‡号码            | 4         | 2       | 167 C              |         |       |       |       |         |           |         |
| 15-25-2005 ·   | Q 394 | 11入姓名        |        | ) 请输入证件号码      |           | 2022    |                    |         |       |       |       |         |           | 前向      |
| 延续登记艇办         | 查询结期  | <b>東(66)</b> |        |                |           |         |                    |         |       |       |       |         |           |         |
| 继续教育權办         |       | 10.4Z        | 汉州界网   | 15-14 BACK     | des alter | 继续教育完成状 | 0.0000000000000000 | 继续教育已完成 | 其中远程教 | 育完成学时 | 其中面授数 | 育完成学时   | 其中企业内训教   | 其中其他形式完 |
|                |       | 1210         | CITSH  | 2017-010-0242  | 4100      | 恋       | 2232962340-2-03    | 学时      | 公園科目  | 专业科目  | 公開科目  | 专业科目    | 育完成学时     | 成学时     |
|                |       | -            |        |                | 2022      | 未合楷     | 90                 | 30      | 0     | 0     | 0     | 0       | 30        | 0       |
|                |       | - 19 A       | they a |                | 2022      | 未合格     | 90                 | 30      | 0     | 0     | 0     | 0       | 30        | 0       |
|                |       | -            |        |                | 2022      | 未合格     | 90                 | 30      | 0     | 0     | 0     | 0       | 30        | 0       |
|                | -     | -            | and a  |                | 2022      | 未合核     | 90                 | 83      | 11    | 12    | 0     | 30      | 30        | 0       |
|                | -     |              | 100    | and the second | 2022      | 未合格     | 90                 | 30      | 0     | 0     | 0     | 0       | 30        | 0       |
|                |       | (1,1,1)      | 100    | -              | 2022      | 未合格     | 90                 | 60      | 0     | 0     | 0     | 30      | 30        | 0       |
|                | -     |              | 100    | Concernant of  | 2022      | 未合格     | 90                 | 0       | 0     | 0     | 0     | 0       | 0         | 0       |
|                |       |              | 100    | 100            | 2022      | 未合格     | 90                 | 30      | 0     | 0     | 0     | 0       | 30        | 0       |
|                |       |              |        |                |           |         |                    | 85      | /@    | -2    | 2 3   | 4 5 6   |           | 下一页     |
| Ē              |       |              |        |                |           |         |                    |         |       |       |       |         |           |         |

图 5-3-4-2-1

默认显示本年度继续教育未完成的咨询工程师(投资),选择需催办的人员, 点击【到期催办】按钮,完成催办提醒,系统发送站内消息至相应咨询工程师(投 资),如下图 5-3-4-2-2 所示:

| 10 1月1日日日日 |       |       |                                                                                                    |                          |          |         |                    |         |        |        |        | usa v l | ට 🌍 🕬   | 剪四▼     |
|------------|-------|-------|----------------------------------------------------------------------------------------------------|--------------------------|----------|---------|--------------------|---------|--------|--------|--------|---------|---------|---------|
| 谷间人员管理 ·   | 查词祭   | 件     | 17.04                                                                                                    |                          |          | -       |                    |         |        |        |        |         |         |         |
| 許阅成果信息管理   | 0 374 |       | 10 C                                                                                                    | 599<br>请输入证件号码:          |          | -a.     |                    |         |        |        |        |         |         | - काल   |
| 上労催み管理 🥎   |       |       |                                                                                                    |                          |          |         |                    |         |        |        |        |         |         |         |
| い 位置に催み    | 查问结   | ₽(66) |                                                                                                    |                          |          |         |                    |         |        |        |        |         |         |         |
| 在第5日世界     |       |       | 17.46.00.01                                                                                                    | 10 - 11 - Ma 10 - 77 The | Aug. 270 | 继续败育完成状 |                    | 继续教育已完成 | 減中送程制  | (寬完成学时 | M中第582 | (育完成学时  | 其中企业内训放 | 其中其他形式完 |
| 但是然有能力     |       | .810  | 8219-0393                                                                                                    | 013200012539             | NF-35.   | 6       | MUTRINGSCHICH-P-HS | 学时      | 公開科目   | 专业科目   | 公園科田   | 专业科目    | 育完成学时   | 成学时     |
|            | 8     | -     | Sugar Street                                                                                                    | Cardina and              | 2022     | 未合格     | 90                 | 30      | 0      | 0      | 0      | 0       | 30      | 0       |
|            |       | 100   | 1                                                                                                    | and the                  | 2022     | 未合悟     | 90                 | 30      | 0      | 0      | 0      | 0       | 30      | 0       |
|            |       | 1000  | -                                                                                                    | And Descent              | 2022     | 未合格     | 90                 | 30      | 0      | 0      | 0      | 0       | 30      | 0       |
|            |       | -     | The second value of the second value of the se | Sector 1                 | 2022     | 未合格     | 90                 | 83      | 11     | 12     | 0      | 30      | 30      | 0       |
|            |       | 1000  | 1000                                                                                                    | and the second           | 2022     | 未合格     | 90                 | 30      | 0      | 0      | 0      | 0       | 30      | 0       |
|            |       |       | -                                                                                                    | -                        | 2022     | 未合格     | 90                 | 60      | 0      | 0      | 0      | 30      | 30      | 0       |
|            |       | -     | Contraction of the local division of the local division of the loc | Territoria.              | 2022     | 未合格     | 90                 | 0       | 0      | 0      | 0      | 0       | 0       | 0       |
|            |       | 100   | 120                                                                                                    | and the second           | 2022     | 未合格     | 90                 | 30      | 0      | 0      | 0      | 0       | 30      | 0       |
|            |       |       |                                                                                                    |                          |          |         |                    | 89      | /g · E | -#     | 2 3    | 4 5     | 6 9     | 下一页     |
|            |       |       |                                                                                                    |                          |          |         |                    |         |        |        |        |         | Section | (FER    |

图 5-3-4-2-2

# 5.4 信息应用管理

信息应用管理为工程咨询单位业务人员依规查询查看各类业务数据提供支撑,主要包括咨询师信息、咨询单位信息、执业登记信息等。如下图 5-4-1 所示:

|                                                           |                                   | 💭 💫 单位业务四- |
|-----------------------------------------------------------|-----------------------------------|------------|
| <ul> <li>最新研究</li> </ul>                                  | ◎ 通知公告                            |            |
|                                                           | 中國工程咨询协会                          | 更多>        |
|                                                           | 1 =                               |            |
|                                                           | 1.1                               |            |
| о виловели і вилосвели сі ковільсти Б. Алербісе мисковели | 公告二                               |            |
|                                                           | 山东曾王程咨询协会                         | 更多>        |
|                                                           | 山东公告                              |            |
| 67                                                        | 公告公告公告                            |            |
|                                                           | 消沈                                |            |
| Etrication                                                | 〇 咨询问题                            | 更多>        |
|                                                           | Q 单位规问<br>2022-07-20 15:18:24     |            |
|                                                           | Q 10/50824<br>2022-08-24 13:46;23 | à          |
|                                                           | 查询师33     2022-08-23 17:33:47     | ier        |

图 4-3-1

# 5.4.1 咨询师信息查询

咨询师信息查询是工程咨询单位业务人员依规了解掌握本单位所属范围内 咨询师情况的窗口,可根据工作需要随时查询查看咨询师个人基本信息、执业登 记状态信息、继续教育情况信息等。

### 5.4.1.1 个人基本信息

工程咨询单位业务用户在工作桌面上【我的业务】中点击【信息应用管理】下的【咨询师信息查询】,进入个人基本信息列表,显示当前单位所属咨询 工程师(投资)列表,如下图 5-4-1-1-1 所示:

| Ċ                                                          | ·· • • • • • • • • • • • • • • • • • • | 业务管理系统    |                          |             |                   | mew > Û 🕲 #07880-            |     |
|------------------------------------------------------------|----------------------------------------|-----------|--------------------------|-------------|-------------------|------------------------------|-----|
|                                                            | ◎ 我的业务                                 |           |                          |             | 通知公告              |                              |     |
|                                                            |                                        |           |                          |             | 中国工程咨询领           | 会 更多 >                       |     |
|                                                            | 业务管理                                   | 日本の       | Ξ                        |             | 1 =               |                              |     |
|                                                            |                                        |           | 吉麻香園 昆 个人电子装置信用          | 通过提醒医热食用    | 1.1               |                              |     |
|                                                            |                                        |           |                          |             | 公告二               |                              |     |
|                                                            | ③ 我的工作                                 |           |                          |             | 山东着王程咨询<br>更多待か > | 助会 更多 >                      |     |
|                                                            | 申请事項                                   | 中语学编号 发起人 | 当前环节                     | 麻痹準禮交时间     | 通作                |                              |     |
|                                                            | 结果举报申诉                                 | 244 工程地三- | H六 执业单位审核                | 2022-07-20  |                   |                              |     |
|                                                            | 个人信息维护                                 | 217 工程师三- | 六 执业单位审核                 | 2022-07-20  | の間                |                              |     |
|                                                            | 初始登记申请                                 | 91 工程相三-  | 五 执业单位审核                 | 2022-07-19  | ○ 咨询问题            | 25 >                         |     |
|                                                            |                                        |           |                          |             | 口 地方 2022-07-     | 09 16-26:25                  |     |
|                                                            |                                        |           |                          |             | Q 山东日堤<br>2022-05 | 乙級 -28.14:39:10              |     |
|                                                            |                                        |           |                          |             |                   | 21 140000                    |     |
|                                                            |                                        |           |                          |             | cuervo            | 20 14/06/20                  |     |
| Gue 1月1日代商協介                                               | 综合业务管理系统                               |           |                          |             | an di             | 山东南 🗸 📮 单位业务四十               |     |
| ④ 咨询师信息直询 ^                                                | 查询条件                                   |           |                          |             | N. S. S.          |                              |     |
| 个人基本信息                                                     | 姓名                                     | 证件考码      | 职业资格证书取得年份               | 职业资格证书编号    |                   |                              |     |
| 个人堆护信息 登记状态信息                                              | 清输入线名                                  | 清输入证件号码   | <ul> <li>助料年</li> </ul>  | 请输入的处理指证书编号 | ma                |                              |     |
| 继续数育情况信息                                                   | 查询结果 (68)                              |           |                          |             |                   |                              |     |
| □ 咨询单位信息直询 >                                               | 序号 姓名                                  | 性別 证件号码   | 工作邮位                     | 在职状态        | 职业遗格证书取得年份        | 职业资格证书管理号                    | 操作  |
| 四 执业登记信息查询 ~           四 执业登记信息查询 ~           四 九业登记信息查询 ~ | 1 工程师三十六                               | x 列       | 济南市工程咨询院                 | 在职          | 2022              | 370203198812151311001        | 宣音  |
| 通知提醒信息查询                                                   | 2                                      | 5         | 济南市工程咨询院                 | 在职          | 2006              | 370203198812151311001        | 查看  |
|                                                            | 3                                      | 男         | 济南市工程咨询院                 |             | 2016              | 2016031370310000003112370532 | 宣告  |
|                                                            | 4                                      | -         | 济南市土程咨询院<br>注:www.T.研究治验 |             | 2014              | FX00068334                   | 29  |
|                                                            | 6                                      | *         | 2000年上程設備院<br>済成市工程調道院   |             | 2016              | EX00068414                   |     |
|                                                            | 7                                      |           | 济南市工程咨询院                 |             | 2014              | FX00068392                   | 直音  |
|                                                            | 8                                      | 9         | 济南市工程咨询院                 |             | 2014              | FX00068333                   | 查看  |
|                                                            |                                        |           |                          |             |                   |                              | T-8 |
|                                                            |                                        |           |                          |             |                   | 3 4 5 6 9                    | рД  |
| Ē                                                          |                                        |           |                          |             |                   | 今日                           | 近回  |

图 5-4-1-1-1

点击【查看】按钮,个人基本信息页面显示基本信息、学历(学位)、职称、工作经历信息,点击【查看】按钮,进行文件预览,如下图 5-4-1-1-2 所示:

|   |              |                     |                                    |            |        | usen 🗸 💭                                      | 单位业务四十 |
|---|--------------|---------------------|------------------------------------|------------|--------|-----------------------------------------------|--------|
| _ |              |                     |                                    |            |        |                                               |        |
|   |              |                     |                                    | 人,其大信白     |        |                                               |        |
|   | 财产的由         |                     |                                    | 一八金平同心     |        |                                               |        |
|   | 基本信息         |                     |                                    |            |        |                                               |        |
|   | 姓名           | 工程师三十六              |                                    | 身份证件类型     | 属民身份证  |                                               |        |
|   | 证件号码         | 372330199210084113  |                                    | 性别         | 男      |                                               |        |
|   | 民族           | 汉族                  |                                    | 政治面貌       | 中共党员   |                                               | -      |
|   | 出生日期         | 1992-10-08          |                                    | 在职状态       | 在职     |                                               |        |
|   | 工作单位名称       | 济南市工程咨询院            |                                    | 职业资格证书取得年份 | 2022   | Care, San San San San San San San San San San |        |
|   | 职业资格证书管理的    | 3702031988121513110 | 01                                 |            |        |                                               | 20     |
|   | 1.身份证件       |                     |                                    |            |        |                                               | ☐ 查看   |
|   | 2.职业资格证书     |                     |                                    |            |        |                                               | 日直報    |
|   | 学历 (学位)      |                     |                                    |            |        |                                               |        |
|   | 序号 学历(<br>位) | 学证书编号               | 毕业院校                               | 口漢         | 所学专业   | 加速                                            | 证书     |
|   | 1 学士         | 234253453543        | 山东大学                               | 工学类        | 电子信息工程 | 2015-07-15                                    | 宣晋     |
|   | 职称           |                     |                                    |            |        |                                               |        |
|   | 序号 职阶级       | 80                  | 职称专业                               | 批准机构       | 批准的    | 前间 获得职称证书的工作单位                                | 证书     |
|   | 4 10020      |                     | Version and TW and the Description | 21.4847 24 |        | AT AT 46.64                                   |        |

#### 图 5-4-1-1-2

# 5.4.1.2 个人维护信息

工程咨询单位业务用户在工作桌面上【我的业务】中点击【信息应用管理】下的【咨询师信息查询】-【个人维护信息】,进入个人维护信息列表,显示当前单位所属咨询工程师(投资)提交并且审批通过的个人信息维护申请,如下图 5-4-1-2-1 所示:

| Cue TRIETARA     | 综合业务管理系统 | 25                   | a pitte    |          | 山东省、       | - 🗘 🔅 #@2380-   |     |
|------------------|----------|----------------------|------------|----------|------------|-----------------|-----|
| ② 咨询师信息直询 ^      | 查询条件     |                      | and white  |          |            |                 |     |
| 个人基本信息           | 姓名       | 证件号码 工作单位名称          | 信息支更时间     | I        |            |                 |     |
| 个人撮护信息           | Q 遗输入姓名  |                      | C##@6#     | 期 至 结束日期 |            |                 | 直询  |
| 登记状态信息           |          |                      |            |          |            |                 |     |
| 继续教育情况信息         | 查询结果 (2) | <u> </u>             |            |          |            |                 |     |
| □: 咨询单位信息查询 ∨    | 序号 姓名    | 性别 证件号码              | 工作单位       | 在职状态     | 信息変更时间     | 审核结果            | 操作  |
| 巴 执业登记信息查询 · · · | 1 工程师三十六 | 男 372330199210084113 | 济南市工程咨询院23 | 在职       | 2022-07-20 | 同意              | 查費  |
| 四个人电子签章信息 ~      | 2        |                      | 济南市工程咨询院   | 在职       | 2022-07-18 | 同意              | 20  |
| 通知提醒信息查询         | 1 NA     |                      |            |          |            | _               |     |
|                  |          |                      |            |          | 8条/页       | ▲上一页 1          | 下一页 |
|                  |          |                      |            |          |            | <del>B</del> at | 通回  |

图 5-4-1-2-1

点击【查看】按钮,进入个人信息维护页面,显示该申请单提交的个人信息及修改历史记录,包括新增信息及修改前后信息,如下图 5-4-1-2-2 所示:

| Sur 18+82844        | 综合业务管理系    | 统           |              |        |     |         |              |      | 山东南〜       | Ĵ 🐌 #0788           | <u>⊐</u> • |
|---------------------|------------|-------------|--------------|--------|-----|---------|--------------|------|------------|---------------------|------------|
| 咨询师信息查询 へ<br>个人基本信息 | 个人信息维护     | 审核          |              |        |     |         |              |      |            |                     |            |
|                     | 基本信息       |             |              |        |     |         |              |      |            |                     |            |
|                     | 姓名         |             |              | 身份证件类型 |     | 证件号码    |              |      | 1寸免冠近照。    |                     |            |
| 登记状が信息              | 工程师三十六     |             |              | 居民身份证  |     | 3723301 | 199210084113 |      |            |                     |            |
| 继续数育情况信息            | 性別。の       |             |              | 民族 *   |     | 政治面貌*   |              |      |            |                     |            |
| 咨询单位信息查询 ~          | 2          |             |              | 汉族     |     | 中共党员    |              |      | Carlos - 2 |                     |            |
| 执业登记信息查询 ~          |            |             |              |        |     |         |              |      |            |                     |            |
| 个人电子签章信息 🛛 🗸        | 出生日期       |             |              | 在駅状态。  |     | 工作单位名   | 释 *          |      | 职业资格证书取得年份 |                     |            |
| 知提醒信息查询             | 1992-10-08 |             |              | 在职     |     | 济毒市王    | 程習信號 济南市工程资  | 印刷23 | 2022年      |                     |            |
|                     | 职业资格证书管    | 理号          |              |        |     |         |              |      |            |                     |            |
|                     | 3702031988 | 12151311001 |              |        |     |         |              |      |            |                     |            |
|                     |            |             |              |        |     |         |              |      |            |                     |            |
|                     | 1. 身份证件    | *           |              |        |     |         |              |      |            |                     | 2 宣言       |
|                     | 2. 职业资格    | 证书*         |              |        |     |         |              |      |            |                     | □ 查看       |
|                     | 学历(学位)     |             |              |        |     |         |              |      |            |                     |            |
|                     | 状态         | 学历 (学位)     | 征书编号         | 毕业院校   | 门类  | 所学专业    | 力学类型         | 学习方式 | 学制 (年)     | 101 <u>10</u> 87(6) | 征书         |
|                     |            | **+         | 234253453543 | 山东大学   | 工学类 | 电子信息工程  | 普通高等数育       | 全日制  | 4          | 2015-07-15          | 五音         |
|                     | 未修改        | 71          |              |        |     |         |              |      |            |                     |            |
|                     | 未修改        | 71          |              |        |     |         |              |      |            |                     |            |

图 5-4-1-2-2

点击【导出】按钮,导出列表 excel 文件,文件内容为个人维护信息列表 展示数据,如下图 5-4-1-2-3 所示:

| Cue taxata      |          |                    |                  |       |            | 78a · 🥐 🔵 IA | ¢ē≡+≕• |
|-----------------|----------|--------------------|------------------|-------|------------|--------------|--------|
| ④ 咨询师信息查询 ^     | 查询条件     |                    |                  |       | leve "     |              |        |
| 个人基本信息          | 姓名       | 证件号码               | 工作单位名称 信息支援      | Bj(A) | a street   |              |        |
| 个人维护信息          | Q 请输入姓名  | Q 请输入证件号码          | Q 请输入工作单位名称      |       |            |              | 查询     |
| 个人登记状态信息        |          |                    | . D.             |       |            |              |        |
| 继续教育情况信息        | 查询结果 (2) |                    |                  |       |            |              |        |
| D: 资尚单位信息直询 ~ ~ | 序号 姓名    | 性別 证件号码            | 工作单位             | 在IR状态 | 信息交更时间     | 审核结果         | 操作     |
| 四 执业登记信息直询 🛛 🗸  | 1 工程师三十二 | 男 3702051965041915 | 512 青岛习远省海南限公司改改 | 在职    | 2022-07-11 | 同意           | 三世 (二) |
| 四、个人电子签章信息 >    | 2 工程师三十二 | 男 3702051965041915 | 512 育場习远咨询有限公司改改 | 在职    | 2022-07-09 | 同意           | 查看     |
| 通知提醒信息查询        |          | 12                 | RA TRANK A       |       |            | 8频/页 · 上一页   | 1 下一页  |
|                 |          |                    | and the second   |       |            |              |        |

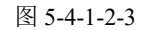

### 5.4.1.3 登记状态信息

工程咨询单位业务用户在工作桌面上【我的业务】中点击【信息应用管理】下的【咨询师信息查询】-【登记状况信息】,进入登记状况信息列表,显示当前单位所属咨询工程师(投资)的登记状态信息,如下图 5-4-1-3-1 所示:

| 8182商協全       |       | 理系统    |    |                      |            |                |                    |            |          |            | (Ju            | sm ∽ L     | ) 🔅 🔅 🔅     |            |
|---------------|-------|--------|----|----------------------|------------|----------------|--------------------|------------|----------|------------|----------------|------------|-------------|------------|
| 150 ~         | 查询条件  |        |    | (76=30)              | th VL MICT |                | and T #Pitf/IFight | ·* :       | 10.0000平 |            | 10-14          |            |             |            |
| 58            | WIRAS | 名      |    | 1007514<br>1000人证件号码 | 建設制度       |                | margan In          | 時限的状态      | HeBM     | 至核果日期      | and the second | <u>a</u> . |             | 白河         |
| 98<br>52/68   | 查问结果  | (68)   |    |                      |            |                |                    |            |          |            |                |            |             |            |
| 18 <b>1</b> 6 | 原号    | 姓名     | 性別 | 证件号码                 | 执业单位       | 专业             |                    | 专业二        |          | 咨询工程师(投资)状 | ð              | 設測日期       | 有效期至        | 現作         |
| 8直间 🗸         | 1     | 工程师三十六 | 男  | the second second    | 济南市工程咨询院   | 电子、信息工<br>信息化) | 程(含通信、广电、          |            |          | 登记有效       |                | 2022-07-20 | 2027-07-20  | 查销         |
| \$118 ~       | 2     | 100    | 房  |                      | 济南市工程咨询院   | 其他 (市能)        |                    | 其他 (工程技术经) | 称)       | 登记有效       |                | 2018-12-29 | 2022-12-31  | 24         |
| 19            | 3     | 100    | 男  |                      | 济南市工程咨询院   | 电子、信息工<br>信息化) | 图(含通信、广电、          |            |          | 登记有效       |                | 2019-12-31 | 2022-12-31  | 20         |
|               | 4     | 10.0   | m  | Carlin Cont          | 济南市工程咨询院   | 电子、信息工<br>信息化) | 程(含通信、广电、          | 水和水电       |          | 登记有效       |                | 2020-12-31 | 2023-12-31  |            |
|               | 5     | -715   | 男  | 1.000                | 济南市工程咨询院   | 石化、化工、         | 医药                 |            |          | 登记有效       |                | 2018-12-29 | 2022-12-31  | 五百         |
|               | 6     | 100    | 女  | Concern Solide (     | 济南市工程资调税   | 解他(工程技         | 术缝济)               |            |          | 登记有效       |                | 2018-12-29 | 2022-12-31  | <u>8</u> 7 |
|               | 7     | 118    | 男  | 1000                 | 济南市工程咨询院   | 其他(工程技         | 术经济)               |            |          | 登记有效       |                | 2018-12-29 | 2022-12-31  | 22         |
|               | 8     |        | я  |                      | 济南市工程咨询就   | 調信 (工程技        | *经济)               |            |          | 登记有效       |                | 2020-12-31 | 2023-12-31  |            |
|               |       |        |    |                      |            |                |                    | 8祭/页       | 上一页      | 1 2        | 3              | 4 5        | 6 9         | τ-         |
|               |       |        |    |                      |            |                |                    |            |          |            |                |            | 题55 Windows | 3          |

图 5-4-1-3-1

点击【查看】,进入个人执业登记情况页面,显示咨询工程师(投资)基本 信息、执业登记情况和历史执业登记记录,如下图 5-4-1-3-2 所示:

| Cue TRANKA     | 综合业务管理系统  |                 |                                                                                                    |                        | 0              |                     | 青岛市 ~  | 🖆 🥮 I502+•                  |   |
|----------------|-----------|-----------------|----------------------------------------------------------------------------------------------------|------------------------|----------------|---------------------|--------|-----------------------------|---|
| ② 咨询师信息查询 ^    |           |                 |                                                                                                    |                        |                | WY WILL             |        |                             |   |
| 个人基本信息         |           |                 |                                                                                                    | 个人执业的                  | 化出版            | A STATE             |        |                             |   |
| 个人维护信息         | 基本信息      |                 |                                                                                                    |                        |                |                     |        |                             |   |
| 个人登记状态信息       | 姓名        | 工程师三十二          |                                                                                                    | 性的                     | 劳              |                     |        |                             |   |
| 继续数育情况信息       | 民族        | 汉族              |                                                                                                    | 政治軍僚                   | 中共党员           |                     |        | and the second second       | 2 |
| E 咨询单位信息直询 ~   | 身份证件类型    | 居民身份证           |                                                                                                    | 证件看码                   | 370205196      | 504191512           |        |                             |   |
| 四 执业登记信息直询 🗸   | 职业资格证书取得  | 2022            |                                                                                                    | 职业资格证书                 | 编号 201603112   | 0312014120176000581 |        | E. C.                       |   |
| 巴 个人电子签章信息 🛛 🗸 | 40        |                 |                                                                                                    |                        |                |                     |        | Contraction and Contraction |   |
| 通知提醒信息查询       | 执业登记情况    |                 |                                                                                                    |                        |                |                     |        |                             |   |
|                | 执业单位名称    | 青岛习远咨询有限公司改改    |                                                                                                    |                        | 是否采用规程第六<br>条  | Æ                   |        |                             |   |
|                | 工作单位名称    | 青岛习远咨询有限公司改改    |                                                                                                    |                        | 登记证书编号         | 咨登1920220700024     |        |                             |   |
|                | 专业一       | 水利水电            | and the second second s |                        | 专业二            | 电子、信息工程(含通信、广电、信息化  | 3)     |                             |   |
|                | 有效期至      | 2027-07-11      |                                                                                                    |                        | 批准日期           | 2022-07-11          |        |                             |   |
|                | 现执业登记状态   | 登记有效            |                                                                                                    |                        |                |                     |        |                             |   |
|                | 历史执业登记记录  |                 |                                                                                                    |                        |                |                     |        |                             |   |
|                | 序号 登记英型   | 执业单位            | 专业一                                                                                                    | 专业二                    | 批准日期           | 登记结果                | 执业检查结果 | 申诉结果                        |   |
| _              | 1 結果举报    | 处理 育岛习远寄询有限公司改改 | 水利水电                                                                                                    | 电子、信息工程(含通信、<br>电、信息化) | /** 2022-07-14 | 部分通过                |        | 通过                          |   |
| <u>E</u>       | 3 +###### |                 |                                                                                                    |                        | 2022 07 11     | 383+                |        |                             | - |

图 5-4-1-3-2

点击【登记证书打印预览】,显示个人执业登记证书,可进行下载,如下图 5-4-1-3-3 所示:

#### Cur TRINKA Û 🔵 1205+--i) (20 执业登记情况 个人维护 青岛习远咨询有限公司改改 是否采用规程第六 条 执业单位名称 咨费1920220700024 青岛习远咨询有限公司改改 登记证书编号 工作单位名称 水利水电 专业二 电子、信息工程(含通信、广电、 专业一 2027-07-11 2022-07-11 有效期至 批准日期 现执业登记状态 登记有效 历史执业登记记录 序石 登记楼街 扶业单位 专业一 批准日期 要認結果 地名德雷纳蒂 10-0-电子、信息工程(含谱信、广 电、信息化) 2022-07-14 青岛习远咨询有限公司改改 水利水电 部分通过 结果笨狠处理 通过 2022-07-11 青岛习远咨询有限公司改改 通过 变更快业单位申请 电子、信意工程(合通信、广 电、信息化) 2022-07-11 初始登记申请 济南市工程省临院 水利水电 通过 水利水电 2022-07-09 不通过 通过 不通い 电子、信息工程(会通信、/\* 2022-07-09 电、信息化) 未通过 农业、林业 台登记中请 齐南市工程咨询目 160 **続**PDF E Q 执业登记情况 中华人民共和国 咨询工程师(投资)登记证书 水和水电 IERE+= 前次群至 登记有效 证书编号: 波雷193 主专业: 水利水电 輔专业: ホ干、信息工程(会通信、广电、 教业单位: 香品可因素保有限公司改改 历史执业登记记录 登记关型 执业单位 结果掌握处理 青岛习远的 本电子证书是姿秀工程师(投资) 安里铁业单位申证 約68.001已由诸 **超省询院** 初始登记申请 ini: 1706 B17.0018

中国工程咨询协会综合业务管理系统咨询工程师(投资)执业登记工程咨询单位手册

图 5-4-1-3-3

# 点击【打印】,进行个人登记状况信息打印,如下图 5-4-1-3-4 所示:

| Cur TAIRYARA  |           |                   |          |                        |                           |                     | A&A 🗸 🥼 |            |
|---------------|-----------|-------------------|----------|------------------------|---------------------------|---------------------|---------|------------|
| Anglassia ~   | <b>御田</b> | 2022              |          | \$102,817852,451       | 調号 201603112              | 0312014120176000581 |         | e constant |
| 个人基本信息        | 执业登记情况    |                   |          |                        |                           |                     |         |            |
| 个人维护信息        |           |                   |          |                        | 是否采用规程第六                  | -                   |         |            |
| 个人登记状态信息      | 执业单位省称    | 育場习远咨询有限公司改改      |          |                        | 条                         | ň                   |         |            |
| 继续教育情况信息      | 工作单位名称    | 青岛习远咨询有限公司改改      |          |                        | 登记证书编号                    | 咨登1920220700024     |         |            |
| B. 资格单位信息直接 ~ | 专业        | 沈利水电              |          |                        | 专业二                       | 电子、信息工程(含通信、广电、信息化  | 3       |            |
| 四 共业登记信息查询 🔗  | 有效期至      | 2027-07-11        |          |                        | 批准日期                      | 2022-07-11          |         |            |
| 四个人电子签章信息 ~   | 现执业登记状态   | 登记有效              |          |                        |                           |                     |         |            |
|               | 历史执业登记记录  |                   |          |                        |                           |                     |         |            |
|               | 序号 登记类型   | 执业单位              | 会不一      | 专业二                    | 批准日期                      | 登记结果                | 执业检查结果  | 申诉结果       |
|               | 1 结果笨报处   | 处理 育练习远咨询有限公司改改   | 水利水电     | 电子、信息工程(含谱信、<br>电、信息化) | <sup>/*</sup> 2022-07-14  | 部分通过                |         | 通过         |
|               | 2 交更执业的   | 自位申请 青岛习远咨询有限公司政改 |          |                        | 2022-07-11                | 通过                  |         |            |
|               | 3 初始登记#   | 制造 济南市工程省询院       | 水利水电     | 电子、信息工程(含通信、<br>电、信息化) | r <sup>+</sup> 2022-07-11 | 通过                  |         |            |
|               | 4 初始登记4   | 申请 济南市工程咨询院       | 水和水电     |                        | 2022-07-09                | 通过                  | 不通过     | 不通过        |
|               | 5 初始登记4   | 申请 济南市工程咨询院       | 农业、林业    | 电子、信息工程(会通信,<br>电、信息化) | /** 2022-07-09            | 未通过                 |         |            |
|               |           | 1                 | 登记证书打印预度 | វាល                    |                           | 50                  |         |            |

| 😫 ex 🥑 fillee 📀 11                         | the Other C | 2022/7/15-09-29                                     | ++#20088.001980000                    |     | \$TED |                 | 1 4464     | 市工程咨询院 📀 正式环境-咨询问登  |
|--------------------------------------------|-------------|-----------------------------------------------------|---------------------------------------|-----|-------|-----------------|------------|---------------------|
| Or TRIETANA                                | 综合业务管理      |                                                     |                                       |     | 1000  |                 | - 200      | 🔵 IRME+=+           |
| <ul> <li>资源师信息查询         ^     </li> </ul> | 年份          | 0. 2001-<br>20 20<br>2020 2020<br>2020 2020         |                                       |     | 目标打印机 | HP Universal Pr | inting I 💌 | and some of the lot |
|                                            |             |                                                     |                                       |     | 页面    | 全部              | Ŧ          |                     |
| 个人基本信息                                     | 执业登记情       | 1.04120 Republication                               | A A A A A A A A A A A A A A A A A A A |     |       |                 |            |                     |
| 个人维护信息                                     |             | NAME ADDRESS                                        | MER RAFE                              |     | 份数    | 1               |            |                     |
|                                            | 执业单位        | 44 (1997) - 1997                                    | 1. 10 000 000 1000 000                |     | 右局    | 纵间              | ¥          |                     |
| 继续数育情况信息                                   | 工作单位        | 1 DELATED RECEIPTION                                | 4,000 HI                              |     |       |                 |            |                     |
|                                            | di du       | 1 00010 001000 0                                    | 04 0.0000001 0.000 000<br>1.00 0.000  |     | 更多设置  |                 | ~          |                     |
| CT PERSONALIZATION TRAD                    | 477-        |                                                     |                                       |     |       |                 |            |                     |
| 四 执业登记信息直询 · >                             | 有效期至        |                                                     |                                       |     |       |                 |            |                     |
| 四个人电子签案信息 ~                                | 现纳业费        |                                                     |                                       |     |       |                 |            |                     |
| 通知提醒信息查询                                   | 历史执业名       |                                                     |                                       |     |       |                 |            |                     |
|                                            | 序号          |                                                     |                                       |     |       |                 |            | 申诉结果                |
|                                            | 1           |                                                     |                                       |     |       |                 |            | 通过                  |
|                                            | 2           |                                                     |                                       |     |       |                 |            |                     |
|                                            | 2           |                                                     |                                       |     |       |                 |            |                     |
|                                            | 3           |                                                     |                                       |     |       |                 |            |                     |
|                                            | 4           |                                                     |                                       |     |       |                 |            | 不通过                 |
|                                            | 5           | onaec.text.com/WinformationApplication/consultantin | &Query/consulflugistration            | **  |       | 11t0            | 1000       |                     |
|                                            |             |                                                     |                                       |     |       |                 |            |                     |
|                                            |             |                                                     | 专记证书打印题演                              | शास | 15:0  |                 |            |                     |

#### 图 5-4-1-3-4

### 5.4.1.4 继续教育情况信息

工程咨询单位业务用户在工作桌面上【我的业务】中点击【信息应用管理】下的【咨询师信息查询】--【继续教育情况信息】,进入继续教育情况信息 页面,显示当前单位所属咨询工程师(投资)的继续教育信息,如下图 5-4-1-4-1 所示:

| Cue taxatta    | 综合业务管理系统 | 5     |              |      | 60       |         | H           |        |        |       | uusan ~ L | Ĵ 访 #@# | 劳四▼     |
|----------------|----------|-------|--------------|------|----------|---------|-------------|--------|--------|-------|-----------|---------|---------|
| ④ 咨询师信息查询 ^    | 查询条件     |       |              |      | 100      | رو. «   | 4           |        |        |       |           |         |         |
| 个人基本信息         | 姓名       |       | 证件号码         |      | 执业单位名称   |         | 年度          |        |        |       |           |         |         |
| 个人维护信息         | Q 请输入线名  |       | Q 请输入证件号码    |      | 请输入执业单位名 |         | iii 2020    |        |        |       |           |         | 查询      |
| 型记状态信息         | 查询结果(67) |       | ~            |      | and a    |         |             |        |        |       |           |         |         |
| D. 资润单位信息查询 ~  |          |       |              |      | 继续教育完成状  |         | 继续教育已完成     | 其中远程制  | (育完成学时 | 其中面授款 | 育完成学时     | 其中企业内训教 | 其中其他形式完 |
| 巴 执业登记信息直询 🛛 🗸 | 姓名       | 证件号码  | 执业单位名称       | 年度   | 态        | 应继续数算学时 | <b>9</b> 9j | 公開科目   | 专业科目   | 公儒科目  | 专业科目      | 育完成学时   | 成学时     |
| 四 个人电子签章信息 · · |          |       | 济南市工程咨询<br>院 | 2020 | 台橋       | 90      | 30          | 0      | 0      | 0     | 0         | 30      | 0       |
| 通知提醒信息查询       | 1.00     | Yest. | 济南市工程咨询<br>院 | 2020 | 合格       | 90      | 72          | 0      | 42     | 0     | 0         | 30      | 0       |
|                | -        |       | 济南市工程咨询<br>院 | 2020 | 台格       | 90      | 90          | 30     | 30     | 0     | 0         | 30      | 0       |
|                | 100      |       | 济南市工程咨询<br>院 | 2020 | 未合格      | 90      | 0           | 0      | 0      | 0     | 0         | 0       | 0       |
|                | 100      |       | 济南市工程咨询<br>院 | 2020 | 台格       | 90      | 60          | 0      | 30     | 0     | 0         | 30      | 0       |
|                | -        | -     | 济南市工程咨询<br>院 | 2020 | 未合格      | 90      | 0           | 0      | 0      | 0     | 0         | 0       | 0       |
|                | 100      | -     | 济南市工程咨询<br>院 | 2020 | 合格       | 90      | 30          | 0      | 0      | 0     | 0         | 30      | 0       |
|                |          |       | 济南市工程咨询<br>院 | 2020 | ÷15      | 90      | 30          | 0      | 0      | 0     | 0         | 30      | 0       |
|                |          |       |              |      |          |         |             | 8条/页 丫 | L—页 1  | 2 3   | 4 5       | 6 9     | 下一页     |
| Ē              |          |       |              |      |          |         |             |        |        |       |           |         | *8      |

图 5-4-1-4-1

# 5.4.2 咨询单位信息查询

咨询单位信息查询是工程咨询单位业务人员可根据工作需要随时查询查看 单位基本信息和相关咨询成果信息等信息。

#### 5.4.2.1 基本信息

工程咨询单位业务用户在工作桌面上【我的业务】中点击【信息应用管理】下的【咨询单位信息查询】,进入工程咨询单位基本信息页面,显示单位基本信息、单位历史沿革、关联关系、会员情况、其它资质情况,如下图 5-4-2-1-1 所示:

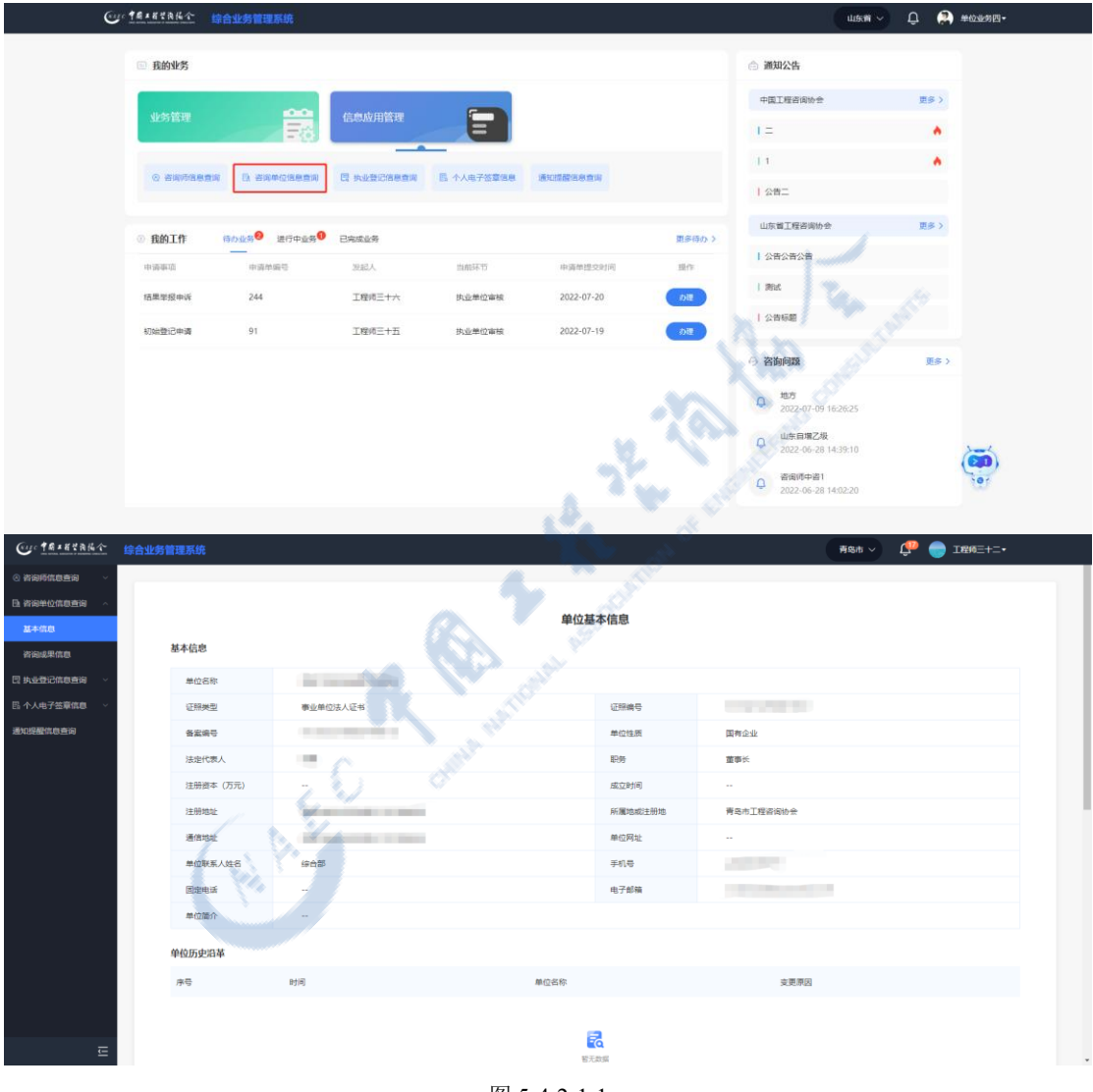

图 5-4-2-1-1

### 5.4.2.2 咨询成果信息

工程咨询单位业务用户在工作桌面上【我的业务】中点击【信息应用管理】下的【咨询单位信息查询】-【咨询成果信息】,进入咨询成果信息列表,列表默认显示近三年完成的咨询成果,如下图 5-4-2-2-1 所示:

| Cur TRANSA     | 综合业务管理 | 理系统                       |                         |           |        |                         |             |            | <b>(P)</b> 💭 #0 | →业务四十         |
|----------------|--------|---------------------------|-------------------------|-----------|--------|-------------------------|-------------|------------|-----------------|---------------|
| ④ 咨询师信息查询 ~    | 查询条件   |                           |                         |           |        |                         |             |            |                 |               |
| B. 咨询单位信息直询 ~  | 项目名称   |                           | 服务范围                    | 项目专业      |        | 完成时间                    | 所屬单位        |            |                 |               |
| 基本信息           | 请输入项   | 日名称                       | 请选择服务范围                 | ~ 请选择项目专业 |        | 2019-08-08 至 2022-08-08 | 请输入所题单位     |            |                 | 童询            |
| 咨询成果信息         |        |                           |                         |           |        |                         |             |            |                 |               |
| 四 执业登记信息查询 🛛 🗸 | 查询结果 ( | 511)                      |                         |           |        |                         |             |            |                 |               |
| 四个人电子签章信息 >    | 序号     | 项目名称                      |                         | 服务范围      | 项目专业   | 委托单位                    | 项目总投资 (万元)  | 完成时间       | 所履单位            | 操作            |
| 通知提醒信息查询       | 1      | 单位业绩四十五                   |                         | 项目咨询      | 煤炭     | 读干的                     | 32.0000     | 2022-07-28 | 济南市工程咨询院        | 查看 历史版本       |
|                | 2      | 成都理工大学综合实验                | 接建设项目节能验收报告             | 评估咨询      | 建筑     |                         | 20692.0000  | 2022-06-17 | 济南市工程咨询院        | 查察            |
|                | 3      | 混溪積"三场合<br>行性研究报告         | —" (刘华广场) 項目可           | 项目咨询      | 建筑     |                         | 6065.0800   | 2022-06-01 | 济南市工程咨询院        |               |
|                | 4      | 橫江镇積後大桥配察市<br>究报告         | 政遵路连接线一期项目可行性研          | 项目咨询      | 市政公用工程 |                         | 6000.0000   | 2022-06-01 | 济南市工程咨询院        | 主要            |
|                | 5      | 單屏区人民医院(李庄                | 同济医院一期)建设项目             | 评估咨询      | 建筑     |                         | 48560.4500  | 2022-02-17 | 济南市工程咨询院        | 22            |
|                | 6      | 宣宾市翠屏区人居环境                | 改善建设项目 (一期)             | 评估咨询      |        |                         | 50000.0000  | 2021-12-30 | 济南市工程咨询院        | <b>主带</b>     |
|                | 7      | 岳池经开区经九路道路                | 及管网建设项目                 | 项目咨询      | 市政公用工程 |                         | 1400.0000   | 2021-12-13 | 济南市工程咨询院        | 皇帝            |
|                | 8      | 花朝园一期(文涧花园<br>1地块)项目 可行性研 | A1地块、A2地块、A3地块、B<br>充报告 | 项目咨询      | 建筑     |                         | 260795.0000 | 2021-12-10 | 济南市工程咨询院        | 28            |
|                |        |                           |                         |           |        | 89.                     | 质 · 上-页 1   | 2 3        | 4 5 6           | 64 下一页        |
| Ē              |        |                           |                         |           |        |                         |             |            |                 | 9 <b>4</b> 80 |

图 5-4-2-2-1

点击【查看】按钮,进入咨询成果详情页面,显示咨询成果基本信息、咨询成果情况、完成人排名(按贡献度)、参与的咨询工程师情况、咨询成果证明 材料,如下图 5-4-2-2-2 所示:

| Cur TRANKA                                                                                  | 综合业务管理  |                            |                         |      |        |                        |             |            | 🤩 🚑 #4   | 立业劳四 <del>-</del> |
|---------------------------------------------------------------------------------------------|---------|----------------------------|-------------------------|------|--------|------------------------|-------------|------------|----------|-------------------|
| <ul> <li>② 咨询师信息查询     <li>○ 咨询师信息查询     <li>○ 咨询单位信息查询     <li>^</li> </li></li></li></ul> | 查询条件    |                            |                         |      |        |                        | C LINE      |            |          |                   |
| 基本信息                                                                                        | 明日石林    | 名款                         |                         | 1000 |        | 2019-08-08 5 2022-08-0 |             |            |          | TID               |
| 術品成果信息                                                                                      |         |                            |                         |      |        |                        |             |            |          |                   |
| 四 执业登记信息直询 🛛 🗸                                                                              | 查询结果 (5 | 11)                        |                         |      |        | and the second         |             |            |          |                   |
| 四 个人电子签章信息 ~                                                                                | 序带      | 项目名称                       |                         | 服务范围 | 项目专业   | 委托单位                   | 項目总投资 (万元)  | 完成时间       | 所属单位     | 操作                |
| 通知提醒信息查询                                                                                    | 1       | 单位业绩四十五                    |                         | 项目咨询 | 加速     | 读干的                    | 32.0000     | 2022-07-28 | 济南市工程咨询院 | 直看 历史版本           |
|                                                                                             | 2       | 成都理工大学综合实验机                | 表建设项目节能验收报告             | 评估咨询 | ien 🖉  |                        | 20692.0000  | 2022-06-17 | 济南市工程咨询院 | 皇帝                |
|                                                                                             | 3       | 氾濫績"三场合−<br>行性研究报告         | —" (刘华广场) 项目可           | 项目咨询 | 582.95 |                        | 6065.0800   | 2022-06-01 | 济南市工程咨询院 | <b>10</b>         |
|                                                                                             | 4       | 横江镇横枝大桥配奏市3<br>究报告         | 收道路连接线—期项目可行性研          | 项目咨询 | 市政公用工程 |                        | 6000.0000   | 2022-06-01 | 济南市工程资调院 | 查賽                |
|                                                                                             | 5       | 單屏区人民医院(李庄府                | 同济医院一期)建设项目             | 评估咨询 | 77.95  |                        | 48560.4500  | 2022-02-17 | 济南市工程咨询院 | 22                |
|                                                                                             | 6       | 宣英市單屏区人居环境的                | 女善違说项目 (一期)             | 评估咨询 |        |                        | 50000.0000  | 2021-12-30 | 济南市工程咨询院 | <b>五</b> 前        |
|                                                                                             | 7       | 岳池经开区经九路道路》                | 及管网建设项目                 | 项目咨询 | 市政公用工程 |                        | 1400.0000   | 2021-12-13 | 济南市工程咨询院 | 直要                |
|                                                                                             | 8       | 花朝國一期(文消花園A<br>1地块)項目可行性研究 | A1地块、A2地块、A3地块、B<br>N报告 | 项目咨询 | 建筑     |                        | 260795.0000 | 2021-12-10 | 济南市工程咨询院 | 查看                |
|                                                                                             |         |                            |                         |      |        | 8                      | NA L-A      | 1 2 3      | 4 5 6    | 64 下一页<br>9出 送回   |
| E                                                                                           |         |                            |                         |      |        |                        |             |            |          | 7.000 M           |

| CU: TRIETARA                                             | 综合业务管理系统                    |                    |           |                    | 🔎 🔵 :        | <b>□程倾三十八</b> ▼ |
|----------------------------------------------------------|-----------------------------|--------------------|-----------|--------------------|--------------|-----------------|
| <ul> <li>2 2 2 2 2 2 2 2 2 2 2 2 2 2 2 2 2 2 2</li></ul> | 咨询成果信息查看                    |                    |           |                    |              |                 |
| 小人通知信用                                                   | 咨询成果基本信息                    |                    |           |                    |              |                 |
| 小人研究は水信用                                                 | 項目名称: 单位业绩四十五               |                    |           |                    |              |                 |
| 个人资源成果信用                                                 | 服务范围:项目咨询/项目建议书 (预可行性研究) 编制 | 項目性质:基本建设          |           | 项目专业:煤炭            | 项目级别:        |                 |
| 继续教育情况信息                                                 | 项目区域: 国外                    | 項目总规资 (万元) : 32    |           | 減中還外投密額: 333       | 委托单位: 该干的    |                 |
| 咨询单位信息查询 💡                                               | 资金来源:国有企业                   |                    |           |                    |              |                 |
| 执业登记信息查询                                                 | 咨询成果情况                      |                    |           |                    |              |                 |
| 个人电子签章信息 ~                                               | 項目开始时间: 2021-07-15          | 項目完成时间: 2022-07-28 |           | 模准审批机关: 非官方个       | 核准审批结果: 公积金  |                 |
| 如提聲信息查问                                                  | 核環境投資(万元): 44               | 完成方式: 合作完成         |           | 第一完成单位:干结构化        | 其他主要完成单位: 结婚 |                 |
|                                                          | 建设规模(产能情况): 发发火             |                    |           |                    |              |                 |
|                                                          | 完成人排名 (投贡献度)                |                    |           |                    |              |                 |
|                                                          | 2011 IEE                    | 虹刷                 | 1095/108s | 身份证明               | 工作单位         | 是而已使用           |
|                                                          | 1 工程順三十八                    | 男                  | 给对方南方     | 372330199610084993 | 非官方个         | 8               |
|                                                          | 2 工程师三十九                    | я                  | 发生的       | 372330198710084993 | 打得过          | 5               |
|                                                          | 65的音波工程师情况                  |                    |           |                    |              |                 |
|                                                          | 序号 姓名                       | 性别                 |           | 身份证号               | 工作单位         |                 |
| Ξ                                                        | 1 工程师三十六                    | 网                  |           | 372330199210084113 | 济南市工程咨询院23   |                 |

图 5-4-2-2-2

点击【历史版本】按钮,进入咨询成果历史版本列表,显示咨询工程师 (投资)签章后进行内容变更的咨询成果列表,点击【查看】按钮,进入咨询 成果详情页面,显示历史签章时的咨询成果基本信息、咨询成果情况、完成人 排名(按贡献度)、参与的咨询工程师情况、咨询成果证明材料,如下图 5-4-2-2-3 所示:

| Cur TRIERRA                                                                                                    | 综合业务管3                | 理系统                       |                         |                                               |               | all and a second second s |             |            | 😲 🎲 #028 | 地四・        |
|----------------------------------------------------------------------------------------------------|-----------------------|---------------------------|-------------------------|-----------------------------------------------|---------------|----------------------------------------------------------------------------------------------------|-------------|------------|----------|------------|
| <ul> <li>② 資源時間色音道 &gt;</li> <li>○ 資源時位信息音道 &gt;</li> <li>▲本信息</li> <li>●</li> <li>●</li></ul> | 查询条件<br>项目名称<br>诉输入项目 | 8名称                       | 联务范围<br>建选择联务范围         | 項目守业<br>· · · · · · · · · · · · · · · · · · · | 完成8月1<br>2019 | 08-06 X 2022-08-08                                                                                                    | 所應单位        |            |          | 增闲         |
| 四个人电子签章信息 >                                                                                                    | 序号                    | 項目名称                      |                         | 服务范围                                          | 项目专业          | 委托单位                                                                                                    | 项目总投资 (万元)  | 完成即间       | 所履绝位     | 操作         |
| 通知提醒信息查询                                                                                                    | 1                     | 单位业绩四十五                   | <u>(</u> ,              | 项目咨询                                          | 煤炭            | 读干的                                                                                                    | 32.0000     | 2022-07-28 | 济南市工程咨询院 | 直看 历史版本    |
|                                                                                                    | 2                     | 成都理工大学综合实验                | 接建设项目节能验收报告             | 评估咨询                                          | 建筑            |                                                                                                    | 20692.0000  | 2022-06-17 | 济南市工程咨询院 | 主要         |
|                                                                                                    | 3                     | 混滅績"三场合<br>行性研究报告         | —" (刘华广场) 项目可           | 项目咨询                                          | 建筑            |                                                                                                    | 6065.0800   | 2022-06-01 | 济南市工程咨询院 | <b>五</b> 君 |
|                                                                                                    | 4                     | 横江镇横被大桥配套市<br>究报告         | 政道路连接线一期项目可行性研          | 项目咨询                                          | 市政公用工程        |                                                                                                    | 6000.0000   | 2022-06-01 | 济南市工程咨询院 | 查察         |
|                                                                                                    | 5                     | 單屏区人民医院(李庄                | 同济医院一期)建设项目             | 评估咨询                                          | 建筑            |                                                                                                    | 48560.4500  | 2022-02-17 | 济南市工程咨询院 | 28         |
|                                                                                                    | 6                     | 宣宾市琼屏区人居环境                | 改善建设项目 (一期)             | 评估咨询                                          |               |                                                                                                    | 50000.0000  | 2021-12-30 | 济南市工程咨询院 | 27         |
|                                                                                                    | 7                     | 岳池经开区经九路道路                | 及管网建设项目                 | 项目咨询                                          | 市政公用工程        |                                                                                                    | 1400.0000   | 2021-12-13 | 济南市工程咨询院 | 查看         |
|                                                                                                    | 8                     | 花朝國一期(文润花園<br>1地块)項目 可行性研 | A1地块、A2地块、A3地块、B<br>究报告 | 项目咨询                                          | 建筑            |                                                                                                    | 260795.0000 | 2021-12-10 | 济南市工程咨询院 | 五音         |
|                                                                                                    |                       |                           |                         |                                               |               | 8条/页                                                                                                    | ど 上−页 1     | 2 3 4      | 5 6 (    | A 下一页      |
| Ē                                                                                                    |                       |                           |                         |                                               |               |                                                                                                    |             |            |          | 18(11)     |
| Cur TRAKYAKA                                                                                                    | 综合业务管理                | 理系统                       |                         |                                               |               |                                                                                                    |             |            | 访 访 #02# | 务四▼        |
| <ul> <li>         咨询师信息查询     </li> <li>         违 咨询单位信息查询     </li> </ul>                                                                                                    | 咨询成果」<br>查询结果(        | 历史版本<br>1)                |                         |                                               |               |                                                                                                    |             |            |          |            |
| 基本信息                                                                                                    | 序号                    | 创建时间                      |                         |                                               |               |                                                                                                    |             |            |          | 操作         |
| 咨询成果信息<br>日 払い登记信息宣询 ~                                                                                                    | 1                     | 2022-07-23 13:46:34       |                         |                                               |               |                                                                                                    |             |            |          | 宣晋         |
| 四个人电子签章信息 ~                                                                                                    |                       |                           |                         |                                               |               |                                                                                                    |             | 8条/页       | ✓ 上一页    | 西一下一页      |
| 通知提醒信息查询                                                                                                    |                       |                           |                         |                                               |               |                                                                                                    |             |            |          | 180        |
|                                                                                                    |                       |                           |                         |                                               |               |                                                                                                    |             |            |          |            |

图 5-4-2-2-3

点击【导出】按钮,导出列表 excel 文件,文件内容为咨询成果列表展示数据,如下图 5-4-2-2-4 所示:

| Cur TRIERA    | 综合业务管理 | 理系统                       |                          |           |        |                         |             |            | 🤹 🔛 🖦    | o业务四▼             |  |
|---------------|--------|---------------------------|--------------------------|-----------|--------|-------------------------|-------------|------------|----------|-------------------|--|
| ④ 咨询师信息查询 ~   | 查询条件   |                           |                          |           |        |                         |             |            |          |                   |  |
| B. 咨询单位信息查询 ^ | 項目名称   |                           | 服务范围                     | 项目专业      |        | 完成时间                    | 所属单位        |            |          |                   |  |
| 基本信息          | 湖榆入项   | 日名称                       | 请选择服务范围                  | ~ 请选择项目专业 |        | 2019-08-08 至 2022-08-08 | 请输入所题单位     |            |          | 五词                |  |
| 咨询成果信息        |        |                           |                          |           |        |                         |             |            |          |                   |  |
| 四 执业登记信息查询 ~  | 查问结果 ( | 511)                      |                          |           |        |                         |             |            |          |                   |  |
| 四个人电子签章信息 ~   | 序号     | 项目名称                      |                          | 服务范围      | 项目专业   | 委托单位                    | 項目总投资 (万元)  | 完成时间       | 所属单位     | 操作                |  |
| 通知提醒信息查询      | 1      | 单位业绩四十五                   |                          | 项目咨询      | 煤炭     | 读干的                     | 32.0000     | 2022-07-28 | 济南市工程咨询院 | 查看 历史版本           |  |
|               | 2      | 成都理工大学综合实验                | 接建设项目节能验收报告              | 评估咨询      | 建筑     |                         | 20692.0000  | 2022-06-17 | 济南市工程咨询院 | 主要                |  |
|               | 3      | 混溪積"三场台<br>行性研究报告         | —" (刘华广场) 項目可            | 项目咨询      | 建汽     |                         | 6065.0800   | 2022-06-01 | 济南市工程咨询院 |                   |  |
|               | 4      | 横江镇横桥大桥配套市<br>究报告         | 政道路连接线一期项目可行性研           | 项目咨询      | 市政公用工程 |                         | 6000.0000   | 2022-06-01 | 济南市工程咨询院 | 主要                |  |
|               | 5      | 單屏区人民医院(李白                | 同济医院一期)建设项目              | 评估咨询      | 建筑     |                         | 48560.4500  | 2022-02-17 | 济南市工程咨询院 | 血管                |  |
|               | 6      | 宣真市翠屏区人居环境                | 改善建设项目 (一期)              | 评估咨询      |        |                         | 50000.0000  | 2021-12-30 | 济南市工程咨询院 | 主要                |  |
|               | 7      | 断地经开区经九路道路                | 及管网建设项目                  | 项目咨询      | 市政公用工程 |                         | 1400.0000   | 2021-12-13 | 济南市工程咨询院 | 主要                |  |
|               | 8      | 花朝园—期(文涧花园<br>1地块)项目 可行性研 | IA1地块、A2地块、A3地块、B<br>究报告 | 项目咨询      | 建筑     |                         | 260795.0000 | 2021-12-10 | 济南市工程咨询院 | <b>5</b> 8        |  |
|               |        |                           |                          |           |        | 8张/页                    | · 上-页       | 1 2 3 4    | 5 6      | 64 下一页            |  |
| e             |        |                           |                          |           |        |                         |             | Tep.       | 1        | <del>9</del> 8 20 |  |
|               |        |                           |                          |           |        |                         |             |            |          |                   |  |

图 5-4-2-2-4

# 5.4.3 执业登记信息查询

咨询单位信息查询是咨询单位业务人员依规了解掌握本单位所属咨询工程 师(投资)执业登记情况的窗口,可根据工作需要随时查询查看咨询工程师(投 资)执业登记申请、审核信息等。

### 5.4.3.1 执业登记申请信息

工程咨询单位业务用户在工作桌面上【我的业务】中点击【信息应用管理】下的【执业登记信息查询】,进入执业登记申请信息列表,显示单位所属咨询工程师(投资)提交的执业登记申请信息,如下图 5-4-3-1-1 所示:

| ◎ 我的业务     |                             |                     |             |                       |      | ◎ 通知公告                           |     |
|------------|-----------------------------|---------------------|-------------|-----------------------|------|----------------------------------|-----|
|            |                             |                     |             |                       |      | 中国工程咨询协会                         | 更多〉 |
| 业药管理       | Fa                          | 信息应用管理              |             |                       |      | 1=                               |     |
| 0.2050.040 | The stratement of the works | E south Contraction |             | (Striff Price or with |      | 11                               |     |
| O BRANDAR  | CL SHOULDERED               | CI PLUTELINGER      | B TASTORISE | RUTHER OF EN          |      | 公告二                              |     |
| ◎ 我的工作     | GANE® IFE                   | 已会成业委               |             |                       | 問題語の | 山东黄王程咨询协会                        | 更多> |
| 中语事項       | 中语单编号                       | 发起人                 | 114137-15   | 中语单提交时间               | 最作   | 公告公告公告                           |     |
| 初始登记申请     | 91                          | 工程师三十五              | 执业单位审核      | 2022-07-19            | Dit  | 1 264                            |     |
|            |                             |                     |             |                       |      | 公告标题                             |     |
|            |                             |                     |             |                       |      | ○ 咨询问题                           | 更多〉 |
|            |                             |                     |             |                       |      | <b>地方</b><br>2022-07-09 16:26:25 |     |
|            |                             |                     |             |                       |      | Q 山东目増乙极<br>2022-06-28 14:39:10  | 1   |
|            |                             |                     |             |                       |      | ▲ 香園(市中書) ▲ 2022 05 28 1402220   |     |

图 5-4-3-1-1

点击【查看】按钮,进入执业登记申请信息详情页面,显示相应执业登记 申请单内容,如下图 5-4-3-1-2 所示:

| Cur TRIERA                                                        | 综合业务管理系统                     |                    |            |             | - NON                      | 10                  | uas≋ ~ Û          | 🏩 单位业务四• |            |
|-------------------------------------------------------------------|------------------------------|--------------------|------------|-------------|----------------------------|---------------------|-------------------|----------|------------|
| <ul> <li>咨询师信息查询     &gt;     已 咨询单位信息查询     &gt;     </li> </ul> | <b>查询条件</b><br><sup>姓名</sup> | 证件号码               | 执业单位       | 登记英型        | 申请登记日期                     | Pat                 |                   |          |            |
| 23 执业登记信息直询 🔷 🗠                                                   | Q 请输入姓名                      | Q 清输入证件号码          | Q 请输入执业单位  | 104171212#1 |                            | 结束日期                |                   |          | 查询         |
| 执业登记中请信息                                                          | 查询结果 (3)                     |                    |            |             |                            |                     |                   |          |            |
| 中诉意见                                                              | 序号 姓名 性别                     | 证件号码               | 执业单位名称     | CT STATE OF | 中请登记专业                     | 中请登记日               | 1期 申请单状:          | 5        | 操作         |
| 四个人电子签章信息 >                                                       | 1 工程师三十六 男                   | 372330199210084113 | 济南市工程咨询院   | 初始登记        | 电子、信息工程(含通信、广电、<br>化)建筑    | <u>■感</u> 2022-07-1 | 19 已完成            |          | 查看         |
| 通知提醒信息查询                                                          | 2 工程师三十五 男                   | 370781198509273470 | 济南市工程咨询院   | 初始登记        | 电力(含火电、水电、核电、新制源),其他(矿产开发) | 2022-07-1           | 19 进行中            |          | 直要         |
|                                                                   | 3 5                          |                    | 济南市工程咨询院   | 变更专业        | 建筑市政公用工程                   | 2022-07-1           | 18 进行中            |          | <b>2</b> 8 |
|                                                                   |                              |                    |            |             |                            |                     | 8条/页 🗠 上          | -页 1     | 下一页        |
|                                                                   |                              | × .                | and the    |             |                            |                     |                   | 母出       | 36D        |
|                                                                   |                              |                    |            |             |                            |                     |                   |          |            |
| Cur TRAEYARA                                                      | 综合业务管理系统                     |                    |            |             |                            |                     | 青岛市 🗸  🥵          | -=+=0291 |            |
| ④ 咨询师信息查询 ~                                                       | 夺更执业单位由法                     | <b>b. 1</b>        |            |             |                            |                     |                   |          |            |
| □ 咨询单位信息直询 ~                                                      | 基本信息                         |                    |            |             |                            |                     |                   |          |            |
| 四 执业登记信息宣词 ~<br>执业登记申请信息                                          | 姓名:工程师三十二                    | 性別: 5              | 5          | 身份证例        | +英型: 居民身份证                 |                     | 证件卷码: 37020519650 | 4191512  |            |
| <u> 执业登记</u> 结果信息                                                 | 工作经历 序号 起止时间                 | 工作单位名称             |            |             | 从事工作内容                     | 职务                  | E                 | 称        |            |
| <u>此业检查意见</u> 告知                                                  | 1 2018/07/03-2022/00         | 5/27 工作单位名称        |            |             | 从事工作内容                     | 职务                  | E                 | 称        |            |
| 举报处理意见告知                                                          | 2 2022/07/01-至今              | 大夫说                |            |             | 沙发上                        | 打个洞                 | Ę                 | 1111月    |            |
| 申诉意见                                                              | 变更熟业单位登记信息                   |                    |            |             |                            |                     |                   |          |            |
| 后 个人电子签单情息 ~ ~ · · · · · · · · · · · · · · · · ·                  | 原执业单位名称*                     | 原执业者               | 吃的资信等级     | 拟变更生        | 电业单位名称*                    |                     | 拟变更执业单位的资信等       | Q        |            |
|                                                                   | 济南市工程咨询院                     | 甲级                 |            | ~ 青岛:       | 习运咨询有限公司改改                 |                     | 甲级                |          |            |
|                                                                   | 变更理由                         | 是否采用               | 用登记规程第六条*  |             |                            |                     |                   |          |            |
|                                                                   | 工作调动                         | ✓ ○ 是              | <b>0</b> 香 |             |                            |                     |                   |          |            |
|                                                                   | 上传证明材料                       |                    |            |             |                            |                     |                   |          |            |
|                                                                   | 1.个人承诺书* (承诺书释表下载)           |                    |            |             |                            |                     |                   |          | □ 查看       |
|                                                                   | 2.养老保险证明*                    |                    |            |             |                            |                     |                   |          | ▶ 直看       |
| Ē                                                                 |                              |                    |            |             |                            |                     |                   |          |            |

图 5-4-3-1-2

点击【导出】按钮,导出列表 excel 文件,文件内容为执业登记申请信息 列表展示数据,如下图 5-4-3-1-3 所示:

| Cur TRAKKA           | 综合业务管 | 理系统    |    |                    |              |         |                 |                    | <b>A</b> s | 815 🔶 🦺 🗸 188 | 10=+=-               |
|----------------------|-------|--------|----|--------------------|--------------|---------|-----------------|--------------------|------------|---------------|----------------------|
| ④ 咨询师信息直询 >          | 查询条件  |        |    |                    |              |         |                 |                    |            |               |                      |
| ① 咨询单位信息查询 ~         | 姓名    |        |    | 证件号码               | 执业单位         | 登记类型    |                 | 申请登记日期             |            |               |                      |
| 22 执业登记信息直询 ^        | Q 请输入 | 地名     |    | Q 请输入证件号码          | Q 请输入执业单位    | 请选择登记类型 |                 | 目 开始日期 至 结         | *日期        |               | 直询                   |
| 执业登记申请信息             |       |        |    |                    |              |         |                 |                    |            |               |                      |
| 执业登记结果信息             | 查词结果  | (4)    |    |                    |              |         |                 |                    |            |               |                      |
| 执业登记证书信息             | 序号    | 姓名     | 性别 | 证件号码               | 执业单位名称       | 登记英型    | 申请登记专           | 位                  | 申请登记日期     | 申请单状态         | 銀作                   |
| 执业检查意见告知             | 1     | 工程师三十二 | 男  | 370205196504191512 | 青岛习远咨询有限公司改改 | 变更执业单位  |                 |                    | 2022-07-11 | 已完成           | 查看                   |
| 举报处理意见告知             | 2     | 工程师三十二 | 男  | 370205196504191512 | 济南市工程咨询院     | 初始登记    | 水和水电,电<br>电、信息化 | 子、信息工程(含通信、广       | 2022-07-11 | 已完成           | 主要                   |
| 甲氧意见<br>四 个人电子签章信息 ~ | 3     | 工程师三十二 | 男  | 370205196504191512 | 济南市工程咨询院     | 初始登记    | 水剩水电            |                    | 2022-07-09 | 已完成           | 市市                   |
| 通知提醒信息查询             | 4     | 工程师三十二 | 劈  | 370205196504191512 | 济南市工程省询院     | 初始登记    | 农业、林业<br>广电、信息  | 电子、信息工程(含通信、<br>化) | 2022-07-09 | 已完成           | 皇帝                   |
|                      |       |        |    |                    |              |         |                 |                    |            | 8祭/页 🗠 上一页    | 1 下一页                |
|                      |       |        |    |                    |              |         |                 |                    |            |               | <del>9</del> 31 (50) |
|                      |       |        |    |                    |              |         |                 |                    |            |               |                      |

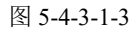

#### 5.4.3.2 执业单位审核信息

工程咨询单位业务用户在工作桌面上【我的业务】中点击【信息应用管理】下的【执业登记信息查询】-【执业单位审核信息】,进入登记申请审核信息列表,显示单位所属咨询工程师(投资)提交的执业登记申请审核结果信息,如下图 5-4-3-2-1 所示:

| Cur TRANKA    |            |           |           |                            |                      | 🔮 🧔 ±      | 检查券四▼              |
|---------------|------------|-----------|-----------|----------------------------|----------------------|------------|--------------------|
| ④ 咨询师信息查询 >   | 查询条件       |           | a file    |                            |                      |            |                    |
| □ 咨询单位信息直询 ~  | 姓名         | 证件号码      | 执业单位      | 登记类型                       | 登记日期                 |            |                    |
| 22 执业登记信息直询 ^ | Q. 请输入姓名   | Q 请输入证件号码 | Q 请输入执业单位 | 请选择登记类型 >                  | 日 开始日期 至 结束日期        |            | 查询                 |
| 执业登记申请信息      |            | 1. 20     |           |                            |                      |            |                    |
| 执业单位审核信息      | 查词结果 (6)   |           |           |                            |                      |            |                    |
| 申诉意见          | 序号 姓名 性别   | 转业单位名称    | 登记英型      | 申请登记专业                     | 登记日期                 | 审核结果       | 操作                 |
| B. 个人电子签章信息 ~ | 1 工程/4四十 男 | 济南市工程咨询院  | 初始登记中请    | 电力(含火电、水电、核电、              | 、新能源),建筑 2022-08-01  | 同意         | 五音                 |
| 通知提醒信息查询      | 2 工程师三十九 男 | 济南市工程咨询院  | 初始登记申请    | 其他(工程技术经济),电力<br>电、核电、新能源) | (金火电、水 2022-07-25    |            | 皇帝                 |
|               | 3 工程师三十八 男 | 济南市工程咨询院  | 初始登记申请    | 电力(含火电、水电、核电、              | 、新能源) 2022-07-21     |            | <b>五日</b>          |
|               | 4 工程师三十七 男 | 济南市工程咨询院  | 初始登记申请    | 其他(竹能)                     | 2022-07-20           |            | 皇帝                 |
|               | 5 工程师三十六 男 | 济南市工程咨询院  | 初始登记申请    | 电子、信息工程(合通信、广              | "电、信息化汕建筑 2022-07-19 |            | 血管                 |
|               | 6 男        | 济南市工程咨询院  | 支更专业申请    | 建筑市政公用工程                   | 2022-07-18           |            | 宣音                 |
|               |            |           |           |                            |                      | 8条/页 × 上一页 | 1 下一页              |
|               |            |           |           |                            |                      |            | <del>合</del> 41 派回 |
|               |            |           |           |                            |                      |            |                    |

图 5-4-3-2-1

点击【查看】按钮,进入执业登记申请信息详情页面,显示相应执业登记 申请基本信息、登记信息、执业单位审核信息、执业登记认定信息、执业单位 审核信息等,如下图 5-4-3-2-2 所示:

| Cur TRIBER                                                                                                    | 综合业务管                                                                                                    | 寶理系统                                                                                                    |                        |                                                                                                    |                                                                                                    |                                                                                                    |                    |                                          | 🖉 🙆 4                                   | #位亚劳四-                      |
|----------------------------------------------------------------------------------------------------|----------------------------------------------------------------------------------------------------|----------------------------------------------------------------------------------------------------|------------------------|----------------------------------------------------------------------------------------------------|----------------------------------------------------------------------------------------------------|----------------------------------------------------------------------------------------------------|--------------------|------------------------------------------|-----------------------------------------|-----------------------------|
| ④ 咨询师信息查询 >                                                                                                    | 查询条例                                                                                                    | ŧ                                                                                                    |                        |                                                                                                    |                                                                                                    |                                                                                                    |                    |                                          |                                         |                             |
| D: 咨询单位信息直询 >                                                                                                    | 並名                                                                                                    | r                                                                                                    |                        | 证件号码                                                                                                 | 执业单位                                                                                                    | 登记英型                                                                                                    | 登记日期               |                                          |                                         |                             |
| 2 执业登记信息直询 へ                                                                                                    | Q 18182                                                                                                    |                                                                                                    |                        | Q 请输入证件号码                                                                                            | Q 请输入执业单位                                                                                                    | 请选择登记类型                                                                                                    | ~ 目 开始日期           | 至 结束日期                                   |                                         | 查询                          |
| 执业登记中请信息                                                                                                    | alla i dan delle men                                                                                                    | (6)                                                                                                    |                        |                                                                                                    |                                                                                                    |                                                                                                    |                    |                                          |                                         |                             |
| 执业单位审核信息                                                                                                    | H POLISK                                                                                                    | (0)<br>###                                                                                                    | 1251                   | 物业差价名称                                                                                               | 香记是型                                                                                                    | 由法登记专业                                                                                                    |                    | 香记日期                                     | 安枪场里                                    | 18.75                       |
| 申诉意见 四 本 1 由 2 体育体白 、 、                                                                                                    |                                                                                                    | 77 40 c (077 1                                                                                                    | -                      |                                                                                                    | 1000 C 1000 C 1000 C 1000 C 1000 C 1000 C 1000 C 1000 C 1000 C 1000 C 1000 C 1000 C 1000 C 1000 C 1000 C 1000 C                                                                                                    |                                                                                                    |                    | 2022 02 01                               |                                         |                             |
| 通知接顧信順查询                                                                                                    | _                                                                                                    | THENDER                                                                                                    | 95                     | 沂南市工程留高统                                                                                             | 机始至20种地                                                                                                    | 电力 (古火电、水电、                                                                                                    | APE、 8785278) APEA | 2022-08-01                               | 同思                                      | 2.11                        |
|                                                                                                    | 2                                                                                                    | 工程师三十九                                                                                                    | 男                      | 济南市工程咨询院                                                                                             | 初始登记申请                                                                                                    | 电、核电、新能源)                                                                                                    | and (allood, of    | 2022-07-25                               |                                         | 查查                          |
|                                                                                                    | 3                                                                                                    | 工程师三十八                                                                                                    | 网                      | 济南市工程咨询院                                                                                             | 初始登记申请                                                                                                    | 电力(含火电、水电、制                                                                                                    | <u></u> (京和) (新能源) | 2022-07-21                               |                                         | <b>2</b> 0                  |
|                                                                                                    | 4                                                                                                    | 工程师三十七                                                                                                    | 男                      | 济南市工程咨询院                                                                                             | 初始登记申请                                                                                                    | 其他 (节能)                                                                                                    |                    | 2022-07-20                               |                                         | <b>主</b> 義                  |
|                                                                                                    | 5                                                                                                    | 工程师三十六                                                                                                    | 男                      | 济南市工程咨询院                                                                                             | 初始登记申请                                                                                                    | 电子、信息工程(含通信                                                                                                    | 、广电、信息化、建筑         | 2022-07-19                               |                                         | 22                          |
|                                                                                                    | 6                                                                                                    | 100                                                                                                    | 男                      | 济南市工程谘询院                                                                                             | 变更专业申请                                                                                                    | 建筑市政公用工程                                                                                                    |                    | 2022-07-18                               |                                         | 五帝                          |
|                                                                                                    |                                                                                                    |                                                                                                    |                        |                                                                                                    |                                                                                                    |                                                                                                    |                    |                                          |                                         |                             |
|                                                                                                    |                                                                                                    |                                                                                                    |                        |                                                                                                    |                                                                                                    |                                                                                                    |                    |                                          | 88/0 L-0                                |                             |
|                                                                                                    |                                                                                                    |                                                                                                    |                        |                                                                                                    |                                                                                                    |                                                                                                    |                    |                                          |                                         | <del>9</del> 81 - 200       |
|                                                                                                    |                                                                                                    |                                                                                                    |                        |                                                                                                    |                                                                                                    |                                                                                                    |                    |                                          |                                         |                             |
| Gue TRANSA                                                                                                    |                                                                                                    |                                                                                                    |                        |                                                                                                    |                                                                                                    |                                                                                                    |                    |                                          |                                         |                             |
|                                                                                                    | 综合业务管                                                                                                    | 律理系统                                                                                                    |                        |                                                                                                    |                                                                                                    |                                                                                                    |                    |                                          | 🤗 🤗 ±                                   | 单位业务四▼                      |
| <ul> <li>咨询师信息查询 ~</li> </ul>                                                                                                    | 综合业务                                                                                                    | <mark>≇理系统</mark><br>四十初始登记                                                                                                    | 申请                     |                                                                                                    |                                                                                                    |                                                                                                    |                    |                                          | 🥵 🕅 -                                   | <u>≜位业</u> 务四 <del>▼</del>  |
| <ul> <li>         2 2 2 2 2 2 2 2 2 2 2 2 2 2 2 2 2 2 2</li></ul>                                                                                                    | 综合业务<br>工程师                                                                                                    | <mark>裡系统</mark><br>四十初始登记                                                                                                    | 申请                     |                                                                                                    |                                                                                                    |                                                                                                    |                    | *                                        | e e .                                   | # <u>位业</u> 购四 <del>-</del> |
| <ul> <li>② 済向時信息直向 ~</li> <li>□ 済向単位信息直向 ~</li> <li>□ 共业型记信息直向 ^</li> </ul>                                                                                                    | 5.合业务<br>工程师<br>単本位<br>***: 1                                                                                                    | <b>理系统</b><br>四十初始登记<br>皇<br>「 <sup>98600+</sup>                                                                                                    | 申请                     | 491- <b>2</b>                                                                                        |                                                                                                    |                                                                                                    | ЧG                 |                                          | C                                       | #位业务四 <b>+</b>              |
| ① お助形式の主用            ① お助形式の主用            □ お助中位式の主用            □ お助中位式の主用            □ お助中位式の主用            □ お助中位式の主用            □ お助中位式の主用            □ お助中位式の主用            □ お助しての主用                                                                                                    | 5<br>二<br>程<br>师<br> <br>基本値<br>立<br>作<br>認<br>一<br>2<br>本<br>値<br>二<br>程<br>师<br> <br>-<br>-<br>-<br>-<br>-<br>-<br>-<br>-<br>-<br>-<br>-<br>-<br>-                                                                                                    | 22.系统<br>四十初始登记<br>28.<br>C程時四十<br>5                                                                                                    | 申请                     | 世別: 男                                                                                                |                                                                                                    | 身份证件类型: 层同身份                                                                                                    | 9Œ                 |                                          | ▲ ▲ ▲ ▲ ▲ ▲ ▲ ▲ ▲ ▲ ▲ ▲ ▲ ▲ ▲ ▲ ▲ ▲ ▲   | ₩位逾劳四•                      |
| ○ 新潟県広島市島         >           日 新潟市位市営商         >           日 永永市ご市営商         >           日 永永市ご市営商         >           日 永永市ご市営商         >           日 永永市ご市営商         >           日 永永市ご市営商         >           日 永永市ご市営商         >           日 永永市ご市営商         >           日 永市         >           日 永市         >           日 永市         >           日 永市         >                                                                                                    | (1) 日本(1) 日本(1) 1) 1) 1) 1) 1) 1) 1) 1) 1) 1) 1) 1) 1                                                                                                    | <b>理系统</b><br>四十初始登记                                                                                                    | 申请                     | 11月1日 月                                                                                              | URTRU                                                                                                    | 身份证件关系: 面风身份                                                                                                    | 96                 |                                          |                                         | #쇼쇼커밍 =                     |
|                                                                                                    | 5 合北分<br>工程师<br>単本体<br>地名: 1<br>工作最历<br>記止时<br>2020年の                                                                                                    | 1理系统<br>四十初始登记<br>皇<br>10<br>10<br>10<br>10<br>10<br>10<br>10<br>10<br>10<br>10<br>10<br>10<br>10                                                                                                    | 申请                     | <b>世形: 芳</b><br>工作学校名称                                                                               |                                                                                                    | <b>身份证件关键: 展现者</b> 4                                                                                                    | 96                 |                                          | E4488: 23003197611100099                | +位並羽間 -                     |
| ○ 式用時間の目前         ○           ○ 式用時間の目前         ○           □ 式用時間の目前         ○           □ 式用時間の目前         ○           □ 式用時間の目前         ○           □ 大山市ごの目前の目前         ○           ● 大山市ごの目前の目前         ○           ● 大山市ごの目前の目前         ○           ■ いた田の目前の目前の目前の目前の目前の目前の目前の目前の目前の目前の目前の目前の目前の                                                                                                    | 日本1000000000000000000000000000000000000                                                                                                    | 2里系统<br>四十初始登记<br>庫<br>に積明四+<br>;<br>;<br>)0<br>)08/11-至今                                                                                                    | 申请                     | 1188: 男<br>工作学校名称<br>関工所                                                                             | А.Ф.Т.ФР<br><b>Б.Я.В.Ф</b>                                                                                                    | 902492: 589                                                                                                    | 92<br>R9           |                                          | € A                                     | e(2)20-9月19-                |
| <ul> <li>         かかからなきまめ         ・         ・         ・</li></ul>                                                                                                    | (高祉男子) 二程(师) (基本位) (基本位) <p< td=""><td>2里系统<br/>四十初始登记<br/>度<br/>の<br/>様用四十<br/>5<br/>5<br/>8/11-至今<br/>皇</td><td>申请</td><td>1188: 月<br/>工作单位名称<br/>脱工所</td><td>从意工作用<br/>新用級會</td><td>90GP92: ER9</td><td>HE<br/>EH</td><td>ata<br/>ata</td><td>€ A</td><td>#@\$#<b>?</b></td></p<> | 2里系统<br>四十初始登记<br>度<br>の<br>様用四十<br>5<br>5<br>8/11-至今<br>皇                                                                                                    | 申请                     | 1188: 月<br>工作单位名称<br>脱工所                                                                             | 从意工作用<br>新用級會                                                                                                    | 90GP92: ER9                                                                                                    | HE<br>EH           | ata<br>ata                               | € A                                     | #@\$# <b>?</b>              |
| <ul> <li>             かからなの意味             ・             ・</li></ul>                                                                                                    | 日本部の<br>日本部の<br>「私本価」<br>「私本価」<br>「私本価」<br>「私本価」<br>「私本価」<br>「私本価」<br>「私本価」<br>「私本価」<br>「私本価」<br>「本記」<br>「本記」」<br>「本記」」<br>「本記」」<br>「本記」」<br>「本記」」<br>「本記」」<br>「本記」」<br>「本記」」<br>「本記」」<br>「本記」」<br>「<br>「本記」」<br>「<br>「本記」」<br>「<br>「本記」」<br>「<br>「<br>「本記」」<br>「<br>」<br>「本価」」<br>「<br>「本価」」<br>「<br>」<br>「本価」」<br>「<br>」<br>「本価」」<br>「<br>」<br>「本価」」<br>「<br>」<br>「本価」」<br>「<br>」<br>「、本価」」<br>「<br>」<br>「、本価」」<br>「<br>」<br>「、、、、、、、、、、、、、、、、、、、、、、、、、、、、、、、                                                                                                    | 20日本<br>四十初始登记<br>20日本<br>20日本<br>20 | 申请                     | 138: 第<br>江の4258<br>東王島<br>中語专会一                                                                     | 从市工作用<br>东风起台<br>: 电力 (金六电, 水电, 杨电, 新起罗)                                                                                                    | 용양급中美型: 居民务4<br>(7)                                                                                                    | HE<br>RH           | da<br>and                                | € A                                     | #@                          |
|                                                                                                    |                                                                                                    | (11)所統<br>四十初始登记<br>2<br>2<br>2<br>2<br>3<br>8<br>8<br>3<br>8<br>3<br>8<br>3<br>1<br>1<br>五<br>4<br>3<br>5<br>3<br>5<br>3<br>5<br>3<br>5<br>3<br>5<br>3<br>5<br>3<br>5<br>3<br>5<br>3<br>5<br>3                                                                                                    | 申请                     | セ語: 月     ゴロゆなない     東正成     ・     ・     ・     ・     ・     ・     ・     ・     ・     ・     ・     ホス中世史 | 从市工作中<br>数元服金<br>: 电力 (金文电, 340, 140, 1983)<br>201926438: 百                                                                                                    | 용양급中共型: 國民务(<br>7)<br>우요——45575() 研究(                                                                                                    | PrE<br>Ethy        | AA<br>Serve                              | € A                                     | #0.6912                     |
|                                                                                                    |                                                                                                    | (11)所統<br>四十初始登记<br>定程時間十<br>に<br>約<br>約<br>約<br>(1)-至今                                                                                                    | 申请                     | 位別: 月<br>エロークの<br>起工品<br>中海专会一<br>泉高和明教:                                                             |                                                                                                    |                                                                                                    | PGE<br>EPy         | AD .                                     | € ● ●                                   | #ALLA #AT                   |
| <ul> <li>             かからなるため             ・             ・</li></ul>                                                                                                    |                                                                                                    | (11)所成<br>四十初始登记<br>2<br>2<br>2<br>2<br>3<br>3<br>3<br>3<br>3<br>3<br>3<br>3<br>3<br>3<br>3<br>3<br>3<br>3<br>3                                                                                                    | 申请                     | 10.0000000<br>加工的<br>単正的<br>単正的<br>単語単数<br>一<br>の高利用数<br>10.00000000000000000000000000000000000      |                                                                                                    |                                                                                                    | PGE<br>ESP         | da da                                    | € ● ●                                   | #ALLA #AT                   |
| ② 水田市市市市         ○           ③ 水田市市市市         ○           □         水田市市市           □         水田市市市           □         水田市市           □         水田市市           □         水田市市           □         小田市市           □         小田市市           □         小田市市           □         小田市           □         小田市           □         □           □         □           □         □           □         □           □         □           □         □           □                                                                                                    |                                                                                                    | 120万代<br>四十初始登记<br>2<br>2<br>2<br>2<br>2<br>3<br>3<br>3<br>3<br>3<br>3<br>3<br>3<br>3<br>3<br>3<br>3<br>3<br>3                                                                                                    | 申请                     | セット (19) (19) (19) (19) (19) (19) (19) (19)                                                          | ARION<br>55889<br>: 452 (\$201, 201, 401, 1982)<br>20928/45: 17                                                                                                    | 身份近中発生: 三百年<br>行<br>・<br>・<br>・<br>二<br>二<br>二<br>二<br>二<br>二<br>二<br>二<br>二<br>二<br>二<br>二<br>二                                                                                                    | P/2<br>E/9         | da da da da da da da da da da da da da d | ▲ ● ● ● ● ● ● ● ● ● ● ● ● ● ● ● ● ● ● ● | #ALD # 2017                 |
| ② 水田市市村は、           ③ 水田市市村市           □ 大田市市村市           □ 大田市市村市           □ 大田市市村市           □ 大田市市村市           □ 大田市市村市           □ 大田市市村市           □ 大田市市村市           □ 大田市市村市           □ 大田市市市           □ 大田市市           □ 大田市市           □ 大田市市           □ 大田市市           □ 大田市市           □ 大田市           □ 大田市           □ 大田市           □ 大田市           □ 大田市           □ 大田市           □ 大田市           □ 大田市           □ 大田市           □ 大田市           □ 大田           □ 大田                                                                                                    |                                                                                                    | 120万代<br>四十初始登记<br>22<br>22<br>23<br>23<br>24<br>25<br>25<br>25<br>25<br>25<br>25<br>25<br>25<br>25<br>25<br>25<br>25<br>25                                                                                                    | 申请                     |                                                                                                    | ABIO<br>55889<br>: 45 (654, 34, 44, 44)<br>: 45 (654)<br>: 40 (654)<br>: 40 (654) | 身份近中発生: 三氏身(<br>方<br>で<br>一<br>中<br>広<br>一<br>中<br>長<br>方<br>て<br>: 三氏身(<br>)<br>二<br>二<br>二<br>二<br>二<br>二<br>二<br>二<br>二<br>二<br>二<br>二<br>二                                                                                                    | PE<br>E9           | AA<br>Server                             | ▲ ● ● ● ● ● ● ● ● ● ● ● ● ● ● ● ● ● ● ● | #ALLA # TET                 |
| ○ 大田市市村村         ○           ○ 大田市市村村         ○           □ 大田市市村市         ○           □ 大田市市村市         ○           □ 大田市市村市         ○           □ 大田市市村市         ○           □ 大田市市村市         ○           □ 大田市市村市         ○           □ 大田市市村市         ○           □ 大田市市         ○           □ 大田市市         ○           □ 大田市市         ○           □ 大田市         ○           □ 大田市         ○           □ 大田市         ○           □ 大田市         ○           □ 大田市         ○           □ 大田市         ○           □ 大田市         ○           □ 大田市         ○           □ 大田         ○           □ 大田         ○           □ 大田         ○           □ 大田         ○           □ 大田         ○           □ 大田         ○           □ 大田         ○           □ 大田         ○           □ 大田         ○           □ 大田         ○           □ 大田         □           □ 大田         □           □ 大田         □                                                                                                    |                                                                                                    | 1111万代<br>四十初始登记<br>2<br>2<br>2<br>2<br>2<br>2<br>3<br>3<br>3<br>3<br>3<br>3<br>3<br>3<br>3<br>3<br>3<br>3<br>3                                                                                                    | 申请<br><sup>G</sup> amm | 他部: 月<br>10年258<br>第工6<br>第工6<br>第五年4月24                                                             | ABIR<br>55889<br>: 403 (634, 34, 34, 34, 449)<br>20028A45: 17                                                                                                    | 身份近中発生: 原務者<br>存<br>・<br>・<br>・<br>・<br>・<br>・<br>の<br>、<br>・<br>の<br>、<br>の<br>、<br>・<br>の<br>、<br>の<br>、<br>・<br>の<br>、<br>・<br>の<br>、<br>・<br>の<br>、<br>・<br>の<br>、<br>・<br>の<br>、<br>・<br>の<br>、<br>・<br>の<br>、<br>・<br>の<br>、<br>の<br>、<br>の<br>の<br>、<br>の<br>の<br>、<br>の<br>、<br>の<br>の<br>の<br>、<br>の<br>の<br>、<br>の<br>の<br>、<br>の<br>の<br>、<br>の<br>の<br>、<br>の<br>の<br>、<br>の<br>の<br>の<br>、<br>の<br>の<br>の<br>の<br>の<br>、<br>の<br>の<br>の<br>、<br>の<br>の<br>の<br>、<br>の<br>の<br>の<br>、<br>の<br>の<br>の<br>の<br>の<br>、<br>の<br>の<br>の<br>の<br>の<br>の<br>の<br>の<br>の<br>の<br>の<br>の<br>の | PC<br>EPA          |                                          | € A                                     | #企业が回・                      |
| ○ 大田市市村村         ○           ○ 大田市市村村         ○           日 大田市市村         ○           日 大田市市村         ○           日 大田市市村         ○           日 大田市市村         ○           日 大田市市村         ○           日 大田市市村         ○           日 大田市市村         ○           日 大田市市村         ○           日 大田市村         ○           日 大田市村         ○           日 大田市村         ○           日 大田市村         ○           日 大田市村         ○           日 大田市村         ○           日 大田市村         ○           日 大田市         ○           日 田市         ○           日 田市         ○                                                                                                    |                                                                                                    | 111万代<br>四十初始登记<br>22<br>22<br>23<br>23<br>24<br>25<br>25<br>25<br>25<br>25<br>25<br>25<br>25<br>25<br>25<br>25<br>25<br>25                                                                                                    | 申请 部務                  | 10年の10年の<br>10年の10年の<br>第11日<br>単語を一・<br>第11日                                                        | ABIR<br>55889<br>: 403 (634, 54, 54, 54, 56)<br>28992A-5: 5                                                                                                    | (月)<br>(月)<br>(月)<br>(月)<br>(月)<br>(月)<br>(月)<br>(月)<br>(月)<br>(月)                                                                                                    | PE<br>EP           |                                          | € € (                                   | #企业が回・                      |
| ② 法制度信息目前         ○           ③ 法制度信息目前         ○           □ 法出行日前日前         ○           □ 法出行日前日前         ○           □ 法出行日前日前         ○           □ 水田市日前日         ○           □ 水田市日         ○           □ 水田市日         ○           □ 水田市日         ○           □ 水田市日         ○           □ 水田市日         ○           □ 水田市日         ○           □ 水田市日         ○           □ 水田市日         ○           □ 水田市日         ○           □ 小田市日         ○           □ 小田市日         ○           □ 小田市日         ○           □ 小田市日         ○           □ 小田市日         ○           □ 小田市         ○           □ 小田市         ○           □ 小田市         ○           □ 小田市         ○           □ 小田市         ○           □ 小田市         ○           □ 小田市         ○           □ 小田         ○           □ 小田         ○           □ 小田         ○           □ 小田         ○           □ 小田         □           □ 小田         □ <td>1 日本10 日本10 日本10 日本10 日本10 日本10 日本10 日本1</td> <td>11日末候<br/>四十初始登记<br/>22<br/>22<br/>23<br/>23<br/>23<br/>23<br/>23<br/>23<br/>23<br/>23<br/>23<br/>23<br/>23</td> <td>Biath</td> <td>10%</td> <td>ABIRA<br/>55889<br/>: 423 (634, 54, 54, 54, 56)<br/>20028-4: 5</td> <td>9024921 259<br/>2<br/>2<br/>2<br/>2<br/>2<br/>2<br/>2<br/>2<br/>2<br/>2<br/>2<br/>2<br/>2<br/>2<br/>2<br/>2<br/>2<br/>2</td> <td>PE<br/>EP</td> <td></td> <td>▲ ● ● ● ● ● ● ● ● ● ● ● ● ● ● ● ● ● ● ●</td> <td>★企会が回・</td> | 1 日本10 日本10 日本10 日本10 日本10 日本10 日本10 日本1                                                                                                    | 11日末候<br>四十初始登记<br>22<br>22<br>23<br>23<br>23<br>23<br>23<br>23<br>23<br>23<br>23<br>23<br>23                                                                                                    | Biath                  | 10%                                                                                                  | ABIRA<br>55889<br>: 423 (634, 54, 54, 54, 56)<br>20028-4: 5                                                                                                    | 9024921 259<br>2<br>2<br>2<br>2<br>2<br>2<br>2<br>2<br>2<br>2<br>2<br>2<br>2<br>2<br>2<br>2<br>2<br>2                                                                                                    | PE<br>EP           |                                          | ▲ ● ● ● ● ● ● ● ● ● ● ● ● ● ● ● ● ● ● ● | ★企会が回・                      |

图 5-4-3-2-2

点击【导出】按钮,导出列表 excel 文件,文件内容为执业登记结果信息 列表展示数据,如下图 5-4-3-2-3 所示:

| Cue taxatta  | 综合业务    | 會理系统   | 8  |           |        |        |      |                          |      |          |            | Ç      | ?   | 单位业务四十 |           |
|--------------|---------|--------|----|-----------|--------|--------|------|--------------------------|------|----------|------------|--------|-----|--------|-----------|
| ④ 咨询师信息查询 >  | 查询条例    | ŧ      |    |           |        |        |      |                          |      |          |            |        |     |        |           |
| □ 咨询单位信息查询 > | 姓名      |        |    | 证件号码      | 执业单位   |        | 登记类型 |                          |      | 登记日期     |            |        |     |        |           |
| 2 执业登记信息直询 ^ | Q ittig | 人姓名    |    | Q 请输入证件号码 | Q 请输入执 | 业单位    | 请选择  | 記漢型                      |      | 🖹 开始日期   | 至 结束日期     |        |     |        | 查询        |
| 执业登记申请信息     |         |        |    |           |        |        |      |                          |      |          |            |        |     |        |           |
| 执业单位审核信息     | 查询结果    | (6)    |    |           |        |        |      |                          |      |          |            |        |     |        |           |
| 申诉意见         | 序号      | 姓名     | 性别 | 执业单位名称    |        | 登记英型   |      | 申请登记专业                   |      |          | 登记日期       | 审核结果   |     |        | 操作        |
| 四个人电子签章信息 >  | 1       | 工程师四十  | 男  | 济南市工程咨询院  |        | 初始登记中请 |      | 电力(含火电、水电、               | 核电、  | 新能源),建筑  | 2022-08-01 | 同意     |     |        | 查看        |
| 通知提醒信息查询     | 2       | 工程师三十九 | 用  | 济南市工程咨询院  |        | 初始登记申请 |      | 純他(工程技术经济),<br>电、核电、新能原) | ,电力  | (含火电、水   | 2022-07-25 |        |     |        | 查費        |
|              | 3       | 工程师三十八 | 网  | 济南市工程咨询院  |        | 初始登记申请 |      | 电力(含火电、水电、               | 核电、  | 85前起原)   | 2022-07-21 |        |     |        | <b>22</b> |
|              | 4       | 工程师三十七 | 男  | 济南市工程咨询院  |        | 初始登记申请 |      | 其他 (节能)                  |      |          | 2022-07-20 |        |     |        | 查養        |
|              | 5       | 工程师三十六 | 5  | 济南市工程咨询院  |        | 初始登记申请 |      | 电子、信息工程(合通信              | l, m | 电、信息化入建筑 | 2022-07-19 |        |     |        | 血管        |
|              | 6       |        | 劈  | 济南市工程咨询院  |        | 变更专业申请 |      | 建筑市政公用工程                 |      |          | 2022-07-18 |        |     |        | 查看        |
|              |         |        |    |           |        |        |      |                          |      |          |            | 8条/页 ~ | 上一页 | 1      | 下一页       |
|              |         |        |    |           |        |        |      |                          |      |          |            |        |     | 母田     | 180       |
|              |         |        |    |           |        |        |      |                          |      |          |            |        |     |        |           |

图 5-4-3-2-3

### 5.4.3.3 申诉意见

工程咨询单位业务用户在工作桌面上【我的业务】中点击【信息应用管 理】下的【执业登记信息查询】-【申诉意见】,进入申诉信息列表,显示单位 所属咨询工程师(投资)提交的申诉申请信息,如下图 5-4-3-3-1 所示:

| Cur TRIERRA  | 综合业务管理系统 |           |            |      |              | usa y 🗘 🔅  | 单位业务四▼            |
|--------------|----------|-----------|------------|------|--------------|------------|-------------------|
| ④ 咨询师信息直询 ~  | 查询条件     |           |            |      |              |            |                   |
| □ 咨询单位信息直询 ~ | 姓名       | 执业单位      |            |      |              |            |                   |
|              | Q 遗输入姓名  | Q 请输入执业单位 |            |      |              |            | 宣词                |
| 执业登记申请信息     |          |           |            |      |              |            |                   |
| 执业单位审核信息     | 查询结果 (1) |           |            |      |              |            |                   |
| 中诉意见         | 序号 姓名    | 执业单位      | 申诉时间       | 申诉类型 | 中诉原因         | 处理结果       | 操作                |
| 四个人电子签章信息 >  | 1 工程师三十六 | 济南市工程咨询院  | 2022-07-20 | 结果举报 | 申诉理由,申诉理由,申诉 | 理由, 同意     | 五香                |
| 通知提醒信息查询     |          |           |            |      |              | 8条/页 · 上一页 | 1 下一页             |
|              |          |           |            |      |              |            | <del>白</del> 和 返回 |
|              |          |           |            |      | §            | 1          |                   |
|              |          |           | 图 5-4-3    | -3-1 | ų.           | A. 19      |                   |

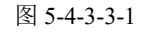

点击【查看】按钮,进入申诉详情页面,显示相应申诉申请信息,如下图 1 (A)

5-4-3-3-2 所示:

| Our TRAKYAMA                                                                |                                 |                               |                     |                      |            | шжя -> 🗘 😩 #             | ·位业务四•         |
|-----------------------------------------------------------------------------|---------------------------------|-------------------------------|---------------------|----------------------|------------|--------------------------|----------------|
| <ul> <li>咨询师信息查询     <li>日 咨询单位信息查询     <li>✓</li> </li></li></ul>          | <b>查询条件</b><br><sup>姓名</sup>    | 执业单位                          |                     | A                    | t Elfer    |                          |                |
| 22 执业登记信息直询 ^                                                               | Q 请输入姓名                         | Q 遗输入执业单位                     |                     | 10 A.                |            |                          | 重调             |
| 执业登记申请信息                                                                    |                                 |                               |                     | a There              |            |                          |                |
| 执业单位审核信息                                                                    | 查询结果 (1)                        |                               |                     |                      |            |                          |                |
| 中新意见                                                                        | 序号 姓名                           | 执业单位                          | 申诉时间                | 中诉类型                 | 申诉原因       | 处理结果                     | 操作             |
| 四个人电子签章信息 >                                                                 | 1 工程师三十六                        | 济南市工程咨询院                      | 2022-07-20          | 结果举报                 | 申诉理由,申诉理由  | ,申诉理由, 同意                | 宣告             |
| 通知提醒信息查询                                                                    |                                 | K                             | and married         |                      |            | 896/页 · 上一页              | 1 下一页<br>导出 道回 |
| Our 18×82844                                                                | 综合业务管理系统                        | 64                            | 0                   |                      |            | uxa > Û 🔅 #              | 位业务四 •         |
| <ul> <li>② 咨询师信息查询 く</li> <li>□ 咨询单位信息查询 く</li> <li>□ 咨询单位信息查询 へ</li> </ul> | 工程师三十六结果举报申说<br>  基本体品          | F                             |                     |                      |            |                          |                |
| 执业登记中游信息<br>执业单位审核信息                                                        | 姓名: 工程师三十六<br>举报处理话果: 专业一【电子、偏原 | 性別: 男<br>11程(会透荷、广电、信息化)] 不透过 |                     | 身份证件类型: 居民身份         | ΝĒ         | 证件号码: 372330199210084113 |                |
| 电运道机                                                                        | 举报处理说明: 专业—不通过                  |                               |                     |                      |            |                          |                |
| 四·个人电子签章信息 ~                                                                | 个人申诉信息                          |                               |                     |                      |            |                          |                |
| 通知提醒你愿意词                                                                    | 申诉理由: 申诉理由,申诉理由,申               | 诉理由,申诉理由,申诉理由,申诉理由            | ),申诉理由,申诉理由,申诉理由, ( | 16须理由,申诉理由,申诉理由,申诉理由 | ,申诉理由,申诉理由 |                          |                |
|                                                                             | 审核内容                            |                               |                     |                      |            |                          | 操作             |
|                                                                             | 证明材料                            |                               |                     |                      |            |                          |                |
|                                                                             |                                 |                               |                     | 通过                   |            |                          |                |

图 5-4-3-3-2

点击【导出】按钮,导出列表 excel 文件,文件内容为申诉意见信息列表 展示数据,如下图 5-4-3-3-3 所示:

| Cur TRIERRA                                         | 综合业务管理系统 |            |            |      |              | шжя - 🗘 😩 жож | 务四▼         |
|-----------------------------------------------------|----------|------------|------------|------|--------------|---------------|-------------|
| <ul> <li>         · ·         ·         ·</li></ul> | 查询条件     |            |            |      |              |               |             |
| B: 咨询单位信息查询 >                                       | 姓名       | 执业单位       |            |      |              |               |             |
| 22 执业登记信息直询 へ                                       | Q 请输入姓名  | Q. 请输入执业单位 |            |      |              |               | 查询          |
| 执业登记申请信息                                            |          |            |            |      |              |               |             |
| 执业单位审核信息                                            | 查词结果 (1) |            |            |      |              |               |             |
| 用建筑中                                                | 序号 姓名    | 快业单位       | 中议和分词      | 申诉英型 | 申诉原因         | 处理结果          | 操作          |
| 四个人电子签章信息 >                                         | 1 工程师三十六 | 济南市工程咨询院   | 2022-07-20 | 结果举报 | 申诉理由,申诉理由,申认 | 斥理由, 同意       | 宣音          |
| 通知問題信息查询                                            |          |            |            |      |              |               |             |
|                                                     |          |            |            |      |              | 8条/页 上一页      | 下一页         |
|                                                     |          |            |            |      |              |               | <b>出</b> 通回 |
|                                                     |          |            |            |      |              |               |             |

图 5-4-3-3-3

# 5.4.4 个人电子签章信息

工程咨询单位业务用户在工作桌面上【我的业务】中点击【信息应用管 理】下的【个人电子签章信息】,进入电子签章基本信息列表,显示单位所属咨 询工程师(投资)个人电子签章信息,如下图 5-4-4-1 所示:

| (いい 14」までおは小 综合业务管理系统     |                                                                                                    | usen ~                          | Û 🕲 #020302- |
|---------------------------|----------------------------------------------------------------------------------------------------|---------------------------------|--------------|
| ◎ 我給业务                    | <b>1</b>                                                                                                    | 🗇 通知公告                          |              |
|                           | Tear                                                                                                    | 中国工程咨询协会                        | 更多>          |
|                           | and the second second sec                                                                                                    | 1=                              | •            |
|                           |                                                                                                    | 11                              | *            |
|                           | and the second second s | 公告二                             |              |
| ◎ 我的工作 每办业务● 建行中业务● 已完成业务 | 更多得办 >                                                                                                    | 山东韓王程咨询协会                       | 更多>          |
| 中國軍軍 中國軍軍中 草爾爾市           | 5 申请单提交时间 遵作                                                                                                    | 公告公告公告                          |              |
| 初始登记中请 91 工程师三十五 共业学纪     | 2年秋 2022-07-19 の理                                                                                                    | 2490 1                          |              |
| 62                        |                                                                                                    | 公告标题                            |              |
|                           |                                                                                                    | ○ 咨询问题                          | 更多>          |
|                           |                                                                                                    | Q 地方<br>2022-07-09 16:26:25     |              |
|                           |                                                                                                    | Q 山东自境乙级<br>2022-06-28 14:39:10 | 2-4          |
|                           |                                                                                                    | Q 答询师中答1<br>2022-06-28 14:02:20 |              |
|                           |                                                                                                    |                                 |              |

图 5-4-4-1

点击【导出】按钮,导出列表 excel 文件,文件内容为电子签章基本信息 列表展示数据,如下图 5-4-4-2 所示:

| Cuc 1月1日日前指令                                                                                                    | 综合业务管理系统                     |              |          | u                                                                                                    | 底前 > 🗘 🏩 单位业务四• |
|----------------------------------------------------------------------------------------------------|------------------------------|--------------|----------|----------------------------------------------------------------------------------------------------|-----------------|
| <ul> <li>② 咨询师信息当前</li> <li>○</li> <li>□ 咨询单位信息当前</li> <li>○</li> <li>□ 共业登记信息当前</li> <li>○</li> <li>□ 共业登记信息当前</li> <li>○</li> <li>□ 大业登记信息当前</li> <li>○</li> <li>□ 大业登记信息当前</li> <li>○</li> <li>□ 共业登记信息当前</li> <li>○</li> <li>□ 共业登记信息当前</li> <li>○</li> <li>□ 共业登记信息当前</li> <li>○</li> <li>□ 共业登记信息当前</li> <li>○</li> <li>□ 共业登记信息当前</li> <li>○</li> <li>□ 共业登记信息当前</li> <li>○</li> <li>□ 共业登记信息当前</li> <li>○</li> <li>○</li> <li>□ 共业登记信息当前</li> <li>○</li> <li>○</li></ul> | 查询条件<br><> 20 条件<br><> 20 条件 | 予選挙位<br>第10人 |          |                                                                                                    | <b>1</b> 00     |
| 通知提醒你息查询                                                                                                    | 序号 电子签章类型                    | 签章所有人        | 批业单位     | 电子签章编号                                                                                                    | 电子签章有效期         |
|                                                                                                    | 1 个人证书                       |              | 济南市工程咨询院 | 20.0 C                                                                                                    | 2023-12-31      |
|                                                                                                    | 2 个人证书                       |              | 济南市工程咨询院 |                                                                                                    | 2023-12-31      |
|                                                                                                    | 3 个人证书                       |              | 济南市工程咨询院 | 100 C 100 C | 2022-12-31      |
|                                                                                                    | 4 个人证书                       | 10           | 济南市工程咨询院 | 1000                                                                                                    | 2022-12-31      |
|                                                                                                    | 5 个人证书                       |              | 济南市工程咨询院 |                                                                                                    | 2022-12-31      |
|                                                                                                    | 6 个人证书                       | -            | 济南市工程咨询院 | 10.000                                                                                                    | 2022-12-31      |
|                                                                                                    | 7 个人证书                       | 100          | 济南市工程咨询院 | and the second second                                                                                                    | 2024-10-09      |
|                                                                                                    | 8 个人证书                       | -            | 济南市工程咨询院 |                                                                                                    | 2024-03-30      |
| Ē                                                                                                    |                              |              | 88/      | ā v <b>⊥−</b> ā 1 2 3                                                                                                    | 4 5 6 8 T-R     |

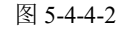

# 5.4.5 通知提醒信息查询

工程咨询单位业务用户在工作桌面上【我的业务】中点击【信息应用管 理】下的【通知提醒信息查询】,或在首页右上角消息中心点击查看全部,进入 通知提醒列表,显示工程咨询单位收到的所有站内消息,如下图 5-4-5-1 所 示:

|                          |             |            |              |        |                                                     | 🧶 🔔 # | 位业务四十 |
|--------------------------|-------------|------------|--------------|--------|-----------------------------------------------------|-------|-------|
|                          |             | A LAND     |              |        | 消息中心                                                | 92    |       |
| 1 我的业务                   |             | Charter -  |              |        | <ul> <li>工程师四十提交了初始登记申请<br/>申请,请您尽快进行审核!</li> </ul> | •     |       |
| 业务管理                     | 信息成用管理      |            |              |        | 工程研究十提交了初始登记申请<br>申请,请您尽快进行审核!                      | • •   |       |
|                          |             | 民 小人由子欢喜供用 | INVERSION OF |        | 1 工程师三十九提交了初始登记申<br>请申请,请您尽快进行审核!                   | 2. 8  |       |
|                          |             |            |              |        | 1: 重君全部                                             | -     |       |
| ◎ 我的工作 侍办业务 <sup>●</sup> | 进行中业务 已完成业务 |            |              | 更多待か > | 山东省工程咨询协会                                           | 更多>   |       |
| 中语事项 中语单词                | 時 发起人       | 当前环节       | 府海岸提交时间      | 进作     | 公告公告公告                                              |       |       |
| 初始登记申请 91                | 工程师三十五      | 执业单位审核     | 2022-07-20   | DB     | 1 Blut                                              |       |       |
|                          |             |            |              |        | 公告标题                                                |       |       |
|                          |             |            |              |        | ○ 咨询问题                                              | 更多〉   |       |
|                          |             |            |              |        | Q 单位现间<br>2022-07-20 15:18:24                       |       |       |
|                          |             |            |              |        | Q 地方<br>2022-07-09 16:26:25                         | à     |       |
|                          |             |            |              |        | Q 香園博中書1<br>2022-06-28 14:02:20                     | C     | 101   |

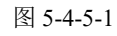

在通知提醒信息查询列表或首页右上角消息中心点击消息将信息变为已 读,已读消息将不在首页消息中心展示,如下图 5-4-5-2 所示:

| Our TRANSA                                                                                                    | 综合业务管理系统                                             | . ( <b>9</b> 💫 #0±3/3-                             |
|----------------------------------------------------------------------------------------------------|------------------------------------------------------|----------------------------------------------------|
| <ul> <li>              谷间师信息查询             〈          </li> <li>             谷间单位信息查询             〈      </li> </ul> | 45.00                                                | 演员中心 第2<br>工程师四十级文7初始登记中请 •                        |
| 基本信息<br>咨询或果信息                                                                                                    | 3982                                                 | ●商,備回初快进行編編1<br>工程時四十億久7(1)出登记申請 ●<br>申请,備回常快进行编辑1 |
| 四 执业登记信息查询 ~ 四 执业登记信息查询 ~ 四 九山子签章信息 ~                                                                                |                                                      | 工程序三十九建交了物油数已申 •<br>请申请,请包带快进行审核!                  |
|                                                                                                    | 工程時回十提支了初始登记申请申请,请您尽快进行审核! 2022-06-01 1623-27        | 五旬全部                                               |
|                                                                                                    | 建築等二十九提交子初始登记申请申请,请您尽快进行审核!     2022-07-23 1166:53   |                                                    |
|                                                                                                    | ○ 工程师三十八提交了初始登记申请申请,请您尽快进行审核!<br>2022-07-21 14.58.64 |                                                    |
|                                                                                                    | 3 工程师三十七提交了初始登记申请申请,请您尽快进行审核!<br>2022-07-2016-6556   |                                                    |
|                                                                                                    | 【建模三十五提支了初始登记申请申请,请您尽快进行审核!<br>2022-07-2014-5258     |                                                    |
|                                                                                                    | 工程第三十六提交了其业登记结果中诉、课程尽快进行审核:<br>2022-07-23 102464     |                                                    |
| Ē                                                                                                    | 工程师三十六的个人信息发生变更,请您尽快进行审核!<br>2022-07-2011/01/18      |                                                    |

图 5-4-5-2

the man

# 六、我的工作

位于工作桌面左上角,是用户及时了解掌握本人参与业务工作办理紧张情况 的窗口,和及时开展待办业务办理工作的入口。设"代办业务、进行中业务、己 完成业务"三个页签,也根据工作实际按需随时访问。

8

# 6.1 待办业务

工程咨询单位业务用户在工作桌面上【我的工作】中点击【待办业务】查看 需要办理的事项,如下图 6-1-1 所示:

| ◎ 我的业务     |                    |                              |            |       | △ 通知公告                          |                                                |
|------------|--------------------|------------------------------|------------|-------|---------------------------------|------------------------------------------------|
|            |                    | di contrata                  |            |       | 中国工程咨询协会                        | 更多)                                            |
| MODERE     | E                  |                              |            |       | 1=                              |                                                |
| D. account |                    | and the second second second |            |       | 1.1                             | ٠                                              |
| El 4000835 | D. PHYORN D. PHONE | PARTE D TAMEVER              |            |       | 公告二                             |                                                |
| ○ 我的工作 (5) | NLS : 世行中立务 · 已完成  | 业务                           |            | 東多時かう | 山东黄王程咨询协会                       | 更多>                                            |
| 中国国际       | 思起人                | 当前环节                         | 申请希望交时间    | 退作    | 山东公告                            | •                                              |
| 注纳登记中请     | 工程师三十七             | 执业单位上报                       | 2022-09-09 | DIE   | 公告公告公告                          |                                                |
| 个人信息维护     | 工程师三十八             | 执业单位审核                       | 2022-09-19 | の種    | 1 99%                           |                                                |
|            |                    |                              |            |       | ○ 咨询问题                          | 更多>                                            |
|            |                    |                              |            |       | Q 单位现间<br>2022-07-20 15:18:24   |                                                |
|            |                    |                              |            |       | Q 乙级0823<br>2022-08-23 17:47:07 | 2                                              |
|            |                    |                              |            |       | 查询师首页没有业务管理要:                   | ۹ <u>۵                                    </u> |

图 6-1-1

点击【办理】按钮,进入相应业务列表,进行事项处理,如下图 6-1-2 所示:

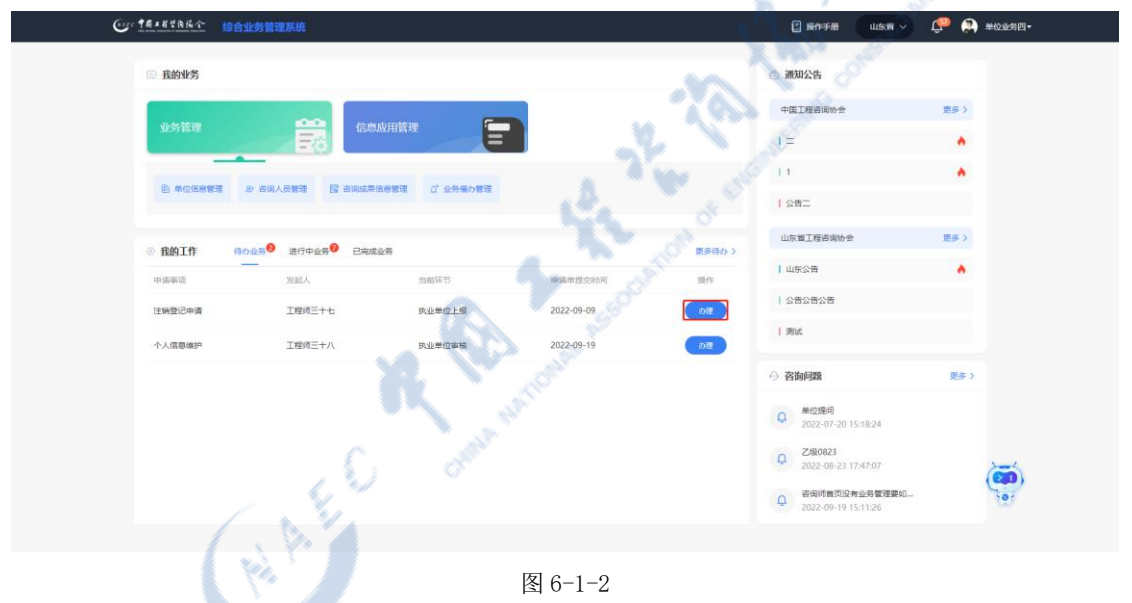

点击【更多待办】,进入待办列表,显示所有需要处理的业务,点击【办理】 按钮,进入相应业务列表,进行事项处理,如下图 6-1-3 所示:

| ◎ 我的业务                                     |                   |               |            | 🗇 通知公告           |                                                                                                    |
|--------------------------------------------|-------------------|---------------|------------|------------------|----------------------------------------------------------------------------------------------------|
| diates the same                            |                   |               |            | 中国工程咨询           | 1911年 - 1913年 - 19138年 - 191388年 - 1913885555555555555555555555555555555555 |
| al-office.                                 | Eð                | E             |            | 1 =              | ٠                                                                                                    |
|                                            | お 古山人の管理 「屋 古山広東」 | 吉奈賀理 (「业分価の管理 |            | 11               |                                                                                                    |
|                                            |                   |               |            | 公告二              |                                                                                                    |
| ③ 我的工作 👘                                   | ◎北約● 进行中业务● 已完成   | 业务            |            | 東多待か >           | 周协会 更多 >                                                                                                    |
| 中语事项                                       |                   | 当前环节          | 中语希望交时间    | 山东公告<br>単作       | •                                                                                                    |
| 注销登记申请                                     | 工程师三十七            | 执业单位上报        | 2022-09-09 | 公告公告公<br>の現      | 54                                                                                                    |
| 个人信息编护                                     | 工程师三十八            | 执业单位审核        | 2022-09-19 | 1 Mist           |                                                                                                    |
|                                            |                   |               |            | ○ 咨询问题           | 更多)                                                                                                    |
|                                            |                   |               |            | A#10180          | 0                                                                                                    |
|                                            |                   |               |            | 2022-0           | 7-20 15:18:24                                                                                                    |
|                                            |                   |               |            | Q 2022-0         | 8-23 17:47:07                                                                                                    |
|                                            |                   |               |            | Q 咨询师1<br>2022-0 | 8页没有业务管理要如<br>9-19 15:11:26                                                                                                    |
| <b>综合业务管理系统</b><br>查询条件<br><sup>申请失型</sup> | 提交日期              |               |            |                  | uusa > Q 😭 ad                                                                                                    |
| 申遣哭型                                       | > □ 總交开           | 始日期 董 提交结束日期  |            |                  | Thisty                                                                                                    |
| 序号 申请御项                                    | 申遗单               | 端号 发起人        | 当前环节       | 当前环节办理人          | 当前环节截止时间 申请单提                                                                                                    |
| 1 初始登记申请                                   | 91                | 工程师三十五        | 执业单位审核     | 济南市工程咨询院         | 2022-07                                                                                                    |
|                                            |                   |               |            | A A              |                                                                                                    |

图 6-1-3

# 6.2 进行中业务

工程咨询单位业务用户在工作桌面上【我的工作】中点击【进行中业务】查 看工程咨询单位已提交目前处理审核中的事项,如下图 6-2-1 所示:

| Gar 1月1日日日 | 综合业务管理系统            |                 |              |            | 🛛 編作手册 🛛 山东南 🗸                                                               | 💭 #011580- |
|------------|---------------------|-----------------|--------------|------------|------------------------------------------------------------------------------|------------|
| 回 我的业务     | 194                 |                 |              |            | 🗇 通知公告                                                                       |            |
| 业务管理       |                     | 總应用管理           |              |            | 中国工程咨询协会                                                                     | 更多 >       |
| E #0288    | 19日 27 名向人氏管理 同 名向の | a果他想想了。 C 业分级的制 | 1 <b>1</b> 2 |            | 1 1<br>1 公告二                                                                 | •          |
| ③ 我的工作     | 時办业务 (注行中业务) 已      | 完成业务            |              | 夏多进行中 >    | 山东省工程咨询协会                                                                    | 更多)        |
| 中國國家政      | 波起人                 | 当時状态            | 当前环节の理人      | 申请希望交时间    | 山东公告                                                                         | •          |
| 甲级进信申请     | 济南市工程咨询院            | 待提交             | 济南市工程资调施     |            | 公告公告公告                                                                       |            |
| 初始登记中请     | 工程师四十三              | 专家评审结果得上报       | 评审专家         | 2022-09-02 | 1 metur                                                                      |            |
| 重新登记申请     | 與德運                 | 评审专家审核          | 评查专家         | 2022-08-22 | ○ 咨询问题                                                                       | 更多〉        |
| 重新登记中调     | 工程师三十六              | 评审专家审核          | 评审专家         | 2022-08-12 | Q #位现间<br>2022-07-20 15:18:24                                                |            |
| 交更专业申请     | 工程师三十八              | 评审专家审核          | 评查专家         | 2022-08-12 | Q 乙级0823                                                                     |            |
|            |                     |                 |              |            | 2022-08-25 173/707           Q         咨询师首页没有应务管理要组。<br>2022-09-19 15:11:26 |            |
|            |                     |                 |              |            |                                                                              |            |
|            |                     |                 | 图 6-2-       | -1         |                                                                              |            |
点击【更多进行中】,进入进行中列表,显示所有工程咨询单位已提交目前处 理审核中的业务,如下图 6-2-2 所示:

| 9             | · *########  | 业务管理系统                                  |                 |                |            | 🕑 操作手册 🛛 山东南 🗸                              | û 😸 😸 #07740- |      |
|---------------|--------------|-----------------------------------------|-----------------|----------------|------------|---------------------------------------------|---------------|------|
|               | ◎ 我的业务       |                                         |                 |                |            | ◎ 通知公告                                      |               |      |
|               |              |                                         | -               |                |            | 中国工程咨询协会                                    | 更多>           |      |
|               | 业务管理         | E                                       | 100月管理          |                |            | 1=                                          | *             |      |
|               |              | お 咨询人员管理 📑 咨询成果                         | (治療管理) び 业务保力管理 |                |            | 11                                          | •             |      |
|               |              |                                         |                 |                |            | 公告二                                         |               |      |
|               | ③ 我的工作 诗     | 办业务 <sup>0</sup> 进行中业务 <sup>0</sup> 已完成 | 载业务             |                | 更多进行       | 山东着王程咨询协会 中 >                               | 更多>           |      |
|               | 中语事项         | 29.83人                                  | 当前状态            | 当前环节办理人        | 申請希提交时间    | 山东公吉                                        | •             |      |
|               | 甲级进信申请       | 济南市工程咨询院                                | 每提交             | 济南市工程咨询院       |            |                                             |               |      |
|               | 初始登记申请       | 工程师四十三                                  | 专家评审结果待上报       | 评审专家           | 2022-09-02 | 1 2004                                      |               |      |
|               | 重新登记申请       | 與德莲                                     | 评审专家审核          | 评审专家           | 2022-08-22 | ○ 咨询问题                                      | 更多〉           |      |
|               | 重新登记中请       | 工程师三十六                                  | 评审专家审核          | 评审专家           | 2022-08-12 | Q 单位规问<br>2022-07-20 15:18:24               |               |      |
|               | 变更专业申请       | 工程师三十八                                  | 评审专家审核          | 评审专家           | 2022-08-12 | Q Z碳0823<br>2022-08-23 17:47:07             | 2-4           |      |
|               |              |                                         |                 |                |            | 谷甸师首页没有业务管理要如     一     谷甸师首页没有业务管理要如     一 |               |      |
|               |              |                                         |                 |                |            | 2022-09-1915(1)26                           |               |      |
| 6 #8 # # 3.8. |              |                                         |                 |                |            | A                                           |               |      |
| 进行中列表         | 琼吉亚务官埋杀耽     |                                         |                 |                |            |                                             | <u> т</u>     |      |
|               | 查询条件<br>中请类型 | 提交日期                                    |                 |                |            |                                             |               |      |
|               | 申请类型         | > □ 提交                                  | 开始日期 至 還交結束日期   |                | - w A      | A Contract                                  | 查询            |      |
|               | 序号 申请事項      | 申请单编号 发起人                               |                 | 当前7            | tta        | 当前环节の理人                                     | 申请单提交时        | (11) |
|               | 1 支更专业申请     | 172 孙窗强                                 |                 | 结果             | 待认定        | 中国工程咨询协会                                    | 2022-07-18    |      |
|               |              |                                         |                 |                |            | 8祭/页 ~                                      | 上一页 1 下一页     | a    |
|               |              |                                         |                 |                | A STRONG   |                                             | 26178         | 2    |
|               |              |                                         |                 |                |            |                                             |               |      |
|               |              |                                         |                 |                |            |                                             |               |      |
|               |              |                                         | <u>v</u> e. 💎   | 图 6-2          | 2-2        |                                             |               |      |
|               |              |                                         |                 | all the second |            |                                             |               |      |
|               |              | ~                                       | All and         |                |            |                                             |               |      |
|               |              |                                         |                 |                |            |                                             |               |      |

# 6.3 已完成业务

工程咨询单位业务用户在工作桌面上【我的工作】中点击【已完成业务】查 看工程咨询单位已提交并且整个流程处理完成的事项,如下图 6-3-1 所示:

| ■ 我的业务         |                            |                   |            | ◎ 通知公告                          |      |
|----------------|----------------------------|-------------------|------------|---------------------------------|------|
|                |                            | -                 |            | 中国工程咨询协会                        | 更多>  |
| 业务管理           | Elawie<br>Fra              |                   |            | 1=                              | ٠    |
|                |                            | THE A LOCATION OF |            | 1.1                             |      |
| E with gala 2. | THE DESCRIPTION            | una ⊔ atran/838   |            | 1 公告二                           |      |
| ① 我的工作 時かぶ     | · 通行中业务 <sup>0</sup> 已完成业务 | 1                 | 要多已完成      | 山东省工程咨询协会                       | 更多>  |
| 中语唱动           | 26850                      | 中请举提交时间           | 申请单元成时间    | 山东公告                            |      |
| 延续登记申请         | 孙富强                        | 2022-08-22        | 2022-09-17 | 公告公告公告                          |      |
| 初始登记申请         | 徐杰                         | 2022-08-22        | 2022-09-17 | 1 Mit                           |      |
| 安要执业单位申请       | 张立滨                        | 2022-08-22        | 2022-09-17 | ○ 咨询问题                          | 更多)  |
| 注纳登记申请         | 工程师三十九                     | 2022-09-13        | 2022-09-13 | Q 總位3%问<br>2022-07-20 15:18:24  |      |
| 括果学报申诉         | 工程师四十二                     | 2022-09-13        | 2022-09-13 | Q 乙级0823<br>2022-08-23 17:47:07 | 2    |
|                |                            |                   |            | △ 咨询师首页没有业务管理要如                 | L (2 |

图 6-3-1

点击【更多已完成】,进入已完成列表,显示工程咨询单位已提交并且处理完成的业务,如下图 6-3-2 所示:

| ○ * # * # * # # # # # # # # # # # # # # |                            | <i>"</i>                                                           | 🛛 最中手册              | ~ 🥵 💫 #02550- |
|-----------------------------------------|----------------------------|--------------------------------------------------------------------|---------------------|---------------|
| 回 我的业务                                  |                            | . V.                                                               | ◎ 通知公告              |               |
|                                         |                            |                                                                    | 中国工程咨询协会            | 更多〉           |
| 业务管理                                    | 信息应用管理                     |                                                                    | 1=                  | *             |
|                                         | The second second          | S 28 3                                                             | 11                  | •             |
| 日 甲位機械管理 か 各叫人员管理                       | 1 15 名前近年15世名地 17 五分年29 日初 | A street                                                           | 公告二                 |               |
| . #MT# ENJS                             |                            |                                                                    | 山东省工程咨询协会           | 更多>           |
| 中陸軍道 3                                  |                            | 「「「「「「「」」」「「「」」」「「」」」「「」」」「「」」」「「」」」「「」」」「」」」「」」」「」」」「」」」「」」」「」」」」 | 山东公告                | •             |
| 延续登记中请 3                                | 大雷强 2022-08-23             | 2022-09-17                                                         | 公告公告公告              |               |
| 初始登记中请 名                                | (本) 2022-08-22             | 2022-09-17                                                         | 興武                  |               |
| 空带比以 <del>然</del> 你由语 - 马               | (立憲 2022-08-22             | 2022-09-17                                                         | ○ 咨询问题              | 更多〉           |
| tuño a                                  | 1918 = + n 2022_00_11      | 2022-00-13                                                         | - 单位提问              |               |
|                                         |                            | 2022-02-13                                                         | 2022-07-20 15:18:24 |               |
|                                         |                            | AUGE UP 12                                                         |                     |               |
| 63                                      |                            |                                                                    | 2022-09-19 15:11:26 |               |
| ④」○「魚」#以為為小 ⑤」○「魚」#以為為小 综合业务管理系统        |                            |                                                                    | 山东省                 | - Q 🔅 #@255四- |
| 已知道外来 查询条件                              |                            |                                                                    |                     |               |
| 中海关型                                    | 提交日期                       |                                                                    |                     | (6) (A)       |
| (MARRED)                                |                            |                                                                    |                     |               |
| 序号 申请撤项                                 | 申請单编号                      | 发起人                                                                | 申请单提交时间             | 申请单完成时间       |
| 1 结果紧握申诉                                | 244                        | 工程师三十六                                                             | 2022-07-20          | 2022-07-20    |
| 2 个人信息维护                                | 217                        | 工程师三十六                                                             | 2022-07-20          | 2022-07-20    |
| 3 初始登记中请                                | 208                        | 工程师三十六                                                             | 2022-07-19          | 2022-07-20    |
| 4 个人信息维护                                | 163                        | 100                                                                | 2022-07-18          | 2022-07-18    |
|                                         |                            |                                                                    | 8张/页                | ✓ 上-页 1 下-页   |
|                                         |                            |                                                                    |                     | 160           |
|                                         |                            |                                                                    |                     | The base      |
|                                         |                            |                                                                    |                     |               |

图 6-3-2

# 七、通知公告

工程咨询单位业务用户在工作桌面上【通知公告】中查看中咨协会和地方协 会发布的公告信息,点击【更多】按钮,进入通知通告查看页面,显示中咨协会 或地方协会发布的所有公告信息,如下图 7-1 所示:

| Curterstatta tent | 务管理系统                                     |             |            | 🖸 展中手册 🛛 📖 🖉 🗸                     | 🥐 💫 #@#980- |
|-------------------|-------------------------------------------|-------------|------------|------------------------------------|-------------|
| ◎ 我的业务            |                                           |             |            | ◎ 通知公告                             |             |
| 业务管理              | <b>白白</b>                                 |             |            | 中国工程咨询协会                           | 更多>         |
| _                 | Eð                                        | =           |            | 1 =                                |             |
|                   | · 咨询人员管理 【2 咨询成果信号                        | 1日 び 业分価の管理 |            | 公告二                                |             |
| ◎ 我的工作 時か         | us <sup>0</sup> effers <sup>0</sup> carry |             | 更多已        | 山东省工程咨询协会                          | 更多>         |
| 10.00000          | 为起伏                                       | 中语单提交时间     | 申请举完成时间    | 山东公告                               | •           |
| 延续登记中请            | 孙富强                                       | 2022-08-22  | 2022-09-17 | 公告公告公告                             |             |
| 初始豐记申讀            | 峰杰                                        | 2022-08-22  | 2022-09-17 | I Rist                             |             |
| 交更決业单位申请          | 张立满                                       | 2022-08-22  | 2022-09-17 | ○ 咨询问题                             | 更多〉         |
| 注辦登记中请            | 工程师三十九                                    | 2022-09-13  | 2022-09-13 | ● 位限间<br>2022-07-20 15:18:24       |             |
| 拓展学报中诉            | 工程师四十二                                    | 2022-09-13  | 2022-09-13 | C 2480823<br>2022-08-23 17:47:07   | <u></u>     |
|                   |                                           |             | - 1 - T    | ○ 咨询师首页设有业务管理要如2022-09-19 15:11:26 |             |
|                   |                                           |             | . S. " W   |                                    |             |

图 7-1

在通知通告查看列表点击【查看】按钮或在首页【通知公告】点击公告标题, 进入通知公告详情页面,显示公告标题、公告简介、正文内容、附件、信息来源 和发布时间,如下图 7-2 所示:

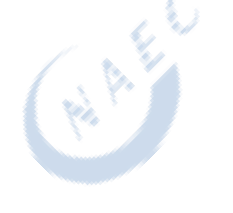

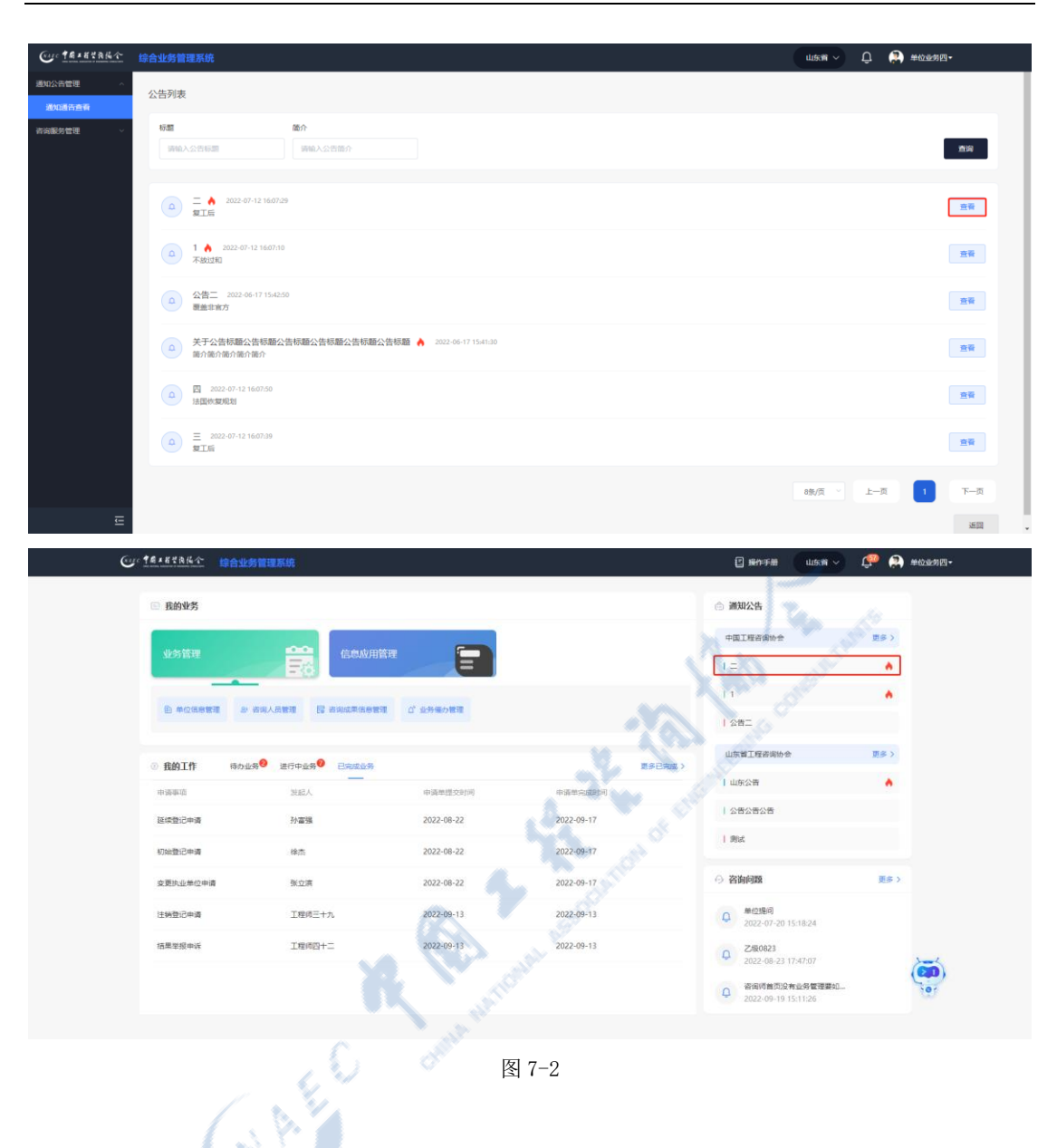

#### 中国工程咨询协会综合业务管理系统咨询工程师(投资)执业登记工程咨询单位手册

八、咨询问题

工程咨询单位业务用户在工作桌面【咨询问题】查看中咨协会和地方协会发 布的咨询问题解答,点击【更多】按钮或问题咨询图标,进入咨询问题与答案查 看页面,显示当前咨询工程师提交的问题和中咨协会、地方协会发布的咨询问题 解答,如下图 8-1 所示:

#### 中国工程咨询协会综合业务管理系统咨询工程师(投资)执业登记工程咨询单位手册

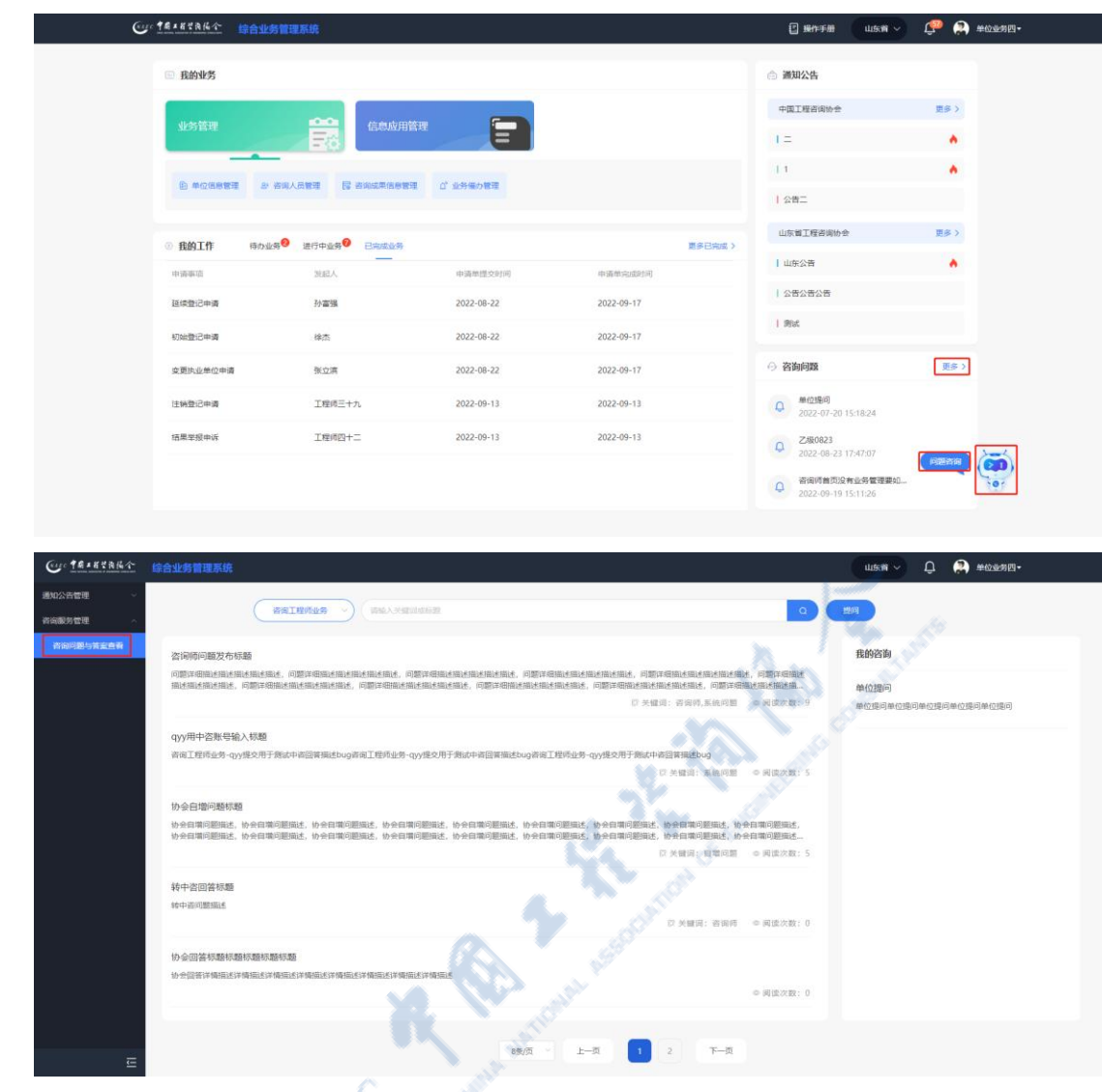

图 8-1

列表默认显示咨询工程师业务相关问题,点击切换问题类型,查看甲级资信问题或乙级资信问题,如下图 8-2 所示:

| CU: TRIETRIA                                 | 综合业务管理系统                                                                                                    | araan - Ö |
|----------------------------------------------|----------------------------------------------------------------------------------------------------|-----------|
| 通知公告管理 · · · · · · · · · · · · · · · · · · · |                                                                                                    | 19451     |
| 咨询问题与黄宝直看                                    | 内容が可能な形式を加め<br>内容が多く<br>国家が開始した。<br>国家が開始した。<br>国家が同時の<br>国家が同時の<br>国家ので開始した。<br>国家ので開始した。<br>国家ので同時ので見た。<br>国家ので同時ので見た。<br>国家ので同時ので見た。<br>国家ので同時ので見た。<br>国家ので同時ので見た。<br>国家ので同時ので見た。<br>国家ので同時ので見た。<br>国家ので同時ので見た。<br>国家ので同時ので見た。<br>国家ので同時ので見た。<br>国家ので同時ので見た。<br>国家ので同時ので見た。<br>国家ので同時ので見た。<br>国家ので同時ので見た。<br>国家のでので同時ので見た。<br>国家ので同時ので見た。<br>国家ので同時ので見た。<br>国家ので同時ので見た。<br>国家のでので見た。<br>国家のでのでのでのでので見た。<br>国家のでのでのでのでのでのでのでのでのでのでのでのでのでのでのでのでのでのでので | 我的咨询      |
|                                              | Qyy用中器無号输入問題<br>前項工程所並外-gy規之用于創成中項回審開はbug高項工程所並外-gy推交用于創成中項回審局はbug高級工程所並外-gy規之用于創成中項回審開成bug<br>D 共错論:系統明題 ◎ 異位次数: 5                                                                                                    |           |
|                                              | 协会目標问题時期<br>协会目期问题形式,协会目期问题形式,协会目期问题形式,协会目期问题形式,协会目期问题形式,协会目期问题形式,协会目期问题形式,协会目期问题形式,协会目期问题形式,协会目期问题形式,协会目期问题形式,协会目期问题形式,协会目期问题形式,协会目期问题形式,协会目期问题形式,协会目期问题形式,协会目期问题形式,协会目期问题形式,协会目期问题形式,协会目期问题形式,协会目期问题形式, から目期问题形式, から目期问题形式, から目期问题形式, から目期问题形式, から目期问题形式, から目期问题形式, から目期问题形式, から目期问题形式, から目期问题形式, から目期问题形式, から目期问题形式, から目期问题形式, から目期问题形式, から目期问题形式, から目期问题形式, から目期问题形式, から目期问题形式, から目期问题形式, から目期问题形式, から目期问题形式, から目期问题形式, から目期问题形式, から目期问题形式, から目期问题所式, から目期问题形式, から目期问题形式, から目期问题形式, から目期问题形式, から目期问题形式, から目期问题形式, から目期问题によ, から目期问题に, から目期问题所式, から目期问题所式, から目期问题所式, から目期问题形式, から目期问题形式, から目期问题形式, から目期问题所式, から目期问题所式, から目期问题所式, から目期问题所式, から目期问题所式, から目期问题所式, から目期问题所式, から目期问题所式, から目期问题所式, から目期问题所式, から目期问题所式, から目期问题所式, から目期问题所式, から目期问题所式, から目期问题所式, から目期问题所式, から目期问题所式, から目期问题, から目期问题, から目期问题所式, から目期问题, から目期问题所式, から目期问题, から目期问题, から目期问题, から目期问题, から目期问题, から目期问题, から目期问题, から目期问题, から目期, から目期, から目期, から目期, から目期, から目期, から目期, から目期, から目期, から目期, から目期, から目期, から目期, から目期, から目期, から目期, から目期, から目期, から目期, から目期, から目期, から目期, から目期, から目期, から目期, から目期, から目期, から目期, から目期, から目期, から目期, から目期, から目期, から目期, から目期, から目期, から目期, から目期, から目期, から目期, から目期, から用, から目期, から, から目期, から, から, かい, から, かい, かっ, かい, かい, かい, かい, かい, かい, かい, かい, かい, かい                                                               |           |
|                                              | 中設新聞<br>中遊館成<br>「 天曜月: 吉田将 の 同能次数: 5                                                                                                    |           |
|                                              | 15会自煤06251<br>15会自煤06251<br>12 米銀河: 営用時 ● 同広次数: 4                                                                                                    |           |
| E                                            | 896页 × 上—页 1 2 下—页                                                                                                    |           |

图 8-2

点击【提问】按钮,选择咨询业务类型,填写标题和问题描述后,选择提问 对象,点击【提交】,完成问题咨询。其中,咨询工程师业务可选择询问中咨协 会或地方协会,地方协会默认当前咨询工程师所属地方协会,可自行选择。甲级 资信业务只可询问中咨协会,乙级资信业务只可询问地方协会。如下图8-3所示:

| Cur TRIERA           | 综合业务管理系统                                                                                                    | S. 8                                                                                                    | aktivni 🗸 📮                                                                                                    |
|----------------------|----------------------------------------------------------------------------------------------------|----------------------------------------------------------------------------------------------------|----------------------------------------------------------------------------------------------------|
| 通知公告管理 ~<br>咨询服务管理 ~ |                                                                                                    |                                                                                                    |                                                                                                    |
|                      | Animonazzenaz<br>「「「「」」」」」」<br>「「」」」」」<br>「「」」」」」<br>「」」」」<br>「」」」」<br>「」」」」<br>「」」」」<br>「」」」」<br>「」」」」<br>「」」」」<br>「」」」」<br>「」」」」<br>「」」」」<br>「」」」」<br>「」」」」<br>「」」」」<br>「」」」」<br>「」」」」<br>「」」」」<br>「」」」」<br>「」」」」<br>「」」」」<br>「」」」」<br>「」」」」<br>「」」」」<br>「」」」」<br>「」」」」<br>「」」」」<br>「」」」」<br>「」」」」<br>「」」」」<br>「」」」」<br>「」」」」<br>「」」」」<br>「」」」」<br>「」」」<br>「」」」」<br>「」」」」<br>「」」」」<br>「」」」<br>「」」」」<br>「」」」<br>「」」」」<br>「」」」<br>「」」<br>「」」」<br>「」」<br>「」」」<br>「」」」<br>「」」」<br>「」」」<br>「」」」<br>「」」<br>「」」<br>「」」」<br>「」」<br>「」」<br>「」」<br>「」」」<br>「」」」<br>「」」」<br>「」」」<br>「」」」<br>「」」」<br>「」」」<br>「」」」<br>「」」」<br>「」」」<br>「」」」<br>「」」<br>「」」」<br>「」」」<br>「」」<br>「」」<br>「」」<br>「」」」<br>「」」」<br>「」」<br>「」」」<br>「」」」<br>「」」」<br>「」」」<br>「」」」<br>「」」<br>「」」<br>「」」」<br>「」」」<br>「」」」<br>「」」」<br>「」」」<br>「」」」<br>「」」<br>「」」<br>「」」」<br>「」」<br>「」」」<br>「」」」<br>「」」<br>「」」」<br>「」」<br>「」<br>「 | メリア     メリア     メリア     ション     ション | Виланиянананан, наплананананананан, наплананананан<br>Б.К.Ш. К.К.К.К.К. – Р.К.К.К.К.<br>С.К.Ш. К.К.К.Ш. – Р.К.К.К. 5<br>С.К.Ш. К.К.К.Ш. – Р.К.К.К. 5<br>С.К.Ш. В.Ш.М. – Р.К.К.К. 5 |
| Ē                    | 100/页 ~                                                                                                    | 1.5 mil.deammirs<br>大连市工程咨询协会<br>上一页 1 2 下一页                                                                                                    |                                                                                                    |

图 8-3

在咨询问题与答案查看页面点击咨询问题或在首页咨询问题中点击问题标题,进入咨询问题详情页面,显示问题标题、问题描述、答案、业务归属、发布人、发布时间,如下图 8-4 所示:

#### 中国工程咨询协会综合业务管理系统咨询工程师(投资)执业登记工程咨询单位手册

| Cur TRANSARA | 综合业务管理系统                                                                                                    | acata 🗸 🗘 👘                                             |
|--------------|----------------------------------------------------------------------------------------------------|---------------------------------------------------------|
| 通知公告管理 ~     | Mallandes V Mallandes                                                                                                    | a ##                                                    |
| 咨询问题与其重直看    | 當何何问题又有於語<br>问题如何知道中期時期時期後, 问题对何知道用時期後期後, 问题可何知必知可加出的非期後, 问题可何知必知必知必知此此。问题可何知必知必知必知此的此时的此时<br>期後期後期後期後, 问题可何知必知是相当相当的此时, 问题可可可用必知此相当相当相差。问题可可可必是相当相当相当的,问题可可可以必知此相当相当相当。问题可可<br>() 关键::: ????????????????????????????????                                                                                                    |                                                         |
|              | qyy用中容繁导输入标题<br>寄宿工程所业务-gyy提交用于推动中语国莱瑞达bug济商工程所业务-gyy提交用于推动中语国莱瑞达bug济宿工程所业务-gyy提交用于推动中语国莱瑞达bug<br>区 天福淵: 新規項幣                                                                                                    | ● 與違次第: 5.                                              |
|              | 物会自場问题转题<br>协会自場问题标题,你会自我问题来述,你会自我问题来述,你会自我问题来述,你会自我问题来述,你会自我问题来述,你会自我问题来述,你会自我问题来述,你会自我问题来述,你会自我问题来述,你会自我问题来述,你会自我问题来述,你会自我问题来述,你会自我问题来述,你会自我问题来述,你不能问题                                                                                                    | 全兵軍功運動此。<br>会軍軍功運動此。<br>○ 河は次武: 5.                      |
|              | 中含物類<br>中高級者<br>27 米銀河: 首時時                                                                                                    | <ul> <li>网络次数: 8</li> </ul>                             |
|              | 19金白塔06251<br>19金白塔周辺22<br>27 米銀河: 首項時                                                                                                    | e Miller II: 4                                          |
| E            | 8%页 ~ 上-页 1 2 下-页                                                                                                    |                                                         |
| e            | yc 14+KTRK々 综合业务管理系统                                                                                                    | 2] 操作手册 山东湾 > 🖉 👰 单位业务四•                                |
|              | 原約收勞                                                                                                    | ◎ 通知公告                                                  |
|              |                                                                                                    |                                                         |
|              | D PCSEER & SRAERS I SAMERABER ( 1 1998) ER                                                                                                    | 1282                                                    |
|              | <ul> <li>         • 我的工作 時の出来<sup>●</sup> 문行中出来<sup>●</sup> 已完成比赛         第5日第3 )     </li> </ul>                                                                                                    | 山东省工程咨询协会 班多 >                                          |
|              | 中國事業 社民人 中國地位交到同 中國地位成長可                                                                                                    |                                                         |
|              | 超续登记申请 扮審課 2022-08-22 2022-09-17                                                                                                    | 1 804                                                   |
|              | 初始登记申请 徐杰 2022-08-22 2022-09-17                                                                                                    | T miles                                                 |
|              | 安要挑业单位申请 张立演 2022-08-22 2022-09-17                                                                                                    | ○ 咨询问题 更多 >                                             |
|              | 注频登记申请 工程成三十九 2022-09-13 2022-09-13                                                                                                    | 单位堤间           2022-07-20 15:18:24                      |
|              | 信業業現中诉 工程师四十二 2022-09-13 2022-09-13                                                                                                    | Q Z∰0823<br>2022-08-33 17-87-07                         |
|              | A Landon                                                                                                    | Q 新闻何意观没有业务管理要如<br>2022-09-19 15:11:26                  |
|              | and the second second sec |                                                         |
| Cur TRANKA   | 综合业务管理系统                                                                                                    | :tite > 🗘 🚺                                             |
| 通知公告管理 🗸 🗸   | 咨询师问题发布标题                                                                                                    |                                                         |
| 省向服务管理 ^     | 问题并希腊法国达国达地达制达,问题并相相注制达州达地达地达地达地达地达地达地达地达地达地达地达地达<br>和许希腊文化和文明和《图从地址地址,问题许希腊达地址地址地址的从地址,问题印有图式相址地址地址。问题许希腊这种地址<br>许希腊式相关国际和支援支援,问题许希腊法国法国达用达,一型示全部                                                                                                    | 这那还想起去描述,问题评唱描述描述描述描述描述描述,问<br>描述描述描述,问题评唱描述描述描述描述描述,问题 |
|              | ◎ 答案:                                                                                                    |                                                         |
|              | <del>百葉—百葉—百葉—百葉—百葉—百葉—百葉—百葉—百葉—百葉—百葉—百葉—百葉—百</del>                                                                                                    | 答案一答案一答案一答案一答案一答案一答案                                    |
|              | 来一首来一首来一首来一首来一首来一首来一首来一首来一首来一首来一首来一首来一首来                                                                                                    | 省業一省業一省業一省業一省業一省業一省                                     |
|              | 业务归属: 咨询工程传统务 发布人:中国工程咨询协会 发布时间: 2022-06-25 1138:14                                                                                                    |                                                         |
|              |                                                                                                    |                                                         |

图 8-4

## 九、消息中心

工程咨询单位业务用户在工作桌面右上角消息中心查看未读的站内消息, 点击【查看全部】,进入通知提醒列表,显示工程咨询单位收到的所有站内消

#### 息,如下图 9-1 所示:

| Conternation                             | 综合业务管理系统                                                             |             |            | 🗄 腺性手册                                                                     | <u> 🖗</u> #014800-                    |
|------------------------------------------|----------------------------------------------------------------------|-------------|------------|----------------------------------------------------------------------------|---------------------------------------|
| <ul> <li>一 我的业务</li> <li>业务管理</li> </ul> | E CONTRACTOR                                                         |             |            | 消息中心<br>注理将三十八的个人偶氮发生;<br>夏、请应求快进行审核)<br>工程将三十九组令了注释自己<br>「: 時申清、请应求快进行审核! | 82<br>R • 1<br>R • 2                  |
| ● #@5##<br>● #@5##                       | ■ 2 茶泉人品を用 [] おおは本代のを取<br>あわ业务 <sup>●</sup> 注行中止务 <sup>●</sup> 日本広止务 | 1 び 255年の管理 | 素多已完成      | 」 工程均四十一提交了加速登记<br>集中诉、第回原供进行审核!<br>1:<br>重要全部<br>山东省工程者审协会                | · · · · · · · · · · · · · · · · · · · |
| 中语厚谊                                     |                                                                      | 中语举想交时间     | 申请单完成时间    | 山东公告                                                                       | •                                     |
| 延续登记中请                                   | 孙富强                                                                  | 2022-08-22  | 2022-09-17 | 公告公告公告                                                                     |                                       |
| 初始登记申请                                   | 徐杰                                                                   | 2022-08-22  | 2022-09-17 | 1 例d                                                                       |                                       |
| 交更決业单位中间                                 | 张立席                                                                  | 2022-08-22  | 2022-09-17 | ○ 咨询问题                                                                     | 更多〉                                   |
| 注纳登记中请                                   | 工程师三十九                                                               | 2022-09-13  | 2022-09-13 | 单位规问<br>2022-07-20 15:18:24                                                |                                       |
| 括黑型撥中诉                                   | 工程师四十二                                                               | 2022-09-13  | 2022-09-13 | Q 乙級0823<br>2022-08-23 17:47:07                                            |                                       |
|                                          |                                                                      |             |            | 奋调师普页没有业务管理要如     2022-09-19 15:11:26                                      | 101                                   |
|                                          |                                                                      | <u></u>     | 9-1        | -                                                                          |                                       |

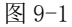

在首页右上角消息中心或通知提醒信息查询列表点击消息将信息变为已 读,已读消息将不在首页消息中心展示,如下图 9-2 所示:

| Cur TRIETAKA                                     |                                                         | 🦉 🔎 #dows 🛛 -                     |
|--------------------------------------------------|---------------------------------------------------------|-----------------------------------|
| ③ 咨询师信息查询 ~                                      |                                                         | 消息中心 清空                           |
| D: 咨询单位信息直询 ^                                    | 5E                                                      | 工程师四十提交了初始登记申请 •                  |
| 基本信息                                             | Ann                                                     | 申请,请您尽快进行审报!                      |
| 咨询成果信息                                           |                                                         | 工程师四十提交了初始登记申请 ●<br>申请,请您尽快进行审核!  |
| 四 执业登记信息直询 · · · · · · · · · · · · · · · · · · · | ○ 工程時四十提交了初始登记申请申请,请念尽快进行申核!<br>2022 Ge01 152457        | 工程师三十九提交了初始登记申 •<br>请申请,请您尽快进行审核! |
| 通知時配信信音術                                         | 工程時四十冊交了初始世记申请申请,请包容快进行审核!<br>2022.08.01 162327         | 豊智全部                              |
|                                                  | 工程明三十九提交了初始登记申请申请,请包贷快进行审核!<br>2022 07-25 11.0623       |                                   |
|                                                  | ○ 工程师三十八提交了初始登记申请申请;演您尽快进行审核!<br>2022-07-21 14:5804     |                                   |
|                                                  | 1.現時三十七億9.71/前金行20年前中海,満位/2付払出行审核!<br>2022-07.9016-4556 |                                   |
|                                                  | 1.15%至十五世纪7.1%的第三位前中间、端位/246进行审核1<br>202.07.30 14283    |                                   |
|                                                  | ○ 工程時三十六提交工具の設定局期申诉, 通常/2转进行申核!<br>2022 (7:30 15.2454)  |                                   |
| Ē                                                |                                                         |                                   |

图 9-2

## 十、登录用户信息

当前登录用户名称信息显示于用户工作桌面的右上角,点击用户名右侧的下 箭头列出登录用户信息包含的其他内容,具体包括用户归属单位、用户本人账户 设置,退出系统通道等。由于所属单位及退出系统过于简单,下面仅对登录用户 账户设置进行展开讲解。

### 10.1 密码修改

工程咨询单位用户在工作桌面点击右上角用户姓名,选择【账号设置】进入 密码修改页面,如下图 10-1-1 所示:

| Con taxaala taa | 与管理系统                      |            |            |         | ☑ 操作手册 山东南                           | - 🕵 🎲 #@#80-        |
|-----------------|----------------------------|------------|------------|---------|--------------------------------------|---------------------|
| ◎ 我的业务          |                            |            |            |         | ◎ 通知公告                               | 履于:济南市工程咨询统<br>账号设置 |
| IL AN ARTIC     | DOD market                 | _          |            |         | 中国工程咨询协会                             | 退出登录                |
| MEDTINE         | E                          | =          |            |         | 1=                                   |                     |
|                 | -                          | び 会外端の教徒   |            |         | 1.1                                  | •                   |
|                 |                            |            |            |         | 公告二                                  |                     |
| · 我的工作 時か出      | 8 <sup>0</sup> Effes Crass |            |            | 更多已完成 > | 山东貫工程咨询协会                            | 夏多 >                |
| net Statution   | 波起人                        | 申请举提交时间    | 申请单完成时间    |         | 山东公告                                 |                     |
| 延续登记中请          | 孙富强                        | 2022-08-22 | 2022-09-17 |         | <u>상품상품상</u> 품                       |                     |
| 初始登记申请          | 徐杰                         | 2022-08-22 | 2022-09-17 |         | 別式                                   |                     |
| 交更执业单位申请        | 张立滨                        | 2022-08-22 | 2022-09-17 |         | 〇 咨询问题                               | 更多)                 |
| 注频登记中请          | 工程师三十九                     | 2022-09-13 | 2022-09-13 |         | Q 单位理问<br>2022-07-20 15:18:24        |                     |
| 结果举报申诉          | 工程间四十二                     | 2022-09-13 | 2022-09-13 |         | Q 乙级0823                             | State -             |
|                 |                            |            |            | )       | 奋闹师首页没有些异管理要     2022-09-19 15:11:26 | AD                  |
|                 |                            |            |            |         | all's                                |                     |

图 10-1-1

输入原密码、新密码、确认密码,点击【保存】,完成密码修改,修改完成后 可使用新密码登录系统,如下图 10-1-2 所示:

| Cure TRIEYAMA |    |                 |                                                                                                    |   | Q 🔵 I805+T• |  |
|---------------|----|-----------------|----------------------------------------------------------------------------------------------------|---|-------------|--|
| 影中设置 ^        |    | 1 N N           | all and a second second second second second second second second second second second second second second se |   |             |  |
| 数码接改          |    | <b>XI.</b> N .d |                                                                                                    |   |             |  |
| 手机号交更         |    |                 | (NAEC 中國工程咨询協会                                                                                                 |   |             |  |
| 邮稿交更          |    |                 | COMMA MANTENINA, AREOCONTONE OF ENGINEERINE CONDUCTIONED                                                       |   |             |  |
|               | 0  |                 | 密码修改                                                                                                    |   |             |  |
|               | 64 | ×               |                                                                                                    | - |             |  |
|               |    | 甩户省             |                                                                                                    |   |             |  |
|               |    | 姓名              | 工程师三十五                                                                                                    |   |             |  |
|               |    |                 |                                                                                                    |   |             |  |
|               |    | 4462            |                                                                                                    |   |             |  |
|               |    | 原案码*            | 诸输入原密码                                                                                                    |   |             |  |
|               |    | 新闻到"            | 请输入新密码                                                                                                    |   |             |  |
|               |    |                 |                                                                                                    |   |             |  |
|               |    | 确认案码 *          | 请输入确认密码                                                                                                    |   |             |  |
|               |    |                 | 保存                                                                                                    |   |             |  |
|               |    |                 |                                                                                                    |   |             |  |
|               |    |                 |                                                                                                    |   |             |  |
| E             |    |                 |                                                                                                    |   |             |  |
|               | 1  |                 |                                                                                                    |   |             |  |

图 10-1-2

### 10.2 手机号变更

工程咨询单位用户在工作桌面点击右上角用户姓名,选择【账号设置】-【手 机号变更】进入手机号修改页面,如下图 10-2-1 所示:

| Cur TRIERAN |                                         | Û 😑 IEME+2- |
|-------------|-----------------------------------------|-------------|
| 账户设置 ^      |                                         | 應于:         |
| 密码修改        |                                         | 账号设置        |
| 手机号交更       |                                         | 退出登录        |
| 邮稿支更        |                                         |             |
|             | (RALEC 中國工程装商協会                         |             |
|             | 手机号变更                                   |             |
|             | 869469 * 19999999178                    |             |
|             | אין אין אין אין אין אין אין אין אין אין |             |
|             | 160416289 * 2015/0289 2015/9289         |             |
|             |                                         |             |
|             | ₩                                       |             |
|             |                                         |             |
|             |                                         |             |
|             |                                         |             |
| Ē           |                                         |             |

图 10-2-1

输入图形验证码,点击【发送验证码】,填写原手机号收到的短信验证码,点击【下一步】,输入现手机号、图形验证码,点击【发送验证码】,填写现手机号收到的短信验证码,点击【下一步】,完成手机号修改,如下图 10-2-2 所示:

中国工程咨询协会

| Cur thattake   | 综合业务管理系统 |                                         |       |
|----------------|----------|-----------------------------------------|-------|
| 账户设置 ^         |          |                                         |       |
| 125548-3X      |          |                                         |       |
| 年机马金属          |          |                                         |       |
| 邮箱空页           |          | (mac) 中國二部等約協会→                         |       |
|                |          | 手机号变更                                   |       |
|                |          | <b>原中机号 *</b> 19999994791               |       |
|                |          | 195000000000000000000000000000000000000 |       |
|                |          | 1666166689 * 9699966893 201866889       |       |
|                |          |                                         |       |
|                |          | 4Y                                      |       |
|                |          |                                         |       |
|                |          |                                         |       |
| Ē              |          |                                         |       |
| Gyo中局工程空海協会    | 综合业务管理系统 |                                         |       |
| 账户设置 ^         |          |                                         |       |
| essaa          |          |                                         |       |
| 141528<br>MMAR |          | 19                                      | A STO |
| HE THE R. D.   |          | (NAEC 中國工程装饰協会                          |       |
|                |          |                                         | Ser   |
|                |          | 手机号变更                                   |       |
|                |          | HEFUG* WALLENG                          |       |
|                |          |                                         |       |
|                |          |                                         |       |
|                |          |                                         |       |
|                |          | <del>к</del> —#                         |       |
|                |          |                                         |       |
|                |          |                                         |       |
|                |          | C. Ver out                              |       |
| ΞĒ             |          | aren                                    |       |
|                |          | 图 10-2-2                                |       |
|                |          |                                         |       |

10.3 邮箱变更

工程咨询单位用户在工作桌面点击右上角用户姓名,选择【账号设置】-【邮 箱变更】进入邮箱修改页面,如下图 10-3-1 所示:

| ○リックタメガマれたぐ 综合业务管理系统             |                                                            | Q 🔵 I816E+±•        |
|----------------------------------|------------------------------------------------------------|---------------------|
| ▶/~ 42页 ~<br>他们间 0.0<br>子们 53 点班 |                                                            | 属于:<br>和句论题<br>退出整象 |
| FROM STREET                      | € 18 2 年前 2 年前 2 年前 4 全市 4 全市 4 全市 4 全市 4 全市 4 全市 4 全市 4 全 |                     |
|                                  | 邮箱变更                                                       |                     |
|                                  | <b>8546788.*</b> 66211⊜163.com                             |                     |
|                                  | ининыени технология                                        |                     |
|                                  | #449354249 * 00%6501235 (2700652246                        |                     |
|                                  |                                                            |                     |
|                                  | 8-1                                                        |                     |
|                                  |                                                            |                     |
|                                  |                                                            |                     |
| E                                |                                                            |                     |

图 10-3-1

输入图形验证码,点击【获取验证码】,填写原邮箱收到的邮箱验证码,点击 【下一步】,输入现邮箱、图形验证码,点击【获取验证码】,填写现邮箱收到的 邮箱验证码,点击【确认】,完成邮箱修改,如下图 10-3-2 所示:

| Cur taxata    | 综合业务管理系统                             | Û 😑 IEWE+I-  |
|---------------|--------------------------------------|--------------|
| 無許说置 へ        |                                      |              |
| 改码师政          |                                      |              |
| 手机号全面         |                                      |              |
| 邮箱交更          |                                      |              |
|               | (ALE 中國工程堂海協全                        |              |
|               | der tek vor met                      |              |
|               | RPHIXE                               |              |
|               | Baltin * 66211/0163.com              |              |
|               |                                      |              |
|               | MARINA POSTO                         |              |
|               | <b>林荫始起日</b> - 如果他还用 - <b>田</b> 和他还用 |              |
|               | C                                    |              |
|               | ₩ ₩                                  |              |
|               |                                      |              |
|               |                                      |              |
|               |                                      |              |
| 6 #8.1843.8 A |                                      |              |
|               | 导音业务管理系统                             | Ц 🛑 ТКЮЕ-НТ. |
| NTELEX        |                                      |              |
| 于机导变更         |                                      |              |
| AFAN::: II    |                                      |              |
|               | (Mase 中國工程生物協会                       |              |
|               |                                      |              |
|               | 邮箱変更                                 |              |
|               | 現4時時 * 認知公人的時                        |              |
|               |                                      |              |
|               | PROMINAL PROMINER                    |              |
|               | 峰積極運動。 邮用验证则 获取验证码                   |              |
|               |                                      |              |
|               | 96X.                                 |              |
|               |                                      |              |
|               |                                      |              |
|               |                                      |              |
|               |                                      |              |

图 10-3-2